## Epson Stylus\* Office BX610FW/Office TX610FW/SX610FW Series

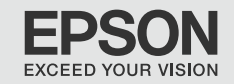

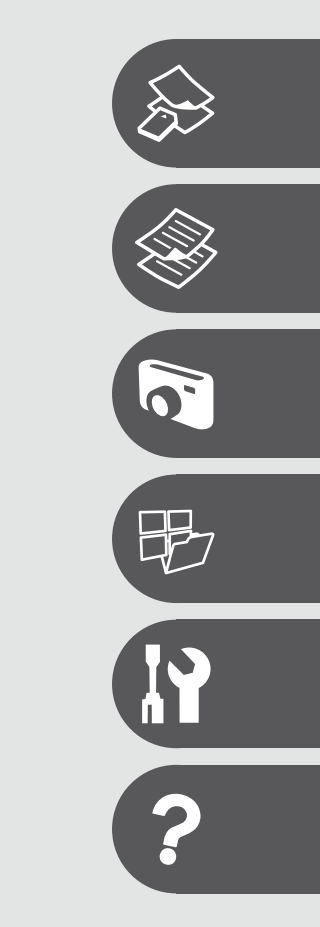

DA Grundlæggende betjeningsvejledning

FI Peruskäyttöopas

- käytettäväksi ilman tietokonetta -

# NO Grunnleggende driftshåndbok

- for bruk uten datamaskin -

# sv Handbok för grundläggande användning

- för användning utan en dator -

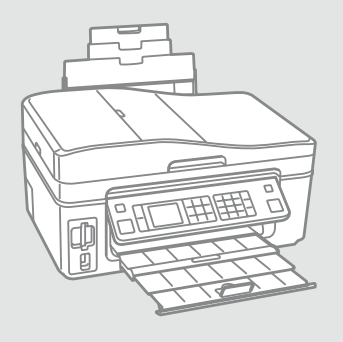

Om denne vejledning Tietoja tästä oppaasta Om denne håndboken Om den här handboken

Følg disse regningslinjer, når du læser vejledningen: Ota huomioon nämä ohjeet: Følg disse retningslinjene når du leser instruksjonene:

Följ dessa riktlinjer när du läser anvisningarna:

|                                                                                                  | 0                                                                                               | $\otimes$                                                                          | Ø                                                                                                 |                                                                  |
|--------------------------------------------------------------------------------------------------|-------------------------------------------------------------------------------------------------|------------------------------------------------------------------------------------|---------------------------------------------------------------------------------------------------|------------------------------------------------------------------|
| Advarsel:<br>Advarselsanvisninger skal følges<br>omhyggeligt for at undgå<br>legemsbeskadigelse. | Forsigtig:<br>Forsigtighedsanvisninger skal<br>følges for at undgå beskadigelse<br>af udstyret. | Skal overholdes for at undgå<br>legemsbeskadigelse og<br>beskadigelse af udstyret. | Bemærk:<br>Bemærkninger indeholder<br>vigtige oplysninger og tip<br>vedrørende brug af printeren. | Angiver et sidetal, hvor du kan<br>finde yderligere oplysninger. |
| Varoitus:<br>Varoituksia tulee noudattaa, jotta<br>vältetään henkilövahingot.                    | Vaara:<br>Vaarat tulee huomioida, jotta<br>vältetään laitteistovauriot.                         | On huomioitava, jotta vältetään<br>henkilö- ja laitteistovauriot.                  | Huomautus:<br>Huomautuksissa on tärkeitä<br>tietoja ja vinkkejä tulostimen<br>käytöstä.           | Osoittaa sivunumeron, josta<br>löytyy lisätietoja.               |
| Advarsel:<br>Advarsler må følges nøye for å<br>unngå personskade.                                | Forsiktig:<br>Forsiktighetsregler må<br>overholdes for å unngå skade på<br>utstyret.            | Må overholdes for å unngå<br>personskade og skade på<br>utstyret.                  | Merknad:<br>Merknader inneholder viktig<br>informasjon og tips for å bruke<br>skriveren.          | Indikerer et sidetall der du finner<br>mer informasjon.          |
| Varning:<br>Varningar måste följas noga för<br>att undvika personskador.                         | Försiktighet:<br>Dessa meddelanden måste<br>följas för att undvika skador på<br>utrustningen.   | Måste följas för att undvika<br>personskador och skador på<br>utrustningen.        | Obs:<br>Innehåller viktig information<br>och tips om hur du använder<br>skrivaren.                | Anger ett sidnummer där det finns mer information.               |

Sådan får du flere oplysninger

Lisätiedot

Få mer informasjon

Här finns det mer information

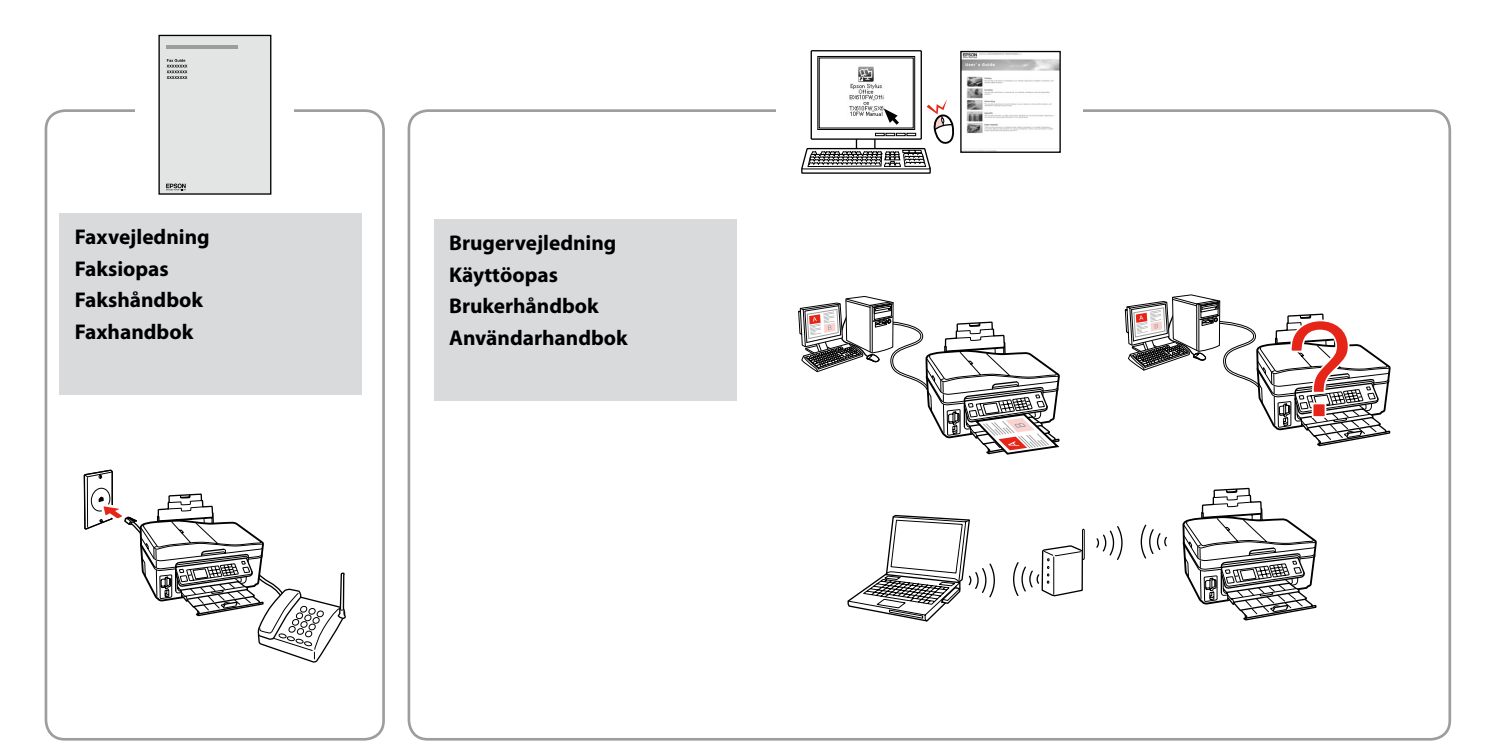

### DA Indholdsfortegnelse

| Vigtige sikkerhedsanvisninger        | 6  |
|--------------------------------------|----|
| Vejledning til betjeningspanelet     |    |
| Justering af panelets vinkel         |    |
| Strømsparefunktion                   |    |
| Brug af LCD-skærmen                  | 12 |
| Automatisk genstart efter strømsvigt | 15 |

### Håndtering af medier

| Valg af papir                  |  |
|--------------------------------|--|
| llægning af papir              |  |
| Isætning af et hukommelseskort |  |
| Placering af originaler        |  |
| r lacering ar originaler       |  |

### Kopy tilstand

| Kopiering af dokumenter | 30 |
|-------------------------|----|
| Kopier/gendan fotos     | 32 |
| Menuliste               | 35 |

### Udsk. fotos funktion

| Udskrivning af fotos                    |
|-----------------------------------------|
| Udskrivning i forskellige layout        |
| Udskriv fotokort                        |
| Udskrivning af fotos fra et indeksark47 |
| Menuliste                               |

### Andre tilstande

| Udsk. linj. papir               | 56 |
|---------------------------------|----|
| Scanning til et hukommelseskort |    |
| Scanning til en computer        |    |
| Backup til ekstern lagerenhed   | 61 |
| Menuliste                       | 62 |

### Ops.-funktion (Vedligehold.)

| Kontrol af status for blækpatroner | 66 |
|------------------------------------|----|
| Kontrol/rensning af skrivehovedet  |    |
| Justering af skrivehovedet         |    |
| PictBridge-ops.                    | 72 |
| Menuliste                          | 74 |
| Meridisce                          |    |

#### Problemløsning

| Fejlmeddelelser                        |  |
|----------------------------------------|--|
| Udskiftning af blækpatroner            |  |
| Papirstop                              |  |
| Problemer med udskriftskvalitet/layout |  |
| Kontakt til kundesupport               |  |
| Stikordsregister                       |  |
|                                        |  |

### FI Sisältö

| 6        |
|----------|
| 8        |
| 11       |
|          |
| 12       |
| 15       |
|          |
|          |
|          |
|          |
| 24       |
|          |
| 30       |
|          |
|          |
|          |
| 40       |
| 40       |
|          |
|          |
|          |
|          |
| 56       |
|          |
|          |
| 61       |
|          |
|          |
| 66       |
|          |
|          |
| 70<br>77 |
|          |
|          |
| 70       |
| 78/      |
| 82<br>02 |
| ۵۵       |
|          |
| 43       |
|          |

### NO Innhold

| Viktige sikkerhetsinstruksjoner            | 6  |
|--------------------------------------------|----|
| Beskrivelse av kontrollpanelet             | 8  |
| Justere vinkelen på panelet                |    |
| Strømsparingsfunksjon                      |    |
| Bruke LCD-skjermen                         |    |
| Starte på nytt automatisk etter strømbrudd | 15 |

#### Håndtere media

| Velge papir         |    |
|---------------------|----|
| Legge i papir       | 20 |
| Sette inn minnekort |    |
| Plassere originaler | 24 |

#### Kopi-modus

| Kopiere dokumenter        |    |
|---------------------------|----|
| Kopier/gjenopprett bilder |    |
| Menyoversikt              | 35 |

### Skriv ut bilder-modus

| Skrive ut bilder                  | 40 |
|-----------------------------------|----|
| Skrive ut med ulike oppsett       |    |
| Skrive ut fotogratulasjonskort    |    |
| Skrive ut bilder fra et indeksark | 47 |
| Menyoversikt                      | 50 |

### Andre modi

| Skrive ut linjert papir                     | 56 |
|---------------------------------------------|----|
| Skanne til minnekort                        |    |
| Skanne til datamaskin                       |    |
| Sikkerhetskopiere til ekstern lagringsenhet | 61 |
| Menyoversikt                                | 62 |

### Opps.-modus (vedlikehold)

| Kontrollere blekkpatronstatusen  | 66 |
|----------------------------------|----|
| Kontrollere/rengjøre skrivehodet | 68 |
| Justere skrivehodet              | 70 |
| PictBridge-oppsett               | 72 |
| Menyoversikt                     | 74 |

### Løse problemer

| Feilmeldinger                              |  |
|--------------------------------------------|--|
| Skifte ut blekkpatroner                    |  |
| Papirstopp                                 |  |
| Problemer med utskriftskvalitet og oppsett |  |
| Kontakte kundestøtte                       |  |
| Indeks                                     |  |
|                                            |  |

### SV Innehåll

| Viktiga säkerhetsanvisningar                 | 6  |
|----------------------------------------------|----|
| Översikt över kontrollpanelen                | 8  |
| Justera panelens vinkel                      | 11 |
| Energisparfunktion                           | 11 |
| Använda LCD-skärmen                          | 12 |
| Starta om automatiskt efter ett strömavbrott | 15 |
| Hantera medier                               |    |
| Välia papper                                 |    |
| Fylla på papper                              |    |
| Sätta in ett minneskort                      |    |
| Placera original                             |    |
| länat Konia                                  |    |
| Laget Ropia<br>Koniera delument              | 20 |
| Kopiera dokument                             |    |
| Menulista                                    |    |
| Weityista                                    |    |
| Läget Skriv ut foton                         |    |
| Skriva ut foton                              |    |
| Skriva ut med olika layouter                 |    |
| Skriva ut kombinationsutskrifter             |    |
| Skriva ut foton från ett indexark            |    |
| Menylista                                    | 50 |
| Övriga lägen                                 |    |
| Skriva ut linjerat papper                    |    |
| Skanna till ett minneskort                   |    |
| Skanna till en dator                         |    |
| Säkerhetskopiera till extern lagringsenhet   | 61 |
| Menylista                                    | 62 |
| Läget Inst. (Underhåll)                      |    |
| Kontrollera bläckpatronstatus                |    |
| Kontrollera/rengöra skrivhuvudet             |    |
| Justera skrivhuvudet                         | 70 |
| PictBridge-inställningar                     | 72 |
| Menylista                                    | 74 |
| l ösa nrohlem                                |    |
| Felmeddelanden                               | 78 |
| Ryta bläcknatroner                           |    |
| Pannersstopn                                 |    |
| Problem med utskriftskvalitet/lavout         |    |
| Kontakta kundtiänst                          |    |
| Index                                        |    |
|                                              |    |
|                                              |    |

Vigtige sikkerhedsanvisninger Tärkeitä turvallisuusohjeita Viktige sikkerhetsinstruksjoner Viktiga säkerhetsanvisningar

| 220-240V<br>220-<br>240V                                                               |                                                                                                |                                                                                                    |                                                                 |                                                          |                                                                              |
|----------------------------------------------------------------------------------------|------------------------------------------------------------------------------------------------|----------------------------------------------------------------------------------------------------|-----------------------------------------------------------------|----------------------------------------------------------|------------------------------------------------------------------------------|
| Kontroller, at netledningen<br>opfylder alle relevante lokale<br>sikkerhedsstandarder. | Placer printeren i nærheden<br>af en stikkontakt, hvor<br>nedledningen let kan tages ud.       | Brug kun den netledning, der<br>følger med printeren. Andre<br>ledninger kan forårsage brand<br>eller stød. Brug ikke ledningen<br>sammen med andet udstyr.                                  | Brug kun den type strømkilde,<br>der er angivet på etiketten.   | Lad ikke netledningen blive<br>beskadiget eller flosset. | Åbn ikke scannerenheden<br>under kopiering, udskrivning<br>eller scanning.   |
| Varmista, että virtajohto<br>täyttää paikalliset<br>turvallisuussäädökset.             | Aseta tulostin lähelle<br>seinäpistoketta, jossa<br>virtajohdon voi irrottaa<br>helposti.      | Käytä vain tulostimen mukana<br>toimitettua virtajohtoa. Muun<br>johdon käyttö voi aiheuttaa<br>tulipalon tai sähköiskun. Älä<br>käytä johtoa muiden laitteiden<br>kanssa.                   | Kytke laite vain määritysten<br>mukaiseen virtalähteeseen.      | Älä anna virtajohdon<br>vahingoittua tai rikkoutua.      | Älä avaa skanneria, kun<br>kopiointi, tulostus tai skannaus<br>on käynnissä. |
| Kontroller at strømledningen<br>oppfyller alle gjeldende, lokale<br>sikkerhetskrav.    | Plasser skriveren i nærheten<br>av et vegguttak hvor<br>strømledningen lett kan<br>trekkes ut. | Bruk kun den strømledningen<br>som følger med skriveren. Bruk<br>av annen ledning kan forårsake<br>brann eller elektrisk støt. Bruk<br>ikke ledningen med annet<br>utstyr.                   | Bruk kun den typen strømkilde<br>som er angitt på etiketten.    | Strømledningen må ikke bli<br>skadet eller slitt.        | Ikke åpne skannerenheten<br>mens den kopierer, skriver ut<br>eller skanner.  |
| Kontrollera att nätsladden<br>uppfyller alla tillämpliga lokala<br>säkerhetsnormer.    | Placera skrivaren i närheten av<br>ett vägguttag där nätsladden<br>lätt kan kopplas bort.      | Använd bara nätsladden som<br>medföljer skrivaren. Om du<br>använder en annan sladd<br>kan det leda till brand eller<br>elektriska stötar. Använd<br>inte sladden med andra<br>utrustningar. | Använd bara den typ av<br>strömkälla som anges på<br>etiketten. | Se till att nätsladden inte<br>skadas eller blir sliten. | Öppna inte skannerenheten<br>under kopiering, utskrift eller<br>skanning.    |

| Brug ikke aerosol-produkter,<br>der indeholder brændbare<br>gasser, i eller omkring<br>printeren. Det kan forårsage<br>brand.          | Forsøg ikke at servicere<br>printeren selv, medmindre<br>det specifikt forklares i<br>dokumentationen.                             | Opbevar blækpatroner<br>utilgængeligt for børn, og drik<br>ikke blækket.               | Hvis du får blæk på huden, skal<br>du vaske det af med sæbe og<br>vand. Hvis du får blæk i øjnene,<br>skal du omgående skylle dem<br>med vand. Søg omgående<br>læge, hvis du stadig føler<br>ubehag eller får synsproblemer.      | Ryst ikke blækpatroner, når<br>pakken er åbnet; det kan<br>forårsage lækage.                   | Hvis du fjerner en blækpatron<br>med henblik på senere<br>brug, skal du beskytte<br>forsyningsområdet mod støv<br>og opbevare den under samme<br>forhold som printeren. Rør ikke<br>ved blækforsyningsåbningen<br>eller det omkringliggende<br>område. |
|----------------------------------------------------------------------------------------------------|----------------------------------------------------------------------------------------------------|----------------------------------------------------------------------------------------|----------------------------------------------------------------------------------------------------|------------------------------------------------------------------------------------------------|----------------------------------------------------------------------------------------------------|
| Älä käytä helposti syttyviä<br>kaasuja sisältävä suihkeita<br>tulostimen sisällä tai lähellä.<br>Tästä voi seurata tulipalo.           | Älä yritä huoltaa tulostinta itse,<br>ellei tulostimen ohjeistuksessa<br>ole näin nimenomaisesti<br>mainittu.                      | Pidä värikasetit poissa lasten<br>ulottuvilta. Älä juo mustetta.                       | Jos mustetta pääsee iholle,<br>pese se pois saippualla ja<br>vedellä. Jos sitä joutuu silmiin,<br>huuhdo silmät heti vedellä. Jos<br>sinulla on edelleen epämukava<br>olo tai näköongelmia, mene<br>välittömästi silmälääkäriin.  | Älä ravista värikasetteja<br>pakkausten avaamisen jälkeen;<br>tästä voi seurata vuotoa.        | Jos irrotat värikasetin<br>myöhempää käyttöä varten,<br>suojaa musteen syöttöalue<br>lialta ja pölyltä. Säilytä sitä<br>samassa tilassa tulostimen<br>kanssa. Älä kosketa musteen<br>syöttöporttia tai ympäröivää<br>aluetta.                          |
| lkke bruk sprayprodukter med<br>brennbare gasser inne i eller i<br>nærheten av skriveren. Dette<br>kan forårsake brann.                | Med unntak av der det<br>spesifikt er beskrevet i<br>dokumentasjonen, må du ikke<br>selv forsøke å utføre service på<br>skriveren. | Blekkpatronene må oppbevares<br>utilgjengelig for barn, og<br>blekket må ikke drikkes. | Hvis du får blekk på huden,<br>vasker du det av med såpe<br>og vann. Får du det i øynene,<br>skyller du dem straks med<br>vann. Oppsøk lege umiddelbart<br>hvis du fremdeles har ubehag<br>eller synsforstyrrelser.               | Ikke rist blekkpatronene etter<br>at esken er åpnet, for det kan<br>føre til lekkasje.         | Hvis du tar ut en blekkpatron<br>som du skal bruke<br>senere, må du beskytte<br>blekktilførselsområdet mot skitt<br>og støv, og lagre den i samme<br>miljø som skriveren. Ikke berør<br>blekktilførselsporten eller<br>området rundt.                  |
| Använd inte aerosolprodukter<br>som innehåller antändbara<br>gaser inuti eller i närheten<br>av skrivaren. Det kan leda till<br>brand. | Försök inte underhålla skrivaren<br>på annat sätt än det som anges<br>i dokumentationen.                                           | Förvara bläckpatroner utom<br>räckhåll för barn och förtär<br>inte bläck.              | Tvätta bort bläck med tvål och<br>vatten om du får det på huden.<br>Spola ögonen omedelbart<br>med vatten om du får bläck<br>i ögonen. Kontakta en läkare<br>omgående om du fortfarande<br>har besvär eller problem med<br>synen. | Skaka inte en bläckpatron efter<br>det att förpackningen öppnats,<br>det kan leda till läckor. | Om du tar bort en bläckpatron<br>för framtida bruk, ska du<br>skydda bläckmatarområdet<br>från smuts och damm och<br>förvara den i samma miljö<br>som skrivaren. Ta inte på<br>bläckmataröppningen och<br>omgivande områden.                           |

Vejledning til betjeningspanelet Ohjauspaneelin ohjeet Beskrivelse av kontrollpanelet Översikt över kontrollpanelen

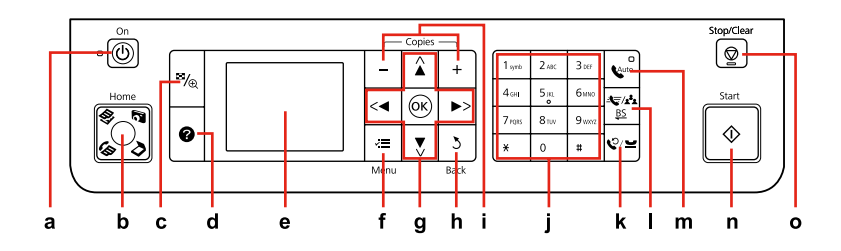

| а                              | b                                                                                                    | C                                                       | d                                                    | е                                                                                 |
|--------------------------------|----------------------------------------------------------------------------------------------------|---------------------------------------------------------|------------------------------------------------------|-----------------------------------------------------------------------------------|
| Q                              | Home                                                                                                    | ₽⁄⊕                                                     | 0                                                    |                                                                                   |
| Tænder/slukker printeren.      | Vender tilbage til øverste menu.<br>Skifter i topmenuen mellem<br>funktionerne Kopi, Udsk. fotos,<br>Scan og Fax.          | Ændrer visning af fotos eller<br>beskærer fotoene.      | Viser hjælp til løsning af<br>problemer.             | Viser et eksempel på de valgte<br>billeder eller viser indstillinger.             |
| Kytkee tulostimen päälle/pois. | Palaa ylempään valikkoon. Kun<br>olet ylemmässä valikossa, siirtyy<br>tilojen Kop., Tulosta kuvat, Scan<br>ja Fax välillä. | Muuttaa valokuvanäkymää tai<br>rajaa valokuvia.         | Näyttää ohjeen ongelmien<br>ratkaisemiseksi.         | Näyttää valittujen kuvien<br>esikatselun tai näyttää asetukset.                   |
| Slår skriveren på/av.          | Går tilbake til hovedmenyen.<br>På hovedmenyen veksler den<br>mellom modiene Kopi, Skriv ut<br>bilder, Skann og Fax.       | Endrer visningen av bilder, eller<br>beskjærer bildene. | Viser Hjelp for å finne løsninger<br>på problemer.   | Viser en forhåndsvisning<br>av valgte bilder, eller viser<br>innstillinger.       |
| Slår på/av skrivaren.          | Går till den översta menyn.<br>Växlar mellan lägena Kopia, Skriv<br>ut foton, Skan och Fax på den<br>översta menyn.        | Ändrar hur foton visas eller<br>beskär foton.           | Visar hjälpen där det finns<br>lösningar på problem. | Visar en förhandsgranskning<br>av de valda bilderna eller visar<br>inställningar. |

Betjeningspanelets udseende varierer afhængig af land.

Ohjauspaneeli vaihtelee alueittain.

Utformingen av kontrollpanelet varierer fra sted til sted.

Kontrollpanelens utformning kan variera beroende på regionen.

| f                                                     | g                          | h                                               | i                              | j                                                                               |
|-------------------------------------------------------|----------------------------|-------------------------------------------------|--------------------------------|---------------------------------------------------------------------------------|
| ×≡                                                    | <, ▲, ▶, ▼, OK             | 3                                               | +,-                            |                                                                                 |
| Viser detaljerede indstillinger for<br>hver funktion. | Vælger fotos og menuer.    | Annullerer/vender tilbage til<br>forrige skærm. | Indstiller antallet af kopier. | Angiver dato/tid eller antallet af<br>kopier samt faxnumre.                     |
| Näyttää kunkin tilan<br>yksityiskohtaiset asetukset.  | Valitsee kuvat ja valikot. | Peruuttaa/palaa edelliseen<br>valikkoon.        | Asettaa kopiomäärän.           | Määrittää päivän/ajan tai<br>kopiomäärän sekä faksinumerot.                     |
| Viser detaljerte innstillinger for<br>hver modus.     | Velger bilder og menyer.   | Avbryter/returnerer til forrige<br>meny.        | Angir antall eksemplarer.      | Angir dato/klokkeslett eller<br>antall eksemplarer, i tillegg til<br>faksnumre. |
| Visar detaljerade inställningar för<br>varje läge.    | Väljer foton och menyer.   | Avbryter/återgår till den<br>föregående menyn.  | Anger antal kopior.            | Anger datum/tid eller antal<br>kopior samt faxnummer.                           |

| k                                                                                                    | I.                                                                                                    | m                                                                                                    | n                                | 0                                                                                  |
|----------------------------------------------------------------------------------------------------|----------------------------------------------------------------------------------------------------|----------------------------------------------------------------------------------------------------|----------------------------------|------------------------------------------------------------------------------------|
| %∕≌                                                                                                    | <b>4</b> €7/ <b>x<sup>2</sup>4</b><br><u>BS</u>                                                                   | Quito                                                                                                    | $\diamond$                       | $\heartsuit$                                                                       |
| Viser det sidst opkaldte nummer.<br>Indsætter en pause ved<br>indtastning eller redigering af<br>numre. Du kan også bruge "-". | Viser hurtigopkaldslisten i<br>faxfunktion. Går et tegn tilbage<br>ved indtastning/redigering af<br>numre/tegn.   | Slår Autosvar til/fra. Indsætter<br>et mellemrum ved indtastning/<br>redigering af numre/tegn.                    | Starter kopiering/udskrivning.   | Stopper kopiering/udskrivning/<br>faxafsendelse eller nulstiller<br>indstillinger. |
| Näyttää viimeisen valitun<br>numeron. Lisää tauon, kun<br>syötetään tai muokataan<br>numeroita. Voit käyttää myös"-".          | Näyttää pikavalintalistan<br>faksitilassa. Lisää peruutuksen,<br>kun syötetään/muokataan<br>numeroita/merkkejä.   | Kytkee automaattisen<br>vastauksen on/ei. Lisää tyhjän<br>merkin, kun syötetään/<br>muokataan numeroita/merkkejä. | Aloittaa kopioinnin/tulostuksen. | Lopettaa kopioinnin/<br>tulostuksen/faksauksen tai nollaa<br>asetukset.            |
| Viser sist ringte nummer. Legger<br>inn en pause når du angir eller<br>redigerer numre. Du kan også<br>bruke "-".              | Viser direktevalgliste i Faks-<br>modus. Går ett tegn tilbake når<br>du skriver inn eller redigerer<br>tall/tegn. | Slår Automatisk svar på/av.<br>Legger inn et mellomrom når<br>du skriver inn eller redigerer<br>tall/tegn.        | Starter kopiering/utskrift.      | Stanser kopiering/utskrift/<br>faksing, eller tilbakestiller<br>innstillinger.     |
| Visar det senast slagna numret.<br>Infogar en paus när nummer<br>anges eller ändras. Du kan även<br>använda "-".               | Visar snabbvalslistan i faxläget.<br>Infogar ett backsteg när siffror/<br>tecken anges eller ändras.              | Slår på/av automatiskt svar.<br>Infogar ett mellanslag när siffror/<br>tecken anges eller ändras.                 | Startar kopiering/utskrift.      | Stoppar kopiering/utskrift/<br>faxning eller återställer<br>inställningar.         |

Justering af panelets vinkel Paneelin kulman säätö Justere vinkelen på panelet Justera panelens vinkel

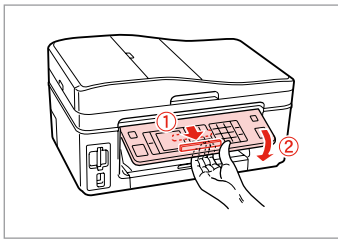

For at sænke eller lukke panelet låses det op ved at skubbe armen bagud, til der lyder et klik, hvorefter det sænkes. Løft op i panelet for at hæve det.

Kun haluat laskea paneelia alaspäin tai sulkea sen, vapauta se vetämällä takana olevaa vipua, kunnes se naksahtaa ja laske sitä sitten alas. Nosta paneelia, kun haluat sen ylemmäksi.

Vil du senke eller lukke panelet, trekker du i hendelen bak til det klikker, og deretter bøyer du ned panelet. Løft panelet oppover for å heve det.

Om du vill sänka eller stänga panelen ska du lossa spaken på baksidan genom att dra i den tills ett klick hörs och sedan sänka panelen. Lyft upp panelen om du vill höja den. Strømsparefunktion Virransäästötoiminto Strømsparingsfunksjon Energisparfunktion

Efter 13 minutters inaktivitet bliver skærmen sort for at spare energi. Tryk på en vilkårlig knap (undtagen (**D On**) for at vende tilbage til den foregående tilstand.

Jos ei tehdä mitään 13 minuuttiin, näyttö pimenee energian säästämiseksi. Paina mitä tahansa painiketta (paitsi (**b On**) ja palauta näyttö edelliseen tilaan.

Når skjermen har vært inaktiv i 13 minutter, blir den svart for å spare strøm. Trykk en knapp (unntatt 🖰 **On**) for å tilbakestille skjermen.

Skärmen stängs av för att spara energi efter 13 minuters inaktivitet. Tryck på en knapp (utom (<sup>1</sup>) **On**) när du vill återställa den till det föregående läget. Brug af LCD-skærmen LCD-näytön käyttö Bruke LCD-skjermen Använda LCD-skärmen

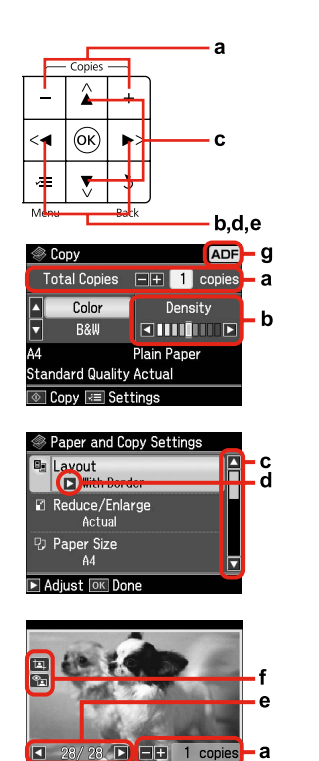

b d а с e Brug Copies + eller - til Tryk på ▲ eller ▼ for Tryk på ▶ for at åbne Tryk på ◀ eller ► for at Trvk på ◀ eller ► for at ændre det viste foto på at indstille antallet af indstille tætheden. at vælge menuemne. indstillingsemnelisten. kopier af det valgte foto. Fremhævningen flyttes LCD-skærmen. op eller ned. Aseta valitun kuvan Aseta tiheys painamalla Valitse valikkokohde Avaa asetuskohteen Vaihda LCD-näytössä kopiomäärä painamalla painamalla ▲ tai ▼. luettelo painamalla ▶. näkyvä kuva painamalla Itai ►. Itai ► Copies + tai -. Korostus siirtvy vlös tai alas. Trykk Copies + eller - til å Trykk ◀ eller ► for å angi Trykk ▲ eller ▼ for å Trykk ► for å åpne Trvkk ◀ eller ► for å angi antall eksemplarer endre bildet som vises tetthet. velge menyelement. innstillingselementlisten. for valgt bilde. Uthevingen flyttes opp på LCD-skjermen. eller ned. Ange antalet kopior för Välj menyalternativ Öppna listan med Tryck på ◀ eller ► för att Tryck på ◀ eller ► om du det valda fotot genom inställningar genom att ställa in täthet. genom att trycka på 🔺 vill ändra fotot som visas eller ▼. Markören flyttas att trycka på Copies + trycka på ▶. på LCD-skärmen. eller -. uppåt eller nedåt.

OK Check Print Result

| f                                                                                                    | g                                                                                                    |
|----------------------------------------------------------------------------------------------------|----------------------------------------------------------------------------------------------------|
| Når Rep. rødøje er indstillet til Til - Dette foto eller Til - Alle fotos, vises ikonet ഷോ.<br>Ikonet ᇳ) vises på et beskåret billede.<br>Når billedet er beskåret, vises ikonet ㅍ).          | l fax- og kopifunktion vises ADF-ikonet øverst til højre i LCD-skærmen,<br>når der er et dokument i den automatiske dokumentføder.                 |
| Kun Korj. punasilm -asetuksena on Kyllä - Tämä kuv tai Kyllä - kaik kuvat, näytetään ☜ -kuvake.<br>་щ ⊦kuvake näytetään rajatussa kuvassa.<br>Kun kuva rajataan, näytetään ་щ ⊦kuvake.        | Kun automaattisessa dokumenttien syöttölaitteessa on asiakirja,<br>LCD-näytön oikeassa yläreunassa näytetään ADF-kuvake faksi- ja<br>kopiotilassa. |
| Når innstillingen Korr. røde øyne er satt til På - Dette bildet eller På - Alle bildene, vises ikonet කො<br>Ikonet 교) vises på et beskåret bilde.<br>Når bildet er beskåret, vises ikonet 교). | I Faks-modus og Kopi-modus vises ikonet ADF øverst til høyre<br>på LCD-skjermen når det ligger et dokument i den automatiske<br>dokumentmateren.   |
| När inställningen Röda ögon är På - detta foto eller På - alla foton, visas ikonen තො.<br>Ikonen 고 visas på en beskuren bild.<br>Ikonen 고 visas när bilden är beskuren.                       | I fax- och kopieringsläget visas ADF-ikonen överst till höger på LCD-<br>skärmen när det finns dokument i den automatiska dokumentmataren.         |

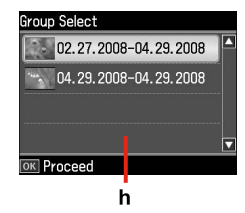

Når der er mere end 999 fotos på hukommelseskortet, viser LCD-skærmen en meddelelse, så du kan vælge en gruppe. Billederne sorteres efter den dato, de blev taget. For at vælge og vise billeder i en gruppe skal du trykke på ▲ eller ▼ for at vælge en gruppe og derefter trykke på **OK**. For at vælge en gruppe eller en mappe igen skal du vælge **Ops., Vælg sted** og derefter vælge **Gruppevalg** eller **Mappevalg**.

h

Kun muistikortissa on yli 999 kuvaa, LCD-näyttöön tulee viesti, jossa kerrotaan mahdollisuudesta valita ryhmä. Kuvat lajitellaan niiden ottopäivän mukaan. Kun haluat valita ja näyttää kuvia ryhmänä, paina 🛦 tai ▼ ja valitse ryhmä, ja paina sitten **OK**. Kun haluat valita ryhmän tai kansion uudelleen, valitse **As., Valitse paikka** ja valitse sitten **Ryhmävalinta** tai **Kansiovalinta**.

Når du har flere enn 999 bilder på minnekortet, vises det en melding på LCD-skjermen der du kan velge en gruppe. Bilder sorteres etter datoen da de ble tatt. Vil du velge og vise bilder i en gruppe, trykker du ▲ eller ▼ for å velge en gruppe, og deretter trykker du OK. Vil du velge en gruppe eller mappe på nytt, velger du Opps., Velg plassering og deretter Gruppevalg eller Mappevalg.

Ett meddelande om att du ska välja grupp visas på LCD-skärmen när det finns mer än 999 foton på ett minneskort. Bilderna sorteras efter fotograferingsdatum. Du kan välja och visa bilderna i en grupp genom att trycka på ▲ eller ▼ för att välja grupp och sedan på **OK**. Välj **Inst., Välj plats** och sedan **Välj grupp** eller **Välj mapp** om du vill välja grupp eller mapp igen.

### Ø

Den faktiske skærmvisning kan afvige en smule fra, hvad der er vist i denne vejledning.

Todellinen näyttö saattaa poiketa hieman tässä oppaassa näytetyistä kuvista.

De faktiske skjermbildene kan avvike litt i forhold til dem som vises i denne håndboken.

De verkliga skärmarna som visas kan skilja sig från de som visas i den här handboken. Automatisk genstart efter strømsvigt

Automaattinen uudelleenkäynnistys sähkökatkon jälkeen

Starte på nytt automatisk etter strømbrudd

Starta om automatiskt efter ett strömavbrott

Hvis strømmen svigter, mens printeren er i faxstandbyfunktion eller udskriver, genstarter den automatisk, når strømmen vender tilbage. Printeren bipper i ca. to sekunder.

Jos virta katkeaa, kun tulostin on faksin valmiustilassa tai tulostaa, se käynnistyy automaattisesti, kun virta kytkeytyy uudelleen päälle. Tulostin piippaa noin kahden sekunnin ajan.

Hvis strømmen brytes mens skriveren er i ventemodus for faks eller skriver ut, startes skriveren på nytt automatisk når strømmen kommer tilbake. Skriveren avgir en pipelyd i ca. to sekunder.

Skrivaren startas automatiskt om när strömmen kommer tillbaka om ett strömavbrott inträffar när skrivaren är i väntläget för fax eller om den skriver ut. Skrivaren piper i ca. två sekunder.

## !

Sæt ikke hænderne ind i printeren, før skrivehovedet står stille. Älä aseta kättä tulostimen sisään, kunnes tulostuspää lopettaa liikkeen. Ikke stikk hånden inn i skriveren før skriverhodet har stanset. Stick inte in handen i skrivaren förrän skrivhuvudet har slutat röra sig.

### Ø

Genstarten stoppes, hvis der trykkes på en af knapperne på betjeningspanelet, før LCD'et er tændt.

Uudelleenkäynnistys pysähtyy, jos mitä tahansa ohjauspaneelin painiketta painetaan, ennen kuin LCD-näyttö kytkeytyy päälle.

Skriveren starter ikke på nytt hvis du trykker en knapp på kontrollpanelet før LCD-skjermen slås på.

Omstarten avbryts om en knapp på kontrollpanelen trycks in innan LCD-skärmen slås på.

### Ø

Afhængig af omstændighederne før strømsvigtet genstarter printeren muligvis ikke. I så fald kan du genstarte ved at trykke på  $\circlearrowright$  **On**.

Se ei ehkä käynnisty uudelleen riippuen olosuhteista ennen sähkökatkoa. Tässä tapauksessa voit käynnistää laitteen uudelleen painamalla 🖱 **On**.

Avhengig av omstendighetene før strømbruddet, kan det hende den ikke starter på nytt. I så fall kan du starte den på nytt ved å trykke  $\circlearrowright$  **On**.

Enheten kanske inte startas om beroende på tillståndet innan strömavbrottet inträffade. I sådana fall kan du starta om den genom att trycka på 🙂 **On**.

Håndtering af medier Tulostusmateriaalin käsittely Håndtere media Hantera medier

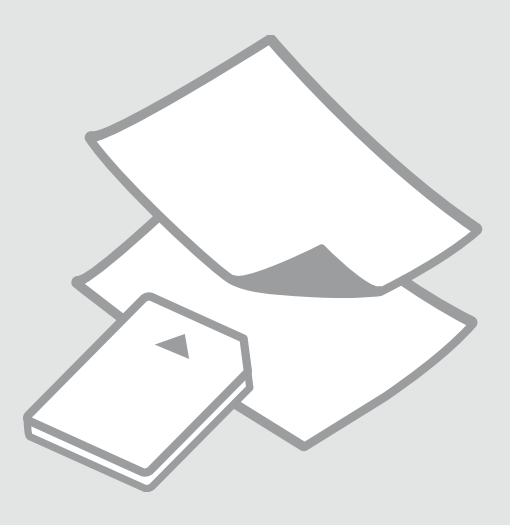

## Valg af papir Paperin valinta Velge papir Välja papper

Det specialpapir, der kan fås, afhænger af dit land.

Erikoispaperien saatavuus vaihtelee alueittain.

Tilgjengelig spesialpapir varierer fra sted til sted.

Specialpapperen som finns tillgängliga varierar beroende på region.

|   | Hvis du vil udskrive<br>på dette papir * <sup>2</sup> | Vælg denne<br>papirtype på LCD-<br>skærmen | llægningskapacitet<br>(ark) |
|---|-------------------------------------------------------|--------------------------------------------|-----------------------------|
| а | Alm. papir                                            | Alm. papir                                 | [12 mm] * <sup>1</sup>      |
| b | Epson Almindeligt<br>Premium-inkjet-<br>papir         | Alm. papir                                 | 80                          |
| c | Epson Kridhvidt<br>inkjet-papir                       | Alm. papir                                 | 80                          |
| d | Epson Mat papir<br>- tykt                             | Mat                                        | 20                          |
| e | Epson Inkjet-papir i<br>fotokvalitet                  | Mat                                        | 80                          |
| f | Epson Premium<br>Glossy-fotopapir                     | Blankt prem.                               | 20                          |
| g | Epson Preminum<br>Semigloss-<br>fotopapir             | Blankt prem.                               | 20                          |
| h | Epson Fotopapir                                       | Fotopapir                                  | 20                          |
| i | Epson Ultrablankt<br>fotopapir                        | M. blankt                                  | 20                          |
| j | Epson Blankt<br>fotopapir                             | Blank                                      | 20                          |

\*1 Papir med en vægt på 64 til 90 g/m<sup>2</sup>.

\*2 Se skemaet til højre vedrørende engelske papirnavne.

|   | Jos haluat tulostaa<br>tälle paperille * <sup>2</sup>         | Valitse tämä<br>paperityyppi LCD-<br>näytössä | Kapasiteetti<br>(arkkia) |
|---|---------------------------------------------------------------|-----------------------------------------------|--------------------------|
| а | Tavallinen paperi                                             | Tav.paperi                                    | [12 mm] * <sup>1</sup>   |
| b | Epson<br>Ensiluokkainen<br>pinnoittamaton<br>yleispaperi      | Tav.paperi                                    | 80                       |
| c | Epson Kirkkaan<br>valkoinen,<br>pinnoittamaton<br>yleispaperi | Tav.paperi                                    | 80                       |
| d | Epson Tukeva<br>mattapintainen<br>paperi                      | Matta                                         | 20                       |
| e | Epson<br>Valokuvalaatuinen<br>yleispaperi                     | Matta                                         | 80                       |
| f | Epson<br>Ensiluokkainen<br>kiiltävä<br>valokuvapaperi         | l lk kiilt.                                   | 20                       |
| g | Epson<br>Ensiluokkainen<br>puolikiiltävä<br>valokuvapaperi    | l lk kiilt.                                   | 20                       |
| h | Epson<br>Valokuvapaperi                                       | Kuvapap.                                      | 20                       |
| i | Epson<br>Erikoiskiiltävä<br>valokuvapaperi                    | Erik.kiilt.                                   | 20                       |
| j | Epson Kiiltävä<br>valokuvapaperi                              | Kiilt.                                        | 20                       |

\*1 Paperin paino 64 - 90 g/m<sup>2</sup>.

\*2 Katso oikealla puolella olevasta taulukosta englanninkieliset paperien nimet.

|   | Hvis du vil skrive<br>ut på dette papiret<br>* <sup>2</sup> | Velg denne<br>papirtypen på<br>LCD-skjermen | Papirkapasitet<br>(ark) |
|---|-------------------------------------------------------------|---------------------------------------------|-------------------------|
| а | Vanlig papir                                                | Vanlig p.                                   | [12 mm] * <sup>1</sup>  |
| b | Epson Eksklusivt<br>blekkpapir, vanlig                      | Vanlig p.                                   | 80                      |
| c | Epson Ekstra hvitt<br>blekkpapir                            | Vanlig p.                                   | 80                      |
| d | Epson Matt, tykt<br>papir                                   | Matt                                        | 20                      |
| e | Epson Blekkpapir<br>med fotokvalitet                        | Matt                                        | 80                      |
| f | Epson Eksklusivt,<br>glanset fotopapir                      | Prem. gl.                                   | 20                      |
| g | Epson Eksklusivt,<br>halvglanset<br>fotopapir               | Prem. gl.                                   | 20                      |
| h | Epson Fotopapir                                             | Fotopapir                                   | 20                      |
| i | Epson Ultraglanset<br>fotopapir                             | Ultra gl.                                   | 20                      |
| j | Epson Glanset<br>fotopapir                                  | Glanset                                     | 20                      |

|   | Om du vill skriva<br>ut på det här<br>papperet * <sup>2</sup> | Välj den här<br>papperstypen på<br>LCD-skärmen | Kapacitet (ark)        |
|---|---------------------------------------------------------------|------------------------------------------------|------------------------|
| a | Vanligt papper                                                | Vanligt ppr                                    | [12 mm] * <sup>1</sup> |
| b | Epson Premium<br>vanligt<br>bläckstrålepapper                 | Vanligt ppr                                    | 80                     |
| с | Epson Klarvitt<br>bläckstrålepapper                           | Vanligt ppr                                    | 80                     |
| d | Epson Matt papper<br>- tjockt                                 | Matt                                           | 20                     |
| e | Epson<br>Bläckstrålepapper<br>med fotokvalitet                | Matt                                           | 80                     |
| f | Epson Premium<br>glättat fotopapper                           | Prem.glättat                                   | 20                     |
| g | Epson Premium<br>halvglättat<br>fotopapper                    | Prem.glättat                                   | 20                     |
| h | Epson Fotopapper                                              | Fotopapper                                     | 20                     |
| i | Epson Ultraglättat<br>fotopapper                              | Ultraglättat                                   | 20                     |
| j | Epson Glättat<br>fotopapper                                   | Glättat                                        | 20                     |

| <ul> <li>Plain paper</li> <li>plain paper</li> <li>gpson Premium Ink<br/>Jet Plain Paper</li> <li>pson Bright White<br/>Ink Jet Paper</li> <li>gpson Matte Paper<br/>Heavyweight</li> <li>gpson Photo<br/>Quality Ink Jet<br/>Paper</li> <li>gpson Premium<br/>Glossy Photo Paper</li> <li>pson Photo Paper</li> <li>pson Ultra Glossy<br/>Photo Paper</li> <li>pson Glossy</li> </ul>    |   |                                           |
|----------------------------------------------------------------------------------------------------|---|-------------------------------------------|
| <ul> <li>b Epson Premium Ink<br/>Jet Plain Paper</li> <li>c Epson Bright White<br/>Ink Jet Paper</li> <li>d Epson Matte Paper<br/>Heavyweight</li> <li>d Epson Photo<br/>Quality Ink Jet<br/>Paper</li> <li>f Epson Premium<br/>Glossy Photo Paper</li> <li>p Epson Premium<br/>Semigloss Photo<br/>Paper</li> <li>i Epson Photo Paper</li> <li>j Epson Glossy<br/>Photo Paper</li> </ul> | а | Plain paper                               |
| <ul> <li>c Bpson Bright White<br/>Ink Jet Paper</li> <li>d Bpson Matte Paper</li> <li>Heavyweight</li> <li>bpson Photo<br/>Quality Ink Jet<br/>Paper</li> <li>f Bpson Premium<br/>Glossy Photo Paper</li> <li>g Bpson Premium<br/>Semigloss Photo<br/>Paper</li> <li>i Epson Photo Paper</li> <li>j Epson Glossy<br/>Photo Paper</li> </ul>                                               | b | Epson Premium Ink<br>Jet Plain Paper      |
| <ul> <li>Byson Matte Paper</li> <li>Heavyweight</li> <li>Byson Photo</li> <li>Quality Ink Jet</li> <li>Paper</li> <li>Byson Premium</li> <li>Glossy Photo Paper</li> <li>Byson Premium</li> <li>Semigloss Photo</li> <li>Paper</li> <li>Epson Photo Paper</li> <li>Byson Ultra Glossy</li> <li>Photo Paper</li> <li>Byson Glossy</li> <li>Photo Paper</li> </ul>                          | c | Epson Bright White<br>Ink Jet Paper       |
| <ul> <li>Epson Photo<br/>Quality Ink Jet<br/>Paper</li> <li>Epson Premium<br/>Glossy Photo Paper</li> <li>Epson Premium<br/>Semigloss Photo<br/>Paper</li> <li>Epson Photo Paper</li> <li>Epson Ultra Glossy<br/>Photo Paper</li> <li>Epson Glossy<br/>Photo Paper</li> </ul>                                                                                                    | d | Epson Matte Paper<br>Heavyweight          |
| fEpson Premium<br>Glossy Photo PapergEpson Premium<br>Semigloss Photo<br>PaperhEpson Photo PaperiEpson Ultra Glossy<br>Photo PaperjEpson Glossy<br>Photo Paper                                                                                                    | e | Epson Photo<br>Quality Ink Jet<br>Paper   |
| <ul> <li>g Epson Premium<br/>Semigloss Photo<br/>Paper</li> <li>k Epson Photo Paper</li> <li>i Epson Ultra Glossy<br/>Photo Paper</li> <li>j Epson Glossy<br/>Photo Paper</li> </ul>                                                                                                    | f | Epson Premium<br>Glossy Photo Paper       |
| <ul> <li>h Epson Photo Paper</li> <li>i Epson Ultra Glossy<br/>Photo Paper</li> <li>j Epson Glossy<br/>Photo Paper</li> </ul>                                                                                                    | g | Epson Premium<br>Semigloss Photo<br>Paper |
| i Epson Ultra Glossy<br>Photo Paper<br>j Epson Glossy<br>Photo Paper                                                                                                    | h | Epson Photo Paper                         |
| j Epson Glossy<br>Photo Paper                                                                                                    | i | Epson Ultra Glossy<br>Photo Paper         |
|                                                                                                    | j | Epson Glossy<br>Photo Paper               |

\*1 Papir med vekt fra 64 til 90 g/m<sup>2</sup>.

\*2 Bruk tabellen til høyre for å se papirnavnene på engelsk.

\*1 Papper med en vikt på 64 till 90 g/m².

\*2 De engelska pappersnamnen visas i tabellen till höger.

llægning af papir Paperin asettaminen Legge i papir Fylla på papper

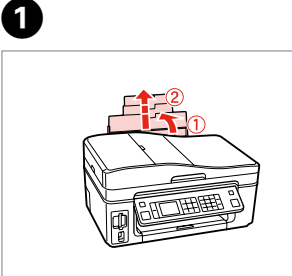

Åbn og træk ud. Avaa ja vedä ulos. Åpne, og trekk ut. Öppna och dra ut.

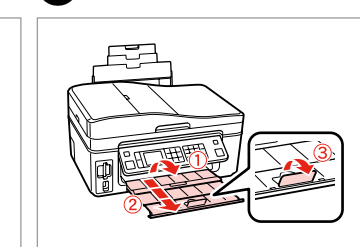

Åbn. Avaa. Åpne. Öppna.

6

2

### Ø

Se den online Brugervejledning vedrørende brug af papir i størrelsen Legal.

Katso verkossa oleva Käyttöopas, kun käytät Legal-paperia.

Se i den elektroniske Brukerhåndbok når du bruker papirstørrelsen Legal.

Se Användarhandbok online när formatet Legal används.

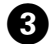

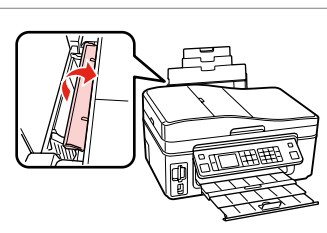

Vip frem. Taita eteenpäin. Vipp fremover. Fäll ut.

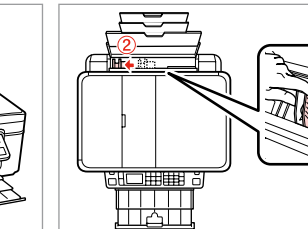

Klim og træk. Purista ja siirrä. Klem og trekk ut. Kläm ihop och dra.

Læg udskriftssiden opad. Aseta tulostettava puoli ylös. Legg utskrivbar side opp. Fyll på med utskriftssidan uppåt. Tilpas. Sovita. Tilpass. Montera.

6

### Ø

## 0

Læg ikke papir i over **▼** pilmærket inde i kantstyret.

Älä aseta paperia reunaohjaimen sisällä olevan **⊻**-nuolimerkin yli.

lkke legg i papir over pilmerket ▼ inne i kantføreren.

Fyll inte på papper över pilmarkeringen ▼ inuti kantledaren.

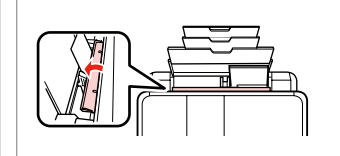

Flip tilbage. Taita taaksepäin. Vipp tilbake. Fäll in.

### Ø

Juster papirkanterne, før papiret lægges i.

Linjaa paperin reunat ennen asettamista.

Avrett arkkantene før du legger i papiret.

Räta till pappersbuntens kanter innan du fyller på.

### Ø

Brug ikke papir med indbindingshuller.

Älä käytä paperia, jossa on kansioreiät.

Bruk ikke hullet papir.

Använd inte hålslaget papper.

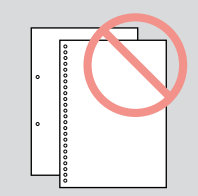

lsætning af et hukommelseskort

Muistikortin asettaminen Sette inn minnekort Sätta in ett minneskort

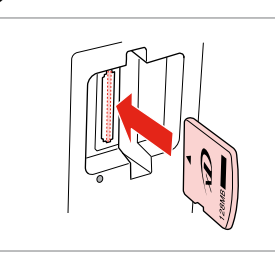

1

ก

lsæt et kort ad gangen. Aseta yksi kortti kerrallaan. Sett inn ett kort om gangen. Sätt in ett kort i taget.

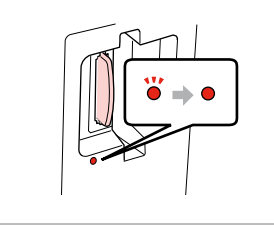

2

Kontroller, at indikatoren lyser vedvarende.

Tarkista, että merkkivalo pysyy päällä.

Kontroller at lampen fortsatt lyser. Kontrollera att lampan lyser.

## .

Forsøg ikke at trykke kortet helt ind i åbningen. Det skal ikke sættes helt ind.

Älä yritä työntää korttia pakolla korttipaikkaan. Sitä ei saa asettaa kokonaan sisään.

Ikke forsøk å presse kortet helt inn i sporet. Det skal ikke settes helt inn.

Tvinga inte in kortet helt på kortplatsen. Det ska inte skjutas in helt.

Udtagning af et hukommelseskort Muistikortin poisto Ta ut minnekort Ta bort ett minneskort

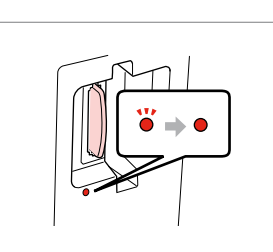

Kontroller, at indikatoren lyser vedvarende.

Tarkista, että merkkivalo pysyy päällä.

Kontroller at lampen fortsatt lyser. Kontrollera att lampan lyser.

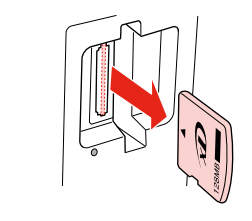

Fjern. Poista. Ta ut. Ta bort.

2

| Ø     |         |  |  |
|-------|---------|--|--|
| •     | Ŭ       |  |  |
| Lyser | Blinker |  |  |
| On    | Vilkkuu |  |  |
| Lyser | Blinker |  |  |
| På    | Blinkar |  |  |

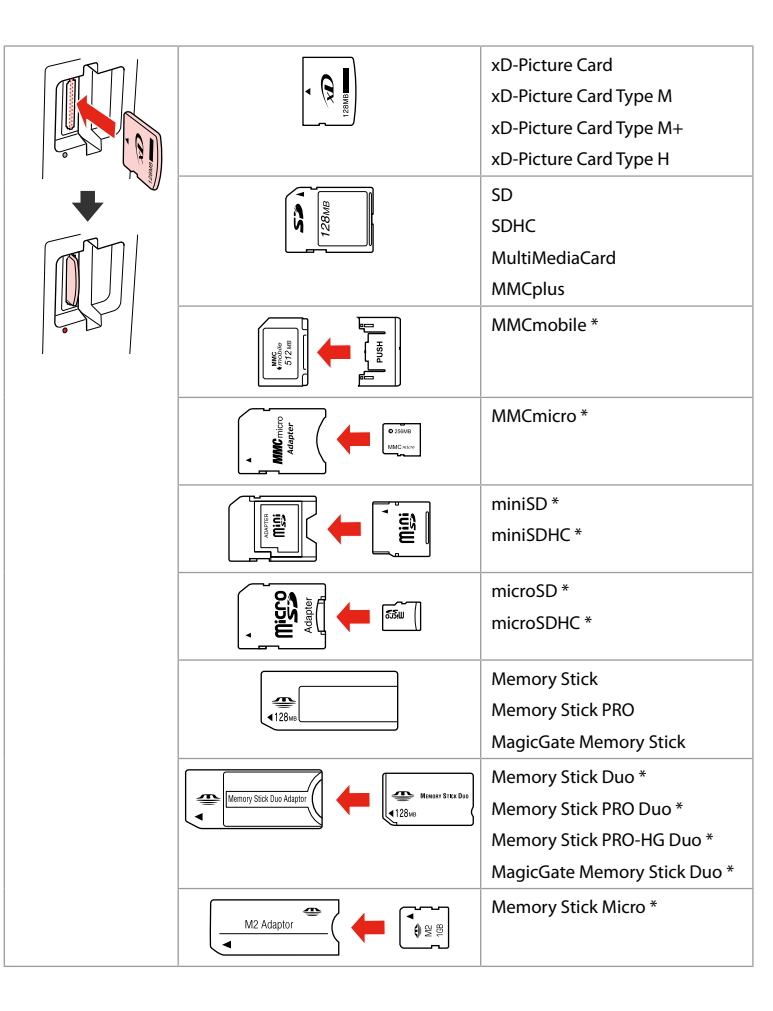

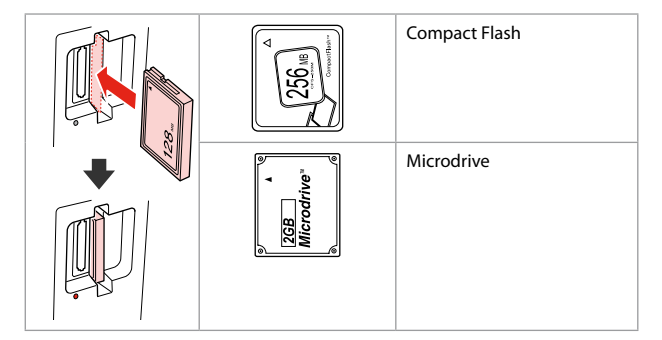

- \*Adapter påkrævet
- \*Tarvitaan adapteri
- \*Adapter påkrevd
- \*Adapter krävs

## !

Hvis en adapter er påkrævet til hukommelseskortet, skal den monteres, før kortet sættes i åbningen, ellers kan kortet sætte sig fast.

Jos muistikorttiin tarvitaan adapteri, kiinnitä se ennen kortin asettamista korttipaikkaan, muuten kortti saattaa juuttua kiinni.

Hvis minnekortet trenger en adapter, må du feste den før du setter inn kortet i sporet, for ellers kan kortet bli sittende fast.

Om du måste använda en adapter för minneskortet ska du montera adaptern innan du sätter in kortet på kortplatsen, annars kan kortet fastna. Placering af originaler Alkuperäisten asettaminen Plassere originaler Placera original

Automatisk dokumentføder (ADF)

Automaattinen dokumenttien syöttölaite (ADF)

Automatisk dokumentmater (ADF)

Automatisk dokumentmatare (ADF)

### Ø

Du kan lægge originaldokumenterne i ADF'en for at kopiere, scanne og faxe flere sider hurtigt.

Voit asettaa alkuperäiset asiakirjat automaattiseen dokumenttien syöttölaitteeseen useiden sivujen nopeaa kopiointia, skannausta tai faksausta varten.

Du kan legge originaldokumentene i ADF-en hvis du vil kopiere, skanne eller fakse flere sider på en rask måte.

Du kan placera originalen i den automatiska dokumentmataren när du snabbt vill kopiera, skanna eller faxa flera sidor.

| Anvendelige orig | ginaler                                                           | Käytettävät alku | peräiset                                                          | Brukbare origi | naler                                                      | Original som l | kan användas                                                     |
|------------------|-------------------------------------------------------------------|------------------|-------------------------------------------------------------------|----------------|------------------------------------------------------------|----------------|------------------------------------------------------------------|
| Str.             | A4/Letter/Legal                                                   | Koko             | A4/Letter/Legal                                                   | Størrelse      | A4/Letter/Legal                                            | Format         | A4/Letter/Legal                                                  |
| Туре             | Alm. papir                                                        | Тууррі           | Tavallinen paperi                                                 | Туре           | Vanlig papir                                               | Тур            | Vanligt papper                                                   |
| Vægt             | 64 g/m <sup>2</sup> til 95 g/m <sup>2</sup>                       | Paino            | 64 g/m <sup>2</sup> - 95 g/m <sup>2</sup>                         | Vekt           | 64 g/m <sup>2</sup> til 95 g/m <sup>2</sup>                | Vikt           | 64 g/m <sup>2</sup> till 95 g/m <sup>2</sup>                     |
| Kapacitet        | 30 ark eller 3 mm<br>eller mindre (A4,<br>Letter) /10 ark (Legal) | Kapasiteetti     | 30 arkkia tai 3 mm tai<br>alle (A4, Letter) /10<br>arkkia (Legal) | Kapasitet      | 30 ark eller 3 mm<br>eller mindre (A4,<br>Letter) / 10 ark | Kapacitet      | 30 ark eller 3 mm<br>eller mindre (A4,<br>Letter)/10 ark (Legal) |

- Undgå følgende dokumenter, så papirstop undgås. Brug glaspladen til disse typer.
- Dokumenter, der holdes sammen med papirklips, hæfteklammer etc.
- Dokumenter med tape. Fotos, transparenter eller termooverførselspapir.
- □ Revet, krøllet eller hullet papir.

- Vältä seuraavien asiakirjojen käsittelyä välttääksesi paperitukokset. Käytä kyseisille asiakirjoille asiakirjatasoa.
- Nidotut tai paperiliittimillä tai vastaavilla yhteen liitetyt paperit.
- Asiakirjat, joissa on teippiä tai kiinnitettyjä paperinpaloja. Kuvat, piirtoheitinkalvot tai lämpökirjoitinpaperi.
- Revitty, ryppyinen tai reikäinen paperi.

- Unngå følgende dokumenter for å forhindre papirstopp. Bruk glassplaten til disse typene.
- Dokumenter som henger sammen med binders, stifter eller liknende.
- Dokumenter der det er festet tape eller papir.
   Bilder, transparenter eller varmeoverføringspapir.
- Papir som er revet, krøllet eller har hull.

- Undvik följande dokument för att förhindra pappersstopp. Använd dokumentbordet för sådana typer.
- Dokument med gem, häftklamrar osv.
- Dokument med fastsatt tejp eller papper.
   Foton, OH-film och termopapper.
- Papper som är rivet, skrynkligt eller har hål.

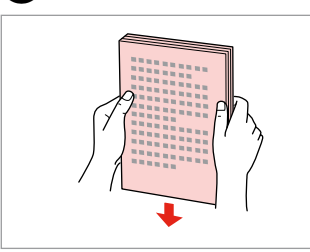

1

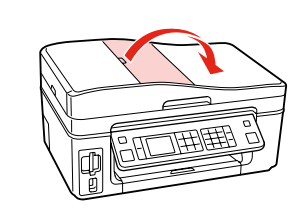

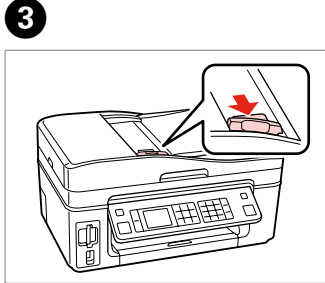

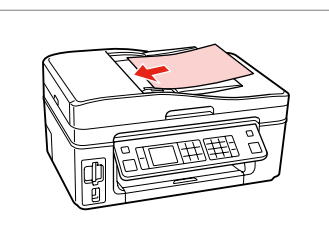

Stød papirkanterne, så de flugter. Tasoita reunat. Bank for å få jevne kanter. Knacka för att jämna till kanterna. Åbn. Avaa. Åpne. Öppna.

2

Træk. Siirrä. Skyv. Skjut.

llæg med forside op. Aseta tulostuspuoli ylöspäin. Forsiden opp. Sätt in med utskriftssidan upp.

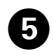

## Ø

Tilpas.

Sovita.

Tilpass.

Montera.

Til layoutet 2-op kop. placeres originalerne som vist til højre.
Jos asettelu on 2-p kopio, aseta alkuperäiset oikealla esitetyn mukaisesti.
For 2-i-1-kopi-oppsett plasserer du originalene som vist til høyre.
Placera originalen så som visas till höger när du använder layouten 2-upp.

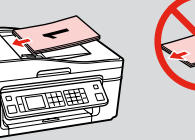

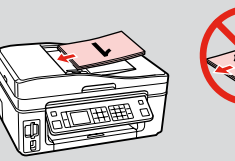

### Ø

Når du bruger kopifunktionen med den automatiske dokumentføder, er udskriftsindstillingerne faste med zoom - 100%, Papirtype -Alm. papir og Papirstørrelse - A4. Udskriften beskæres ved kopiering af en original, der er større end A4.

Kun käytät kopiotoimintoa automaattisella dokumenttien syöttölaitteella, tulostusasetukset ovat kiinteät zoomaus - 100%, Pap.tyyppi -tavallinen paperi ja Paperikoko - A4. Tuloste rajataan, jos kopioit suuremman alkuperäisen kuin A4.

Når du bruker kopieringsfunksjonen med den automatiske dokumentmateren, er utskriftsinnstillingene satt til zoom på 100 %, Papirtype er vanlig papir, og papirstørrelse er A4. Utskriften blir beskåret hvis du kopierer en original større enn A4.

När du använder kopieringsfunktionen med den automatiska dokumentmataren är utskriftsinställningarna fast inställda på zoom - 100%, Papperstyp - Vanligt ppr och pappersformat - A4. Utskriften beskärs om du kopierar ett original som är större än A4.

26

### Glasplade

### Asiakirjataso

Glassplate

Dokumentbord

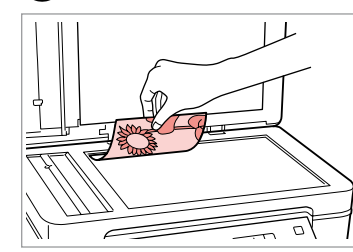

Placer vandret med forsiden nedad. Aseta tulostuspuoli alas vaakasuoraan.

Plasser vannrett med forsiden ned.

Placera horisontalt med utskriftssidan nedåt.

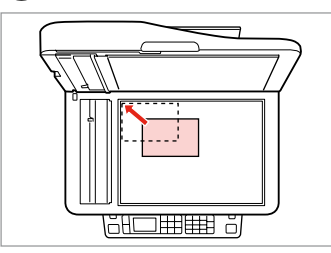

Skub til hjørne. Siirrä kulmaan. Skyv ut mot hjørnet. Skjut in i hörnet.

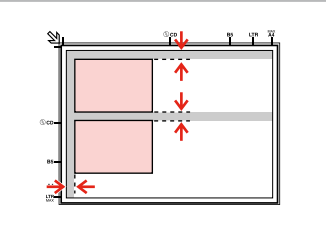

Placer fotos med 5 mm afstand. Aseta kuvat 5 mm erilleen. Legg bildene med 5 mm avstand. Placera foton med 5 mm mellanrum.

### Ø

Du kan genudskrive ét foto eller flere fotos af forskellig størrelse samtidig, blot må de ikke være større end  $30 \times 40$  mm.

Voit tulostaa samanaikaisesti yhden kuvan tai useita erikokoisia kuvia, jos ne ovat suurempia kuin 30  $\times$  40 mm.

Du kan skrive ut ett bilde eller flere bilder med ulik størrelse samtidig, så lenge de er større enn  $30 \times 40$  mm.

Du kan kopiera ett eller flera foton med olika storlekar samtidigt om de är större än 30  $\times$  40 mm.

### Ø

2

Når der er et dokument i den automatiske arkføder og på glaspladen, prioriteres dokumentet i den automatiske dokumentføder.

Jos automaattisessa dokumenttien syöttölaitteessa ja asiakirjatasolla on samanaikaisesti asiakirja, syöttölaitteessa olevalla asiakirjalla on etusija.

Når det ligger et dokument i den automatiske dokumentmateren og ett på glassplaten, prioriteres dokumentet i den automatiske dokumentmateren.

När det finns dokument i den automatiska dokumentmataren och på dokumentbordet har dokumentet i den automatiska dokumentmataren prioritet.

Kopy tilstand Kop.-tila Kopi-modus Läget Kopia

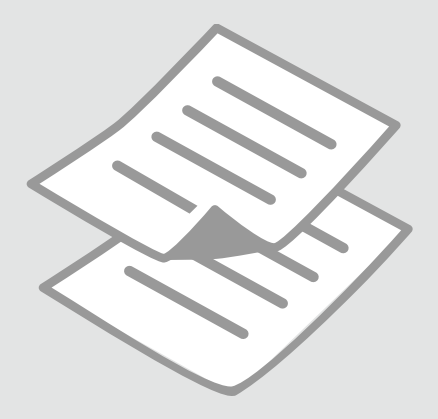

Kopiering af dokumenter

Asiakirjojen kopiointi Kopiere dokumenter Kopiera dokument

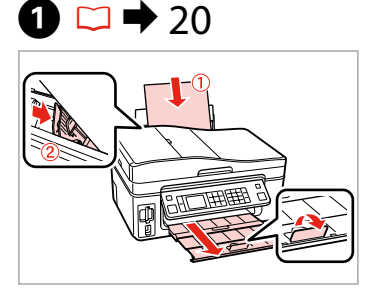

Læg papir i. Aseta paperia. Legg i papir. Fyll på papper.

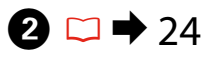

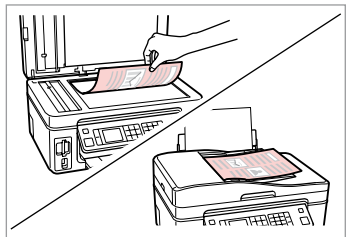

Læg originalen vandret. Aseta alkuperäinen vaakasuoraan. Plasser originalen vannrett. Placera originalet horisontalt.

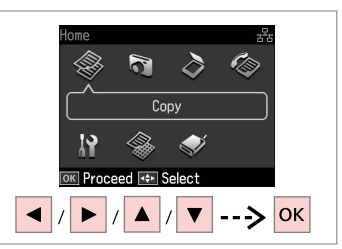

Vælg **Kopy**. Valitse **Kop.** Velg **Kopi**. Välj **Kopia**.

3

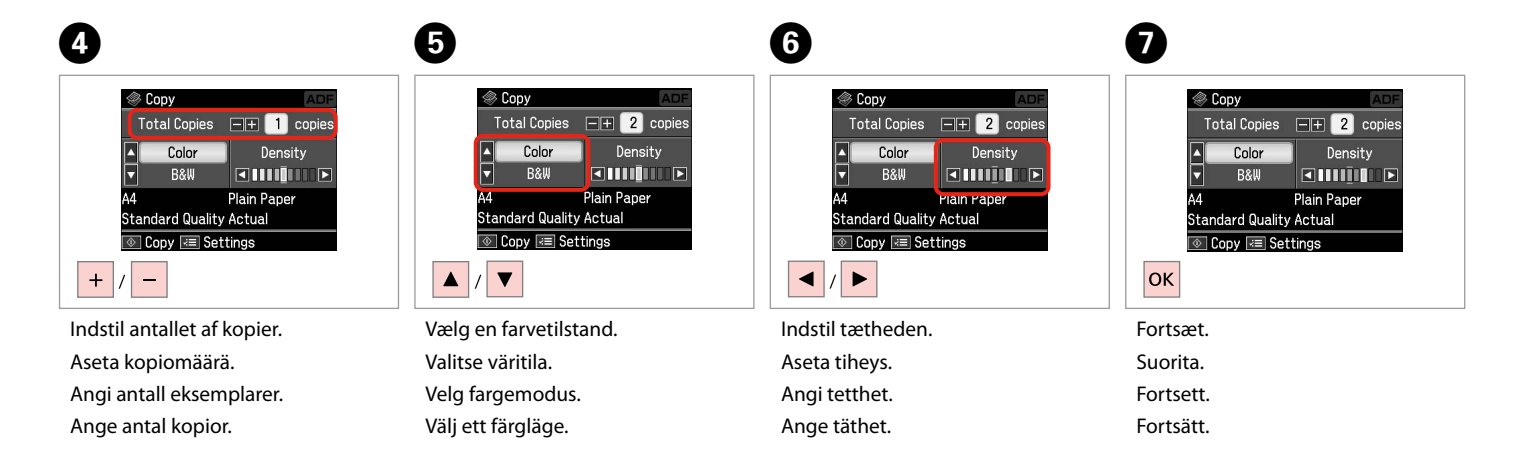

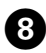

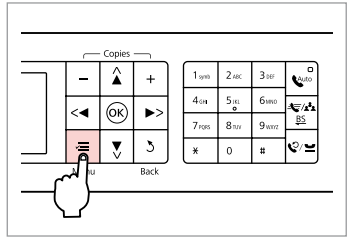

Gå til kopiindstillingsmenuen.

Mene kopioiden asetusvalikkoon.

Åpne innstillingsmenyen for kopiering.

Öppna menyn med kopieringsinställningar.

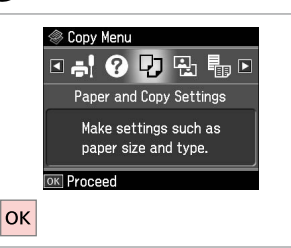

Vælg Papir- og kopiindst.

Välj Pappers- & kopieinst.

Valitse Paperi- ja kopioaset.

Velg Papir- og kopiinnstillinger.

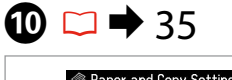

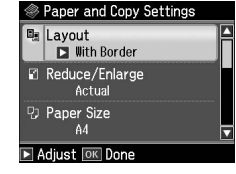

Foretag de relevante kopiindstillinger. Tee asianmukaiset kopioasetukset. Angi innstillingene for kopiering. Ange lämpliga kopieringsinställningar.

## Ø

Husk at indstille Papirstr. og Papirtype.

Varmista, että teet asetukset Paperikoko ja Pap.tyyppi.

Sørg for å angi Papirstr. og Papirtype.

Kontrollera att du angett Ppr. format och Papperstyp.

 Image: Copy Settings

 Image: Copy Settings

 Image: Copy Settings

 Image: Copy Settings

 Image: Copy Settings

 Image: Copy Settings

 Image: Copy Settings

 Image: Copy Settings

 Image: Copy Settings

 Image: Copy Settings

 Image: Copy Settings

 Image: Copy Settings

 Image: Copy Settings

 Image: Copy Settings

 Image: Copy Settings

 Image: Copy Settings

 Image: Copy Settings

 Image: Copy Settings

 Image: Copy Settings

 Image: Copy Settings

 Image: Copy Settings

 Image: Copy Settings

 Image: Copy Settings

 Image: Copy Settings

 Image: Copy Settings

 Image: Copy Settings

 Image: Copy Settings

 Image: Copy Settings

 Image: Copy Settings

 Image: Copy Settings

 Image: Copy Settings

 Image: Copy Settings

 Image: Copy Settings

 Image: Copy Settings

 Image: Copy Settings

 Image: Copy Settings

 Image: Copy Settings
 </tr

Afslut indstillingerne. Lopeta asetukset. Fullfør innstillingene. Slutför inställningarna.

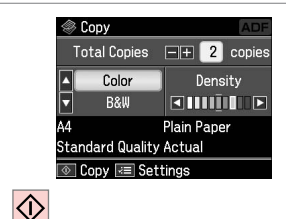

Start kopiering. Aloita kopiointi. Start kopieringen. Börja kopiera.

### Ø

Hvis du vil kopiere dokumenter i forskellige layout, skal du vælge Kopilayoutguide i ④. □ → 35

Jos haluat kopioida asiakirjoja, joilla on erilaisia asetteluja, valitse **Ohjattu** kopioasettelu kohdasta ③. □ → 36

Hvis du vil kopiere dokumenter med forskjellig oppsett, velger du **Veiv. for kopioppsett** i ③. □ → 36

Välj **Guiden kopielayout** i **④** om du vill kopiera dokument med olika layouter. □ → 37

Kopier/gendan fotos Kuvien kopiointi/ palautus

Kopier/gjenopprett bilder

Kopiera/återställ foton

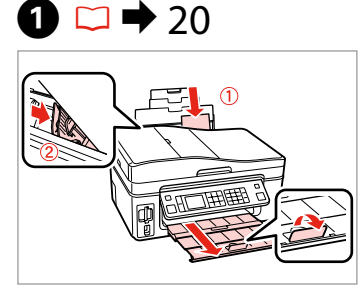

Læg fotopapir i.

Legg i fotopapir.

Aseta kuvapaperia.

Fyll på fotopapper.

 $2 \square \Rightarrow 27$ 

Læg originalen vandret. Aseta alkuperäinen vaakasuoraan. Plasser originalen vannrett. Placera originalet horisontalt.

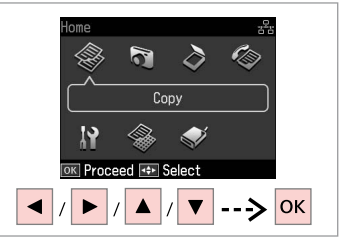

Vælg **Kopy**. Valitse **Kop.** Velg **Kopi**. Välj **Kopia**.

3

6 6 4 7 Copy Menu >2+3+4 🛯 🕐 🖓 🐘 🖽 🚽 🖻 Color Restoration Off Auto Copy/Restore Photos (; / **/** ) Copy a photo, enlarge -5mm 1/4ind (ок) <∢ If needed, set Color Place photos as shown a photo, or copy two 3 photos at a time. Restoration to On. and press OK to proceed. Use 🖪 🕨 to view screens Press OK to proceed DK Proceed OK OK ОК -----> ОК ► ---> Gå til kopiindstillingsmenuen. Vælg Kopier/gendan fotos. Vælg Til eller Fra. Fortsæt. Mene kopioiden asetusvalikkoon. Valitse Kop./pal. kuvat. Valitse On tai Ei. Suorita. Åpne innstillingsmenyen for Velg Kopier/gjenopprett bilder. Velg På eller Av. Fortsett. kopiering. Välj Kopiera/återställ foton. Välj På eller Av. Fortsätt.

32

Öppna menyn med kopieringsinställningar.

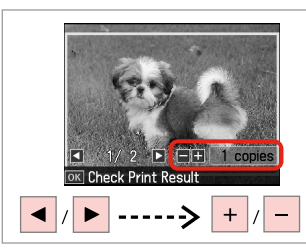

Indstil antallet af kopier. Aseta kopiomäärä. Angi antall eksemplarer. Ange antal kopior.

### Ø

Hvis du har scannet to fotos, skal du gentage trin 8 for det andet foto.

Jos skannasit kaksi kuvaa, toista vaihe 8 toiselle kuvalle.

Hvis du skanner to bilder, gjentar du trinn 8 for det andre bildet.

Upprepa steg 8 för det andra fotot om du skannar två foton.

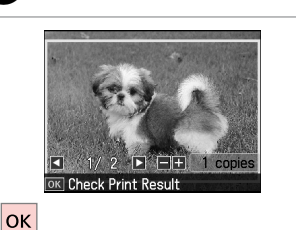

Fortsæt.

Suorita. Fortsett

9

Fortsätt.

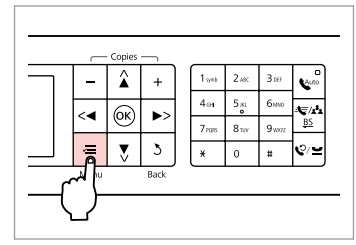

Gå til kopiindstillingsmenuen. Mene kopioiden asetusvalikkoon. Åpne innstillingsmenyen for kopiering. Öppna menyn med kopieringsinställningar.

## 1

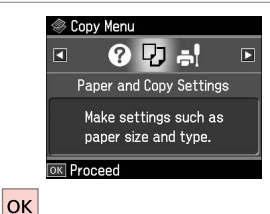

OK

Fortsæt.

Suorita.

Fortsett.

Fortsätt.

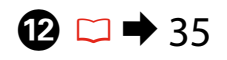

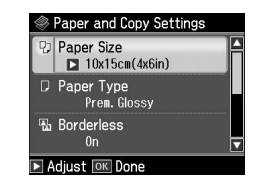

Foretag de relevante udskrivningsindstillinger. Tee asianmukaiset tulostusasetukset. Angi innstillingene for utskrift. Ange lämpliga utskriftsinställningar.

### Ø

Husk at indstille Papirstr. og Papirtype.

Varmista, että teet asetukset Paperikoko ja Pap.tyyppi.

Sørg for å angi Papirstr. og Papirtype.

Kontrollera att du angett Ppr. format och Papperstyp.

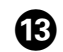

10

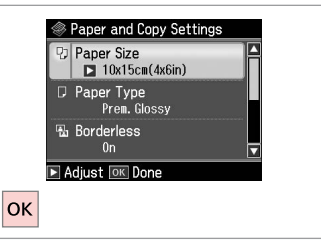

Afslut indstillingerne. Lopeta asetukset.

Fullfør innstillingene.

Slutför inställningarna.

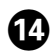

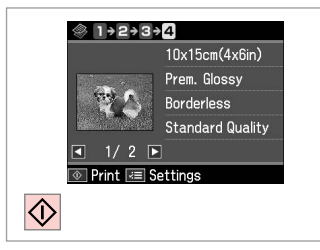

Start kopiering.

Aloita kopiointi.

Start kopieringen.

. . . . . . . . . . . . . . .

. . . . . . . .

Börja kopiera.

## Menuliste Valikkoluettelo Menyoversikt Menylista

| DA | ♦ 35 |
|----|------|
| FI | ♦ 36 |
| NO | ♦ 36 |
| SV | ♦ 37 |

## DA

### Construction Construction

| Papir- og       | Layout               | Med kant, Uden kant * <sup>1</sup> , 2-op kop.                                                      |  |
|-----------------|----------------------|----------------------------------------------------------------------------------------------------|--|
| kopiindst.      | Zoom                 | Fakt., Aut. tilp. side, 10×15cm->A4,<br>A4->10×15cm, 13×18->10×15, 10×15-<br>>13×18, A5->A4, A4->A5 |  |
|                 | Papirstr.            | A4, 13×18(5×7"), 10×15cm(4×6"), A5                                                                  |  |
|                 | Papirtype            | Alm. papir, M. blankt, Blankt prem., Blank,<br>Fotopapir, Mat                                       |  |
|                 | Dokument             | Tekst , Grafik, Foto                                                                                |  |
|                 | Kvalitet             | Kladde, Standardkval., Bedst                                                                        |  |
|                 | Udvid. *2            | Standard, Medium, Minimum                                                                           |  |
| Kopier/gendan   | Papir- og kopiindst. | Papirstr.                                                                                           |  |
| fotos           |                      | Papirtype                                                                                           |  |
|                 |                      | Uden kant                                                                                           |  |
|                 |                      | Udvid. * <sup>2</sup>                                                                               |  |
|                 |                      | Filter                                                                                              |  |
| Kopilayoutguide |                      |                                                                                                    |  |
| Vedligehold.    | □ ➡ 74               |                                                                                                    |  |
|                 |                      |                                                                                                    |  |

Problemløser

\*1 Billedet forstørres en smule og beskæres, så det udfylder arket. Udskriftskvaliteten kan blive forringet øverst og nederst på udskriften, eller området kan blive udtværet.

\*2 Vælg hvor meget billedet skal udvides ved udskrivning af fotos uden kant.

### Kopiotilan tulostusasetukset

| Paperi- ja            | Asett                 | Reunallinen, Reunaton *1, 2-p kopio                                                              |  |  |
|-----------------------|-----------------------|--------------------------------------------------------------------------------------------------|--|--|
| kopioaset.            | Zoom                  | Tod., Autosov. sivu, 10×15cm->A4,<br>A4->10×15cm, 13×18->10×15, 10×15-<br>>13×18, A5->A4, A4->A5 |  |  |
|                       | Paperikoko            | A4, 13×18, 10×15cm, A5                                                                           |  |  |
|                       | Pap.tyyppi            | Tav.paperi, Erik.kiilt., I lk kiilt., Kiilt.,<br>Kuvapap., Matta                                 |  |  |
|                       | Asiakirj              | Text , Graf, Kuva                                                                                |  |  |
|                       | Laatu                 | Vedos, Vakiolaatu, Par                                                                           |  |  |
|                       | Laajennus *2          | Vakio, Keski, Minimi                                                                             |  |  |
| Kop./pal. kuvat       | Paperi- ja kopioaset. | Paperikoko                                                                                       |  |  |
|                       |                       | Pap.tyyppi                                                                                       |  |  |
|                       |                       | Reunaton                                                                                         |  |  |
|                       |                       | Laajennus * <sup>2</sup>                                                                         |  |  |
|                       |                       | Suod.                                                                                            |  |  |
| Ohjattu kopioasettelu |                       |                                                                                                  |  |  |
| Ylläpito □ → 75       |                       |                                                                                                  |  |  |
| Ongelman ratkaisija   |                       |                                                                                                  |  |  |
|                       |                       |                                                                                                  |  |  |

\*1 Kuvaa suurennetaan hieman ja rajataan, jotta se täyttää paperiarkin. Tulosteen yläja alaosien tulostuslaatu saattaa heiketä tai alue saattaa tahriintua tulostettaessa.

\*2 Valitse kuvan suurennusmäärä reunattomia valokuvia tulostettaessa.

| NO |
|----|
|----|

### ₩ Utskriftsinnstillinger for Kopi-modus

| Papir- og             | opps.                          | Med kant, Uten kant * <sup>1</sup> , 2-i-1-kopi                                                   |  |
|-----------------------|--------------------------------|---------------------------------------------------------------------------------------------------|--|
| kopiinnstillinger     | Zoom                           | Reell, Aut.m.tilp. p, 10×15cm->A4,<br>A4->10×15cm, 13×18->10×15, 10×15-<br>>13×18, A5->A4, A4->A5 |  |
|                       | Papirstr.                      | A4, 13×18(5×7t.), 10×15cm(4×6t.), A5                                                              |  |
|                       | Papirtype                      | Vanlig p., Ultra gl., Prem. gl., Glanset,<br>Fotopapir, Matt                                      |  |
|                       | Dokument                       | Txt. , Grafikk, Foto                                                                              |  |
|                       | Kval.                          | Kladd, Standardkvalitet, Best                                                                     |  |
|                       | Utvidelse *2                   | Standard, Middels, Minimum                                                                        |  |
| Kopier/               | Papir- og<br>kopiinnstillinger | Papirstr.                                                                                         |  |
| gjenopprett           |                                | Papirtype                                                                                         |  |
| bilder                |                                | Uten kant                                                                                         |  |
|                       |                                | Utvidelse *2                                                                                      |  |
|                       |                                | Filter                                                                                            |  |
| Veiv. for kopioppsett |                                |                                                                                                   |  |
| Vedlikehold           | □ ➡ 75                         |                                                                                                   |  |
| Problemløser          |                                |                                                                                                   |  |

\*1 Bildet forstørres og beskjæres litt for å fylle arket. Utskriftskvaliteten kan bli litt redusert øverst og nederst på utskriften, eller området kan bli smurt utover.

\*2 Velg hvor mye bildet skal utvides når du skriver ut bilder uten kanter.
#### Ctskriftsinställningar för läget Kopia

| Pappers- &                 | Layout                | Med kant, Kantfri <sup>*1</sup> , 2-upp                                                            |  |
|----------------------------|-----------------------|----------------------------------------------------------------------------------------------------|--|
| kopieinst.                 | Zoom                  | Verklig, Anpassa sida, 10×15cm->A4,<br>A4->10×15cm, 13×18->10×15, 10×15-<br>>13×18, A5->A4, A4->A5 |  |
|                            | Ppr.format            | A4, 13×18(5×7in), 10×15cm(4×6in), A5                                                               |  |
|                            | Papperstyp            | Vanligt ppr, Ultraglättat, Prem.glättat,<br>Glättat, Fotopapper, Matt                              |  |
|                            | Dokument              | Text, Grafik, Foto                                                                                 |  |
|                            | Kvalitet              | Utkast, Standardkvalitet, Bäst                                                                     |  |
|                            | Expansion *2          | Standard, Medel, Minimum                                                                           |  |
| Kopiera/återställ<br>foton | Pappers- & kopieinst. | Ppr.format                                                                                         |  |
|                            |                       | Papperstyp                                                                                         |  |
|                            |                       | Kantfri                                                                                            |  |
|                            |                       | Expansion * <sup>2</sup>                                                                           |  |
|                            |                       | Filter                                                                                             |  |
| Guiden kopielayou          | ıt                    |                                                                                                    |  |
| Underhåll                  | □ ➡ 76                |                                                                                                    |  |
| Problemlösare              |                       |                                                                                                    |  |

- \*1 Bilden förstoras en aning och beskärs så att den täcker pappersarket. Utskriftskvaliteten kan försämras högst upp och längst ned på utskriften eller området kan se smetigt ut.
- \*2 Välj hur mycket bilden ska expanderas när du skriver ut foton utan kanter.

Udsk. fotos funktion Tulosta kuvat -tila Skriv ut bilder-modus Läget Skriv ut foton

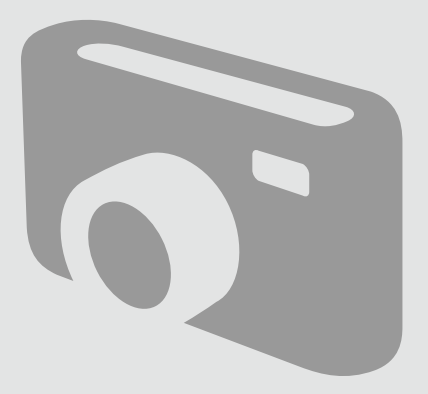

Udskrivning af fotos Kuvien tulostus Skrive ut bilder Skriva ut foton

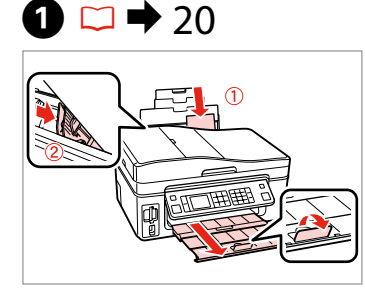

Læg fotopapir i. Aseta kuvapaperia. Legg i fotopapir. Fyll på fotopapper.

6

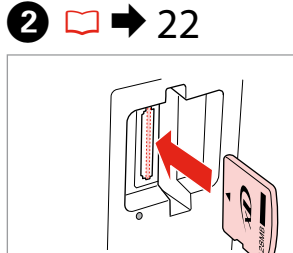

Sæt et hukommelseskort i. Aseta muistikortti. Sett inn et minnekort. Sätt in ett minneskort.

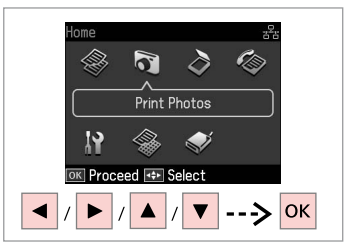

Vælg **Udsk. fotos**. Valitse **Tulosta kuvat**. Velg **Skriv ut bilder**. Välj **Skriv ut foton**.

3

4

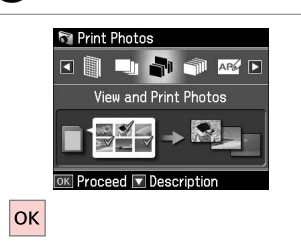

Vælg **Se og udsk. alle fotos**. Valitse **Näytä ja tul. kuvat**. Velg **Vis og skriv bilder**. Välj **Visa & skriv foton**.

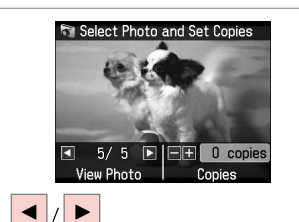

Vælg et foto. Valitse kuva. Velg et bilde. Välj ett foto.

### Ø

Du kan beskære og forstørre dine fotos. Tryk på ♥, og foretag indstillingerne.

Voit rajata ja suurentaa kuvaa. Paina ∯,⊕ ja tee asetukset.

Du kan beskjære og forstørre bildet. Trykk ≅⁄⊕, og foreta innstillingene.

Du kan beskära och förstora fotot. Tryck på  $\mathcal{P}_{\oplus}$  och ange inställningarna.

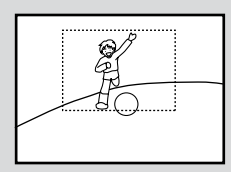

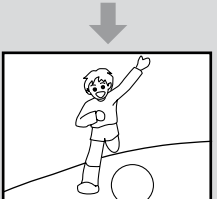

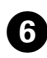

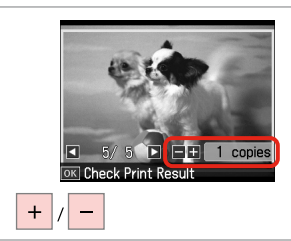

Indstil antallet af kopier. Aseta kopiomäärä. Angi antall eksemplarer. Ange antal kopior.

### Ø

Gentag **5** og **6** for at vælge flere fotos.

Valitse lisää kuvia toistamalla vaiheet 🗿 ja 🕲.

Vil du velge flere bilder, gjentar du **5** og **6**.

Upprepa **5** och **6** om du vill välja fler foton.

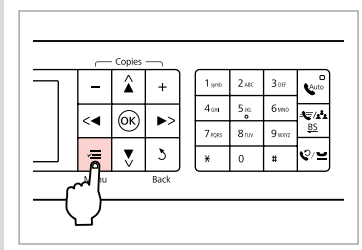

Gå til menuen Udsk. indst. Mene tulostusasetusvalikkoon. Åpne innstillingsmenyen for utskrift. Öppna menyn med utskriftsinställningar.

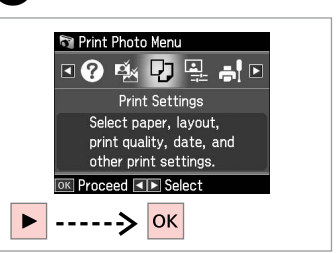

Vælg Udsk. indst. Valitse Tul.aset. Velg Utskriftsinnstillinger. Välj Utskriftsinst.

# 9 🗀 ➡ 50

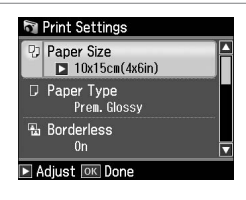

Vælg de relevante udskriftsindstillinger.

Valitse asianmukaiset tulostusasetukset.

Velg utskriftsinnstillinger.

Ange lämpliga utskriftsinställningar.

### Ø

Husk at indstille Papirstr. og Papirtype.

Varmista, että teet asetukset Paperikoko ja Pap.tyyppi.

Sørg for å angi Papirstr. og Papirtype.

Kontrollera att du angett Ppr. format och Papperstyp.

## Ø

7

For at justere fotos skal d vælge Fotojusteringer og foretage indstillingerne i ③. □ → 50

Säädä kuvia valitsemalla **Kuvan** säädöt ja tee asetukset kohdassa ③. □ → 50

Vil du justere bilder, velger du **Bildejusteringer** og foretar innstillingene i ③. □ → 50

Välj **Fotojusteringar** och ange inställningar i **③** om du vill justera foton. □ → 50

# 10

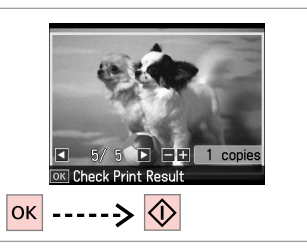

Start udskrivning. Aloita tulostus. Start utskriften. Börja skriva ut. Udskrivning i forskellige layout

Tulostaminen eri asetteluissa

Skrive ut med ulike oppsett

Skriva ut med olika layouter

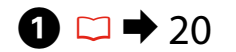

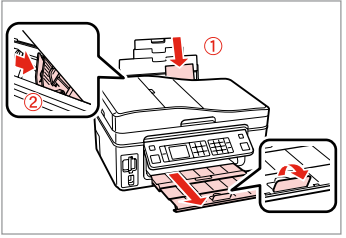

Læg fotopapir i. Aseta kuvapaperia. Legg i fotopapir. Fyll på fotopapper.

Sæt et hukommelseskort i. Aseta muistikortti. Sett inn et minnekort. Sätt in ett minneskort.

 $2 \square \Rightarrow 22$ 

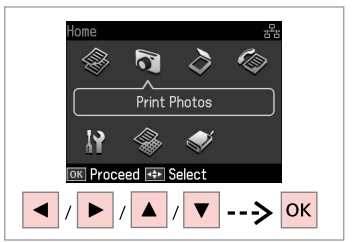

Vælg **Udsk. fotos**. Valitse **Tulosta kuvat**. Velg **Skriv ut bilder**. Välj **Skriv ut foton**.

3

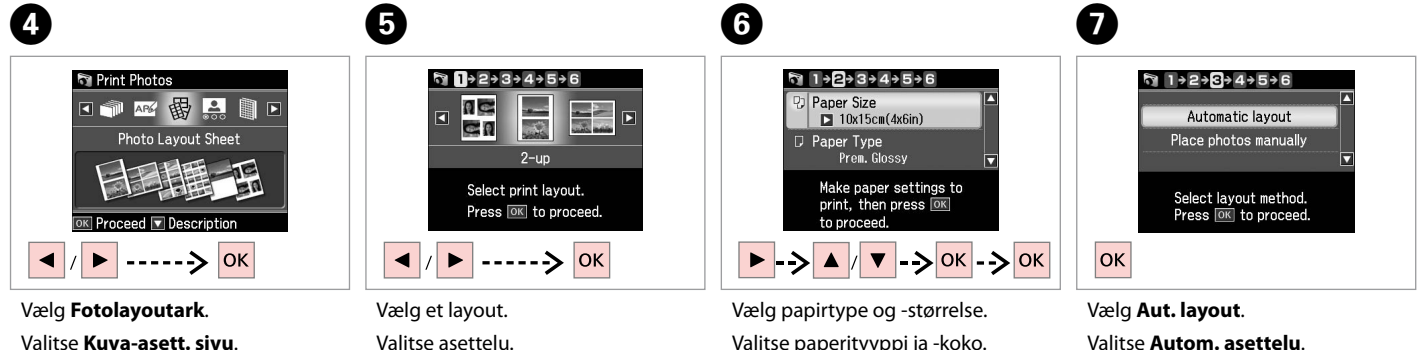

Velg **Bildeoppsett-ark**. Välj **Fotolayoutark**. Valitse asettelu. Velg et oppsett. Välj en layout. Vælg papirtype og -størrelse. Valitse paperityyppi ja -koko. Velg papirtype og -størrelse. Välj papperstyp och format. Vælg **Aut. layout**. Valitse **Autom. asettelu**. Velg **Automatisk oppsett**. Välj **Automatisk layout**.

#### Ø

Hvis du vælger Placer fotos manuelt, placeres et foto som vist i (1), eller lad stå blank som vist i (2).

Jos valitset Aseta kuvat käsin, asettele kuva kuten kuvassa (1) tai jätä tyhjä kohta kuten kuvassa (2).

Velger du Plasser bilder manuelt, plasserer du et bilde som vist i (1), eller du lar det stå tomt som vist i (2).

Placera ett foto så som visas i (1) eller lämna ett tomrum så som visas i (2) om du väljer Placera foton manuellt.

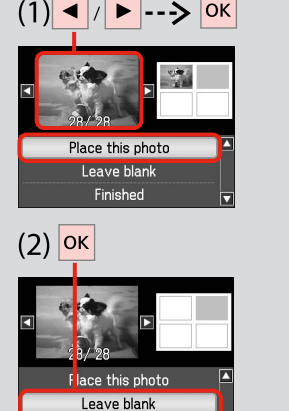

Finished

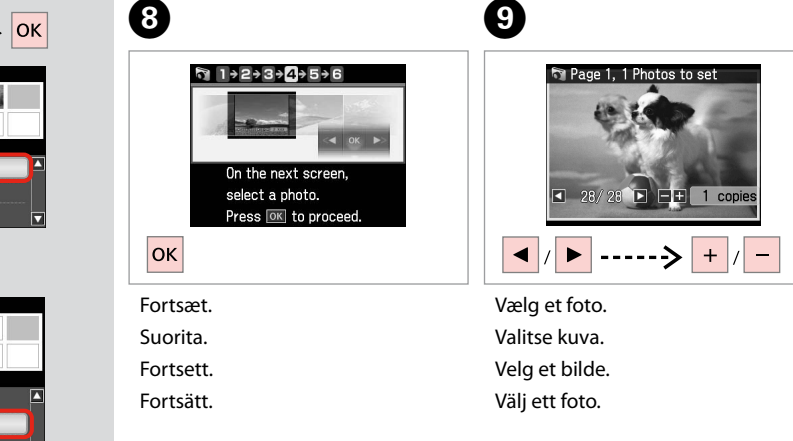

## Ø

Gentag trin 9 for at vælge flere fotos.

Valitse lisää kuvia toistamalla vaihe 9.

Vil du velge flere bilder, gjentar du trinn 9.

Upprepa steg 9 om du vill välja fler foton.

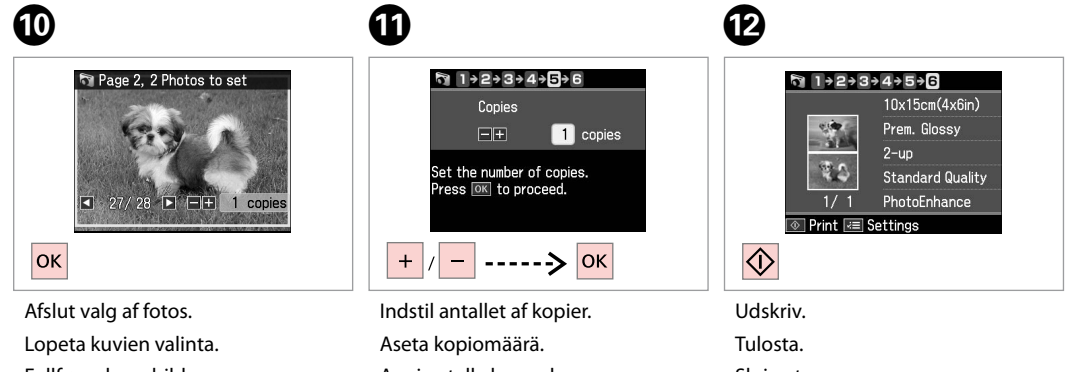

Fullfør valg av bilder. Slutför valet av foton. Angi antall eksemplarer. Ange antal kopior.

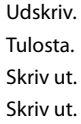

### Udskriv fotokort

Kuvallisten tervehdyskorttien tulostus

Skrive ut fotogratulasjonskort

Skriva ut kombinationsutskrifter

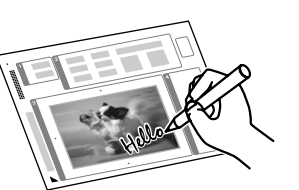

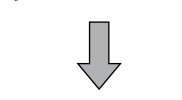

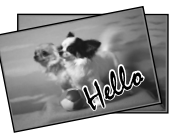

Du kan oprette brugerdefinerede kort med håndskrevne meddelelser ved at bruge en A4-skabelon. Udskriv først skabelonen, skriv derefter din meddelelse, og scan skabelonen for at udskrive dine kort.

Voit luoda mukautettuja kortteja, joissa on käsinkirjoitettuja viestejä käyttämällä A4-mallia. Tulosta ensin malli, kirjoita viesti ja skannaa sitten malli tulostaaksesi kortit.

Du kan lage egne kort med håndskrevne hilsener ved hjelp av en A4-mal. Først skriver du ut en mal, skriver på hilsenen, og deretter skanner du malen for å skrive ut kortene.

Du kan använda en A4-mall om du vill skapa egna kort med handskrivna meddelanden. Skriv först ut en mall, skriv ditt meddelande och skriv sedan ut korten genom att skanna mallen.

4

1 □ → 20

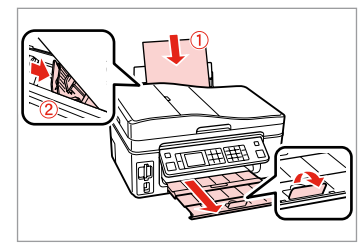

Læg almindeligt A4-papir i. Aseta A4-kokoista tavallista paperia. Legg i vanlig A4-ark. Fyll på vanligt A4-papper. 2 □ → 22

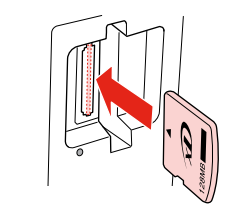

Sæt et hukommelseskort i. Aseta muistikortti. Sett inn et minnekort. Sätt in ett minneskort.

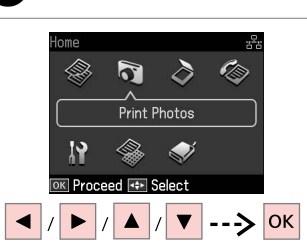

Vælg **Udsk. fotos**. Valitse **Tulosta kuvat**. Velg **Skriv ut bilder**. Välj **Skriv ut foton**.

3

 Image: Print Photos

 Image: Print Photo Greeting Card

 Image: Print Photo Greeting Card

 Image: Proceed

 Image: Proceed

 Image: Proceed

 Image: Proceed

 Image: Proceed

 Image: Proceed

 Image: Proceed

 Image: Proceed

 Image: Proceed

 Image: Proceed

 Image: Proceed

 Image: Proceed

 Image: Proceed

 Image: Proceed

 Image: Proceed

 Image: Proceed

 Image: Proceed

 Image: Proceed

 Image: Proceed

 Image: Proceed

 Image: Proceed

 Image: Proceed

 Image: Proceed

 Image: Proceed

 Image: Proceed

 Image: Proceed

 Image: Proceed

 Image: Proceed

 Image: Proceed

 Image: Proceed

 Image: Proceed

 Image: Proceed

 Image: Proceed

 Image: Proceed

 Image: Proceed

 Image: Proceed

 Image: Proceed

 Image: Procee

Vælg Udskriv fotokort. Valitse Tulosta kuv. terv.kortti. Velg Skriv ut fotogratulasjonskort. Välj Kombinationsutskrift.

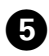

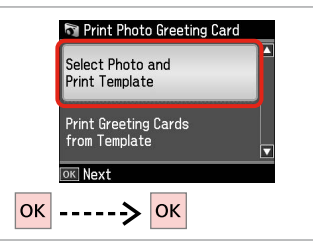

Fortsæt.

Suorita.

Fortsett.

Fortsätt.

Valitse kohde.

Velg element.

Välj ett alternativ.

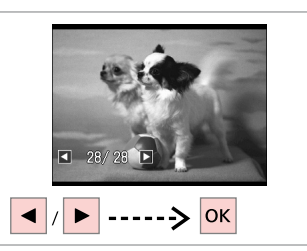

6

Tulosta.

Skriv ut.

Skriv ut.

Vælg foto til udskrivning. Valitse tulostettava kuva. Velg bildet du vil skrive ut. Välj fotot som ska skrivas ut.

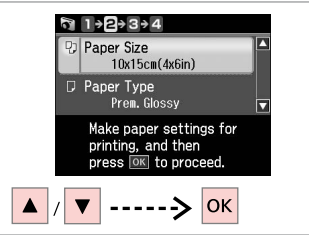

Vælg en indstillingsmenu. Valitse asetusvalikko. Velg innstillingsmeny. Välj en inställningsmeny.

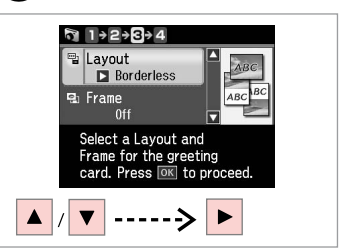

Vælg en indstillingsmenu. Valitse asetusten valikko. Velg innstillingsmeny. Välj en inställningsmeny.

8

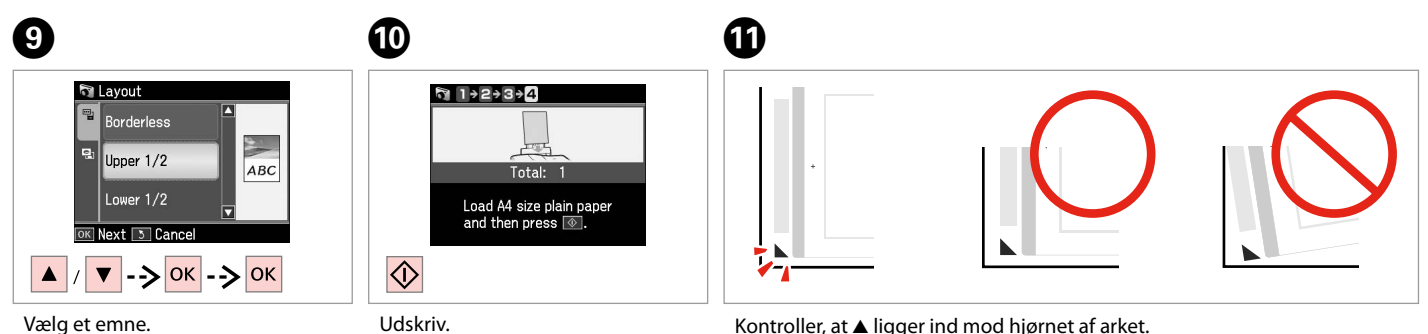

Kontroller, at ▲ ligger ind mod hjørnet af arket. Tarkista, että ▲ on linjassa arkin kulman kanssa. Kontroller at ▲ er rett i forhold til hjørnet på arket. Kontrollera att ▲ är inriktat med hörnet på arket.

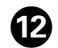

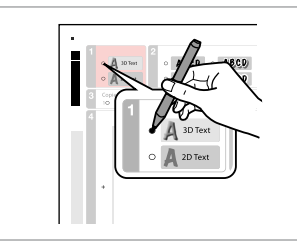

Vælg teksttypografi. Valitse tekstin tyyli. Velg tekststil. Välj stil för texten.

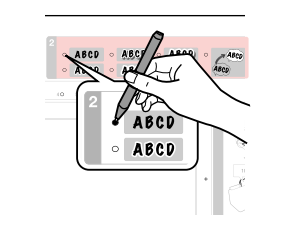

Vælg type. Valitse tyyppi. Velg type. Välj en typ.

B

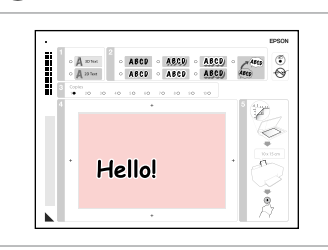

А

Skriv en meddelelse eller tegning. Kirjoita viesti tai lisää piirros. Skriv en hilsen eller lag en tegning. Skriv ett meddelande eller rita något.

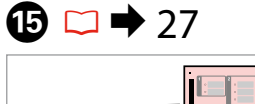

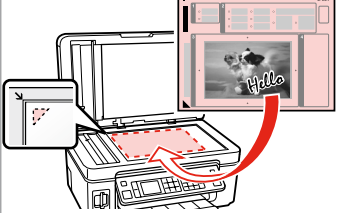

Placer skabelonen med forsiden nedad.

Aseta malli tulostuspuoli alaspäin. Plasser malen med forsiden ned. Placera mallen nedåt.

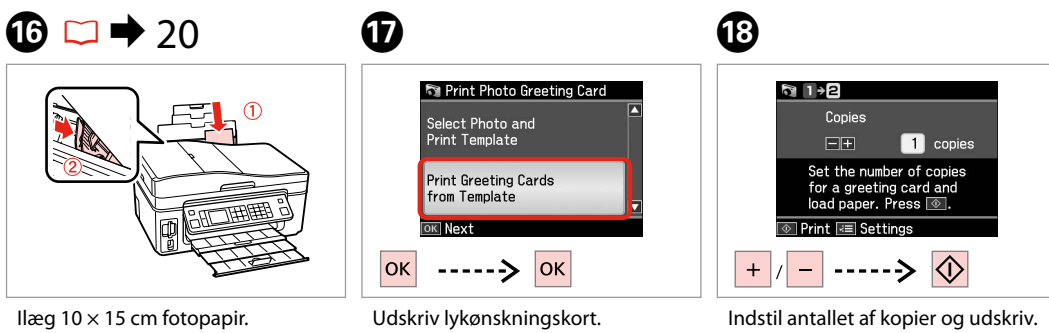

llæg 10 × 15 cm fotopapir. Aseta 10 × 15 cm -kuvapaperia. Legg i 10 × 15 cm fotopapir. Fyll på 10 × 15 cm fotopapper. Udskriv lykønskningskort. Tulosta tervehdyskortit. Skriv ut gratulasjonskort. Skriv ut hälsningskorten. Indstil antallet af kopier og udskriv. Aseta kopiomäärä ja tulosta sitten. Angi antall eksemplarer, og skriv ut. Ange antal kopior och skriv sedan ut.

## Udskrivning af fotos fra et indeksark

Kuvien tulostus hakemistoarkilta

Skrive ut bilder fra et indeksark

Skriva ut foton från ett indexark

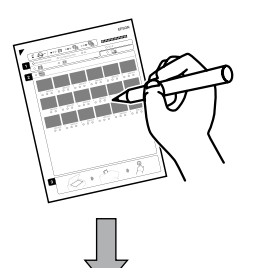

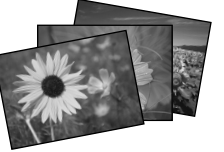

Du kan udskrive fotos vha. et A4-indeksark. Udskriv først et indeksark, marker de fotos, du vil udskriv, og scan derefter indeksarket for at udskrive fotos.

Voit tulostaa käyttämällä A4-hakemistoarkkia. Tulosta ensin hakemistoarkki, merkitse tulostettavat kuvat hakemistoarkilta ja skannaa se kuvien tulostamiseksi.

Du kan skrive ut bilder ved hjelp av et A4-indeksark. Først skriver du ut et indeksark, merker bildene du vil skrive ut, og deretter skanner du indeksarket for å skrive ut bildene.

Du kan skriva ut foton med ett A4 indexark. Skriv först ut ett indexark, markera de foton du vill skriva ut och skriv sedan ut fotona genom att skanna indexarket.

4

1 □ → 20

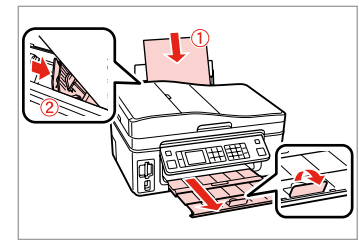

Læg almindeligt A4-papir i. Aseta A4-kokoista tavallista paperia. Legg i vanlig A4-ark. Fyll på vanligt A4-papper. 2 □ → 22

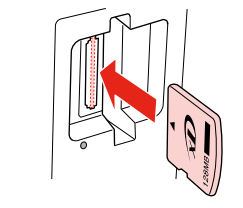

Sæt et hukommelseskort i. Aseta muistikortti. Sett inn et minnekort. Sätt in ett minneskort.

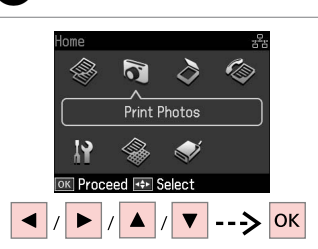

Vælg **Udsk. fotos**. Valitse **Tulosta kuvat**. Velg **Skriv ut bilder**. Välj **Skriv ut foton**.

3

Vælg Udsk. indeksark. Valitse Tul.Hak.lehti.

Välj Skriv indexark.

🛐 Print Photos

- 田 - 国

Print Index Sheet

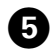

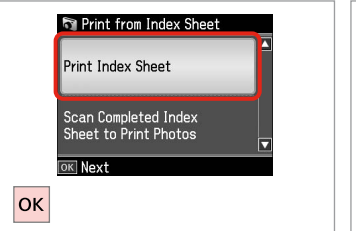

Vælg **Udsk. indeksark**. Valitse **Tul.Hak.lehti**. Velg **Skriv ut indeksark**. Välj **Skriv indexark**.

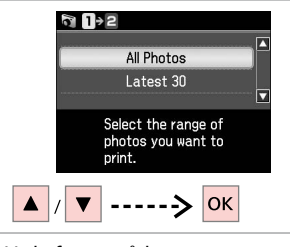

Vælg fotoområdet. Valitse valokuva-alue. Velg serien med bilder. Välj intervall av foton.

6

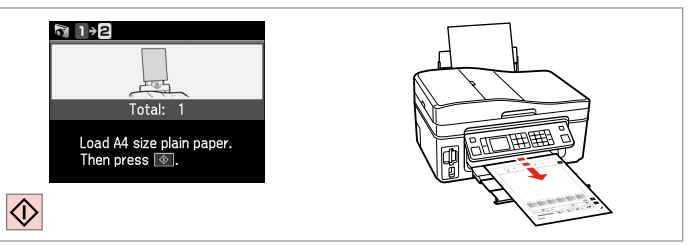

Udskriv indeksarket. Tulosta hakemistoarkki. Skriv ut indeksarket. Skriv ut indexarket.

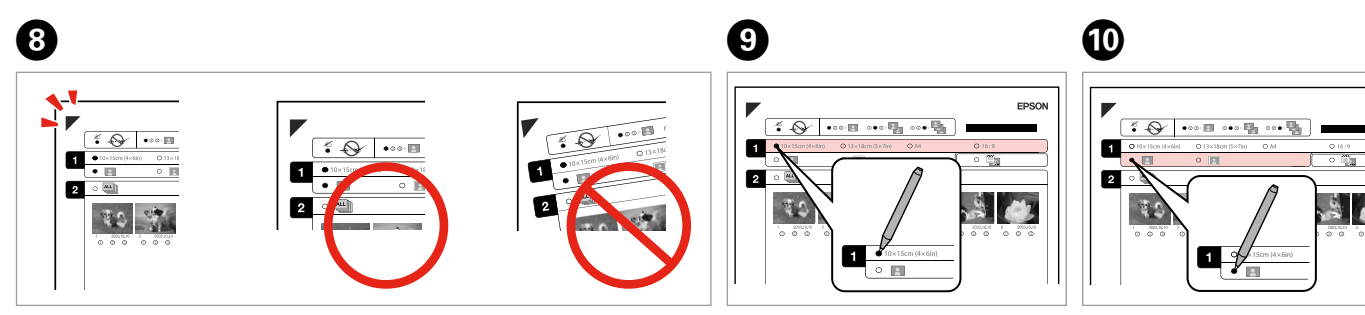

Kontroller, at ▲ ligger ind mod hjørnet af arket. Tarkista, että ▲ on linjassa arkin kulman kanssa. Kontroller at ▲ er rett i forhold til hjørnet på arket. Kontrollera att ▲ är inriktat med hörnet på arket. Vælg en papirstørrelse. Valitse paperikoko. Velg papirstørrelse. Välj ett pappersformat. Vælg med eller uden kant. Valitse reuna tai reunaton. Velg med eller uten kanter. Välj med eller utan kanter. EPSON

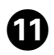

# 12

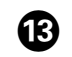

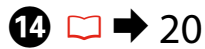

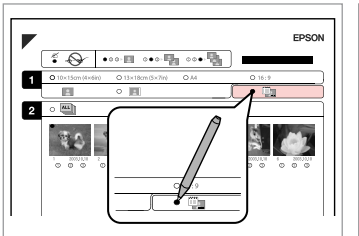

Vælg udskrivning med datostempel. Valitse tulostus päiväysleimalla. Velg for å skrive ut med datostempel. Välj om du vill skriva ut en datumstämpel.

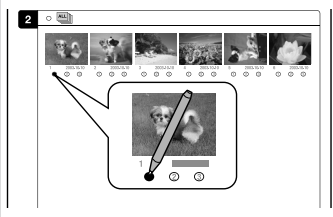

Vælg antallet af kopier. Valitse kopiomäärä. Velg antall eksemplarer. Välj antal kopior.

Placer indeksarket med forsiden nedad.

Aseta hakemistoarkki tulostuspuoli alas.

Plasser indeksarket med forsiden ned.

Placera indexarket med utskriftssidan nedåt.

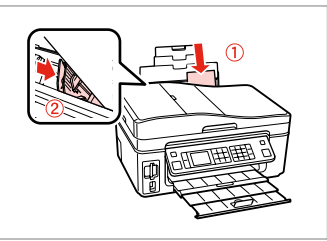

Læg fotopapiret i. Aseta kuvapaperia. Legg i fotopapiret. Fyll på fotopapper.

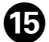

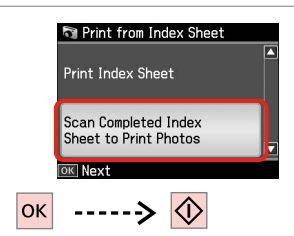

Udskriv fotos fra indeksarket. Tulosta kuvat hakemistoarkilta. Skriv ut bildene fra indeksarket. Skriv ut foton från indexarket.

### Ø

Du kan udskrive fotos på Ultra Glossy Photo Paper (Ultrablankt fotopapir), Premium Glossy Photo Paper (Premium Glossy-fotopapir) eller Premium Semigloss Photo Paper (Preminum Semigloss-fotopapir).

Voit tulostaa valokuvia seuraaville papereille: Ultra Glossy Photo Paper (Erikoiskiiltävä valokuvapaperi), Premium Glossy Photo Paper (Ensiluokkainen kiiltävä valokuvapaperi) tai Premium Semigloss Photo Paper (Ensiluokkainen puolikiiltävä valokuvapaperi).

Du kan skrive ut bilder på Ultra Glossy Photo Paper (Ultraglanset fotopapir), Premium Glossy Photo Paper (Eksklusivt, glanset fotopapir) eller Premium Semigloss Photo Paper (Eksklusivt, halvglanset fotopapir).

Du kan skriva ut foton på Ultra Glossy Photo Paper (Ultraglättat fotopapper), Premium Glossy Photo Paper (Premium glättat fotopapper) och Premium Semigloss Photo Paper (Premium halvglättat fotopapper).

# Menuliste Valikkoluettelo Menyoversikt Menylista

| DA | ⇒ | 50 |
|----|---|----|
| FI | ⇒ | 51 |
| NO | ⇒ | 52 |
| SV | ⇒ | 53 |

| DA |
|----|
|----|

| l | Udsk. fotosfunktion    |
|---|------------------------|
|   | Se og udsk. alle fotos |
|   | Udsk. alle fotos       |
|   | Udskriv fotokort       |
|   | Fotolayoutark          |
|   | Udsk. indeksark        |
|   | Udsk. korr. ark        |
|   | Diasshow               |

#### ₩ Udsk. indst.

| Vælg foto          | Vælg alle fotos            |
|--------------------|----------------------------|
|                    | Vælg ef. dato              |
|                    | Annul. fotovalg            |
| Udsk. indst.       | Papirstr.                  |
|                    | Papirtype                  |
|                    | Uden kant                  |
|                    | Kvalitet                   |
|                    | Udvid. * <sup>2</sup>      |
|                    | Dato                       |
|                    | Tilp. ramme * <sup>3</sup> |
|                    | Tovejs *4                  |
| Fotojusteringer *1 | Forøg *5                   |
|                    | Motivregistr.              |
|                    | Rep. rødøje *6             |
|                    | Filter *7                  |
|                    | Lysstyrke                  |
|                    | Kontrast                   |
|                    | Skarphed                   |
|                    | Mætning                    |
| Vedligehold.       | □ → 74                     |
| Problemløser       |                            |
|                    |                            |

- \*1 Disse funktioner påvirker kun udskrifterne. De ændrer ikke originalbillederne.
- \*2 Vælg hvor meget billedet skal udvides ved udskrivning af fotos uden kant.
- \*3 Vælg Til for automatisk at beskære fotoet, så det passer på den plads, der er til rådighed i det valgte layout. Vælg Fra for at deaktivere automatisk beskæring og efterlade en hvid kant rundt om fotoet.
- \*4 Vælg Til for at øge udskrivningshastigheden. Vælg Fra for at forbedre udskriftskvaliteten (men billederne udskrives langsommere).
- \*5 Vælg Fotoforb. for automatisk at justere fotoenes lysstyrke, kontrast og mætning. Vælg P.I.M. for at bruge kameraets PRINT Image Matching- eller Exif Print-indstillinger.
- \*6 Afhængig af fototypen kan andre dele end øjnene korrigeres.
- \*7 Vælg Til for at udskrive i sort/hvid.

## FI

#### Tulosta kuvat -tila

| Näytä ja tul. kuvat      |
|--------------------------|
| Tul.kk kuvat             |
| Tulosta kuv. terv.kortti |
| Kuva-asett. sivu         |
| Tul.Hak.lehti            |
| Tulosta testisivu        |
| Diaesitys                |

#### **√** Tulostusasetukset

| Val. kuvat          | Val. kaikki kuvat             |  |
|---------------------|-------------------------------|--|
|                     | Val. pvm muk.                 |  |
|                     | Peruuta kuvavalinta           |  |
| Tul.aset.           | Paperikoko                    |  |
|                     | Pap.tyyppi                    |  |
|                     | Reunaton                      |  |
|                     | Laatu                         |  |
|                     | Laajennus * <sup>2</sup>      |  |
|                     | Pvm                           |  |
|                     | Sov. keh. * <sup>3</sup>      |  |
|                     | Kaksisuunt * <sup>4</sup>     |  |
| Kuvan säädöt *1     | Paranna *5                    |  |
|                     | Koht. tunnistus               |  |
|                     | Korj. punasilm * <sup>6</sup> |  |
|                     | Suod. * <sup>7</sup>          |  |
|                     | Kirkkaus                      |  |
|                     | Kontr                         |  |
|                     | Terävyys                      |  |
|                     | Kylläisyys                    |  |
| Ylläpito            | □ ➡ 75                        |  |
| Ongelman ratkaisija |                               |  |

- \*1 Nämä asetukset vaikuttavat vain tulosteisiin. Ne eivät muuta alkuperäisiä kuvia.
- \*2 Valitse kuvan suurennusmäärä reunattomia valokuvia tulostettaessa.
- \*3 Kun valitset On, rajaat kuvan automaattisesti niin, että se sopii valitsemallesi asettelulle varattuun tilaan. Kun valitset Ei, automaattinen rajaus on pois päältä, ja kuvien reunoihin jää valkoinen alue.
- \*4 Suurennat tulostusnopeutta valitsemalla On. Parannat tulostuslaatua valitsemalla Ei (mutta kuvat tulostetaan hitaammin).
- \*5 Säädä kuvien kirkkautta, kontrastia ja kylläisyyttä automaattisesti valitsemalla Kuv parannus. Valitse P.I.M., kun haluat käyttää kameran PRINT Image Matching- tai Exif Print -asetuksia.
- \*6 Kuvat osat, mutta ei silmiä, saatetaan korjata kuvatyypistä riippuen.
- \*7 Valitse **On** ja tulosta mustavalkoisena.

## NO

#### Skriv ut bilder-modus

Vis og skriv bilder

- Skriv alle bild.
- Skriv ut fotogratulasjonskort
- Bildeoppsett-ark
- Skriv ut indeksark
- Skriv ut prøvetrykk
- Lysb.fr.v.

#### **√≡** Utskriftsinnstillinger

| Velg bilder            | Velg alle bildene            |
|------------------------|------------------------------|
|                        | Velg etter dato              |
|                        | Avbryt bildevalg             |
| Utskriftsinnstillinger | Papirstr.                    |
|                        | Papirtype                    |
|                        | Uten kant                    |
|                        | Kval.                        |
|                        | Utvidelse *2                 |
|                        | Dato                         |
|                        | Tilpass ramme * <sup>3</sup> |
|                        | Toveis *4                    |
| Bildejusteringer *1    | Forbedre *5                  |
|                        | Motivregistrering            |
|                        | Korr. røde øyne *⁵           |
|                        | Filter *7                    |
|                        | Lysstyrke                    |
|                        | Kontrast                     |
|                        | Skarphet                     |
|                        | Metning                      |
| Vedlikehold            | □ → 75                       |
| Problemløser           |                              |

- \*1 Disse funksjonene påvirker bare utskriftene. De endrer ikke originalbildene.
- \*2 Velg hvor mye bildet skal utvides når du skriver ut bilder uten kanter.
- \*3 Velg På hvis du vil beskjære bildet automatisk slik at det får plass innenfor valgt oppsett. Velg Av hvis du vil deaktivere automatisk beskjæring og la det være hvite kanter på bildet.
- \*4 Velg På for å øke utskriftshastigheten. Velg Av for å forbedre utskriftskvaliteten (men det tar lenger tid å skrive ut bildene).
- \*5 Velg Fotoforbedring for å justere lysstyrken, kontrasten og metningen i bildene automatisk. Velg P.I.M. hvis du vil bruke kamerainnstillingene for PRINT Image Matching eller Exif Print.
- \*6 Avhengig av bildetypen, kan annet enn øynene på bildet bli korrigert.
- \*7 Velg På for å skrive ut i svart/hvitt.

#### R Läget Skriv ut foton

| Visa & skriv foton   |
|----------------------|
| Skriv alla foton     |
| Kombinationsutskrift |
| Fotolayoutark        |
| Skriv indexark       |
| Skriv korrektur      |
| Bildspel             |

#### **VISkriftsinställningar**

| Välj foton         | Välj alla foton            |
|--------------------|----------------------------|
|                    | Välj efter datum           |
|                    | Avbryt fotoval             |
| Utskriftsinst.     | Ppr.format                 |
|                    | Papperstyp                 |
|                    | Kantfri                    |
|                    | Kvalitet                   |
|                    | Expansion *2               |
|                    | Datum                      |
|                    | Anpassa ram * <sup>3</sup> |
|                    | Dubbelriktad *4            |
| Fotojusteringar *1 | Förbättra *5               |
|                    | Avkänn scen                |
|                    | Röda ögon * <sup>6</sup>   |
|                    | Filter *7                  |
|                    | Ljusstyrka                 |
|                    | Kontrast                   |
|                    | Skärpa                     |
|                    | Mättnad                    |
| Underhåll          | □ ➡ 76                     |
| Problemlösare      |                            |

- \*1 Dessa funktioner påverkar bara utskrifterna. De ändrar inte originalbilderna.
- \*2 Välj hur mycket bilden ska expanderas när du skriver ut foton utan kanter.
- \*3 Välj På om du automatiskt vill beskära foton så att de passar det tillgängliga utrymmet i den valda layouten. Välj Av om du vill stänga av automatisk beskärning och lämna ett vitt utrymme i kanterna på fotot.
- \*4 Välj På om du vill öka utskriftshastigheten. Välj Av om du vill förbättra utskriftskvaliteten (det tar dock längre tid att skriva ut fotona).
- \*5 Välj Förbättra foto om du vill justera fotonas ljusstyrka, kontrast och mättnad automatiskt. Välj Pl.M. om du vill använda kamerans inställningar för PRINT Image Matching eller Exif Print.
- \*6 Andra delar än ögon kan korrigeras på bilden beroende på typen av foto.
- \*7 Välj På om du vill skriva ut i svartvitt.

Andre tilstande Muut tilat Andre modi Övriga lägen

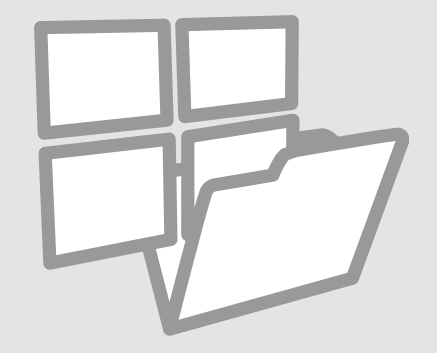

Udsk. linj. papir Viivoitettujen paperien tulostus Skrive ut linjert papir Skriva ut linjerat papper

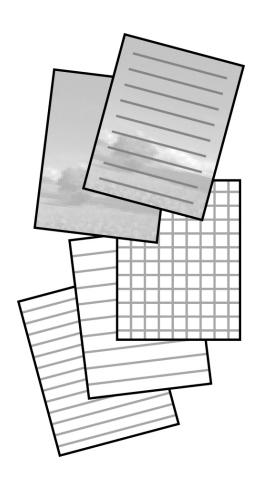

Du kan udskrive linjeret papir eller millimeterpapir med eller uden et foto som baggrund.

Voit tulostaa viivoitettua paperia tai grafiikkapaperia taustalle asetetulla kuvalla tai sitä ilman.

Du kan skrive ut linjert papir eller rutepapir med eller uten et bilde som bakgrunn.

Du kan skriva ut linjerat eller rutat papper med eller utan ett foto som bakgrund.

1 □ → 20

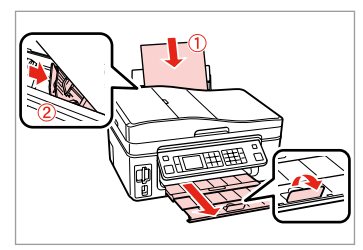

Læg almindeligt A4-papir i. Aseta A4-kokoista tavallista paperia. Legg i vanlig A4-ark. Fyll på vanligt A4-papper.

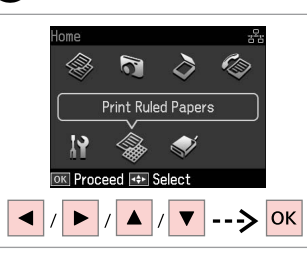

2

Vælg **Udsk. linj. papir**. Valitse **Tulosta viivapaperit**. Velg **Skriv ut linj. papir**. Välj **Skriv ut linjerat papper**.

# 3 □ → 62

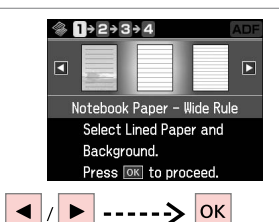

Vælg en formattype. Valitse muoto. Velg formattype. Välj en typ av format.

## Ø

Gå til 6, hvis du vælger et format uden et baggrundsbillede.

Jos valitset muodon ilman taustakuvaa, siirry vaiheeseen 6.

Hvis du velger et format uten et bakgrunnsbilde, går du til **6**.

Gå till <sup>(6)</sup> om du väljer ett format utan bakgrundsbild.

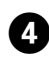

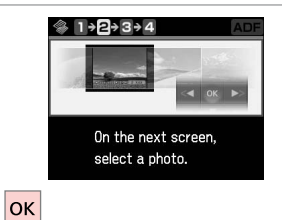

28//28
 28//28
 Next ♥ Rotate

 / ▶ -----> OK

5

Fortsæt. Suorita.

Fortsett.

Fortsätt.

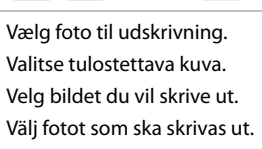

## Ø

Tryk på ▼ for at rotere rammen. Käännä kehystä painamalla ▼. Vil du rotere rammen, trykker du ▼.

Tryck på ▼ om du vill rotera ramen.

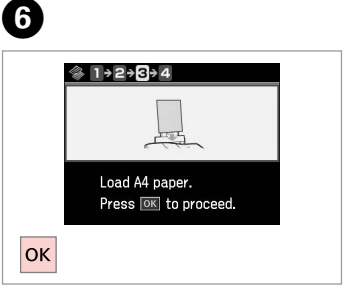

Fortsæt.

Suorita.

Fortsett.

Fortsätt.

## 0

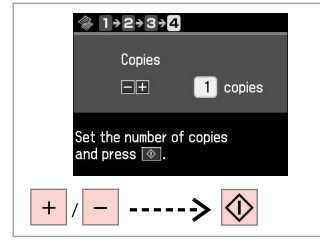

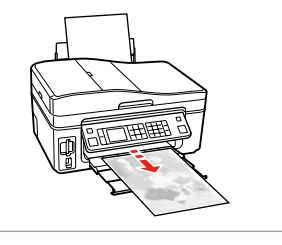

Indstil antallet af kopier og udskriv. Aseta kopiomäärä ja tulosta. Angi antall eksemplarer, og skriv ut. Ange antal kopior och skriv ut. . . . ..

Scanning til et hukommelseskort

Skannaus muistikortille Skanne til minnekort Skanna till ett minneskort

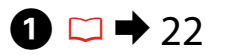

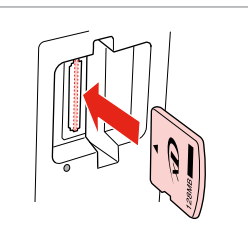

Sæt et hukommelseskort i. Aseta muistikortti. Sett inn et minnekort. Sätt in ett minneskort.

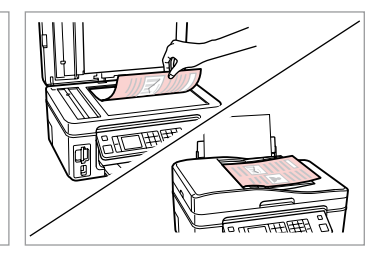

▶ 24

2

6

Læg originalen vandret. Aseta alkuperäinen vaakasuoraan. Plasser originalen vannrett. Placera originalet horisontalt.

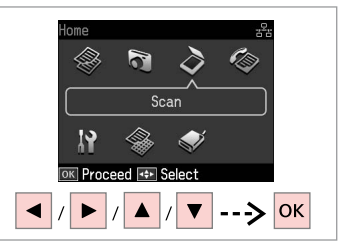

Vælg Scan. Valitse Scan. Velg Skann. Välj Skan.

0

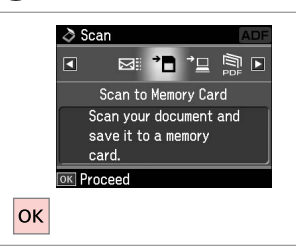

Vælg Scan til huk. kort. Valitse Skan. muistikortille. Velg Skann til minnekort. Välj Skanna t minneskort.

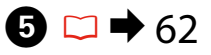

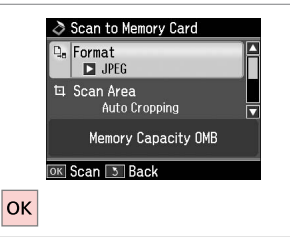

Vælg indstillinger, og scan. Valitse asetukset ja skannaa. Velg innstillinger, og skann. Välj inställningar och skanna. Information
File saved to memory
card:
"\EPSCAN\001\EPSON001.JPG"
OK

Læs meddelelsen på skærmen. Tarkista näytön viesti. Les meldingen på skjermen. Kontrollera meddelandet på skärmen.

## Ø

3

Skift **Scan. omr.** i **5**, hvis fotoets kanter er falmede.

Jos kuvan reunat ovat haaleat, muuta **Scanalue** kohdassa **9**.

Hvis kantene på bildet er svake, endrer du **Skanneomr** i **D**.

Justera **Skan omr.** i **9** om kanterna på fotot är otydliga.

### Scanning til en computer

Skannaus tietokoneeseen

Skanne til datamaskin Skanna till en dator

#### Ø

Kontroller, at du har installeret software til denne printer på computeren og tilsluttet som beskrevet i anvisningerne på plakaten Start her.

Varmista, että olet asentanut tämän tulostimen ohielmiston tietokoneeseen ja kytkenyt sen noudattaen Aloita tästä -julisteen ohjeita.

Kontroller at du har installert programvaren for denne skriveren på datamaskinen, og at du har koblet til i henhold til instruksjonene på plakaten Start her.

Kontrollera att du har installerat skrivarens programvara på datorn och att datorn är ansluten enligt instruktionerna på affischen Starta här.

# ▶ 24

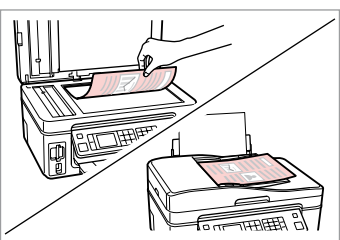

Læg originalen vandret. Aseta alkuperäinen vaakasuoraan. Plasser originalen vannrett. Placera originalet horisontalt.

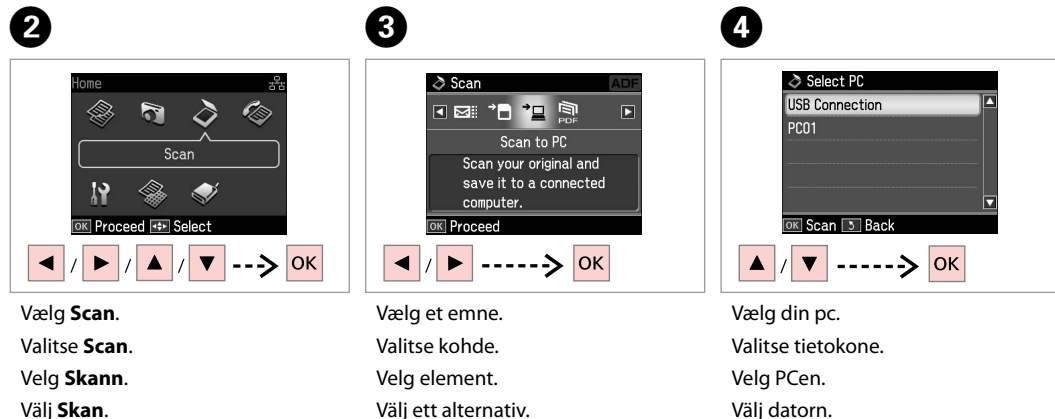

Välj Skan.

Ø

Når du har valgt en pc, begynder computerens scanningssoftware automatisk at scanne. Se den online Brugervejledning for at få flere oplysninger.

Kun tietokone on valittu, tietokoneen skannausohjelmisto aloittaa skannauksen automaattisesti. Katso lisätietoja verkossa olevasta Käyttöopas-asiakirjasta.

Når du har valgt PC, begynner datamaskinens skanneprogram å skanne automatisk. Se i den elektroniske Brukerhåndbok hvis du vil vite mer.

Datorns skanningsprogram börjar automatiskt att skanna när du har valt en dator. Mer information finns i Användarhandbok online.

## Backup til ekstern lagerenhed

Varmuuskopiointi ulkoiseen tallennusvälineeseen

Sikkerhetskopiere til ekstern lagringsenhet

Säkerhetskopiera till extern lagringsenhet

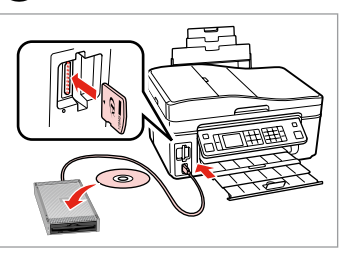

lsæt og tilslut. Aseta ja kytke. Sett inn, og koble til. Sätt in och anslut.

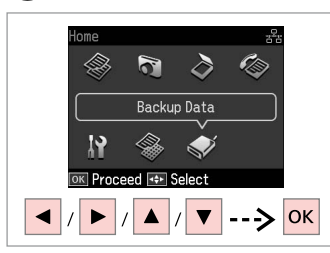

Vælg **Backup-data**. Valitse **V-kop. tiedot**. Velg **Sikkerhetskopier data**. Välj **Backupdata**.

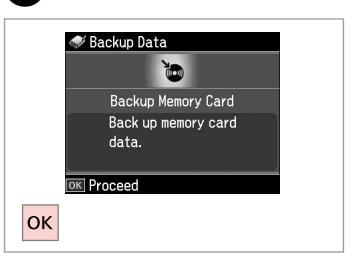

Vælg **Backup huk. kort**. Valitse **Vk-m-kortti**. Velg **S.h.kopi av m.kort**. Välj **Backup minneskort**.

4

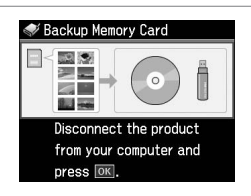

Følg vejledningen på skærmen. Noudata näytön ohjeita. Følg instruksjonene på skjermen. Följ instruktionerna på skärmen.

#### Ø

Tryk på ≔, vælg **Skrivehast.**, og indstil for at ændre skrivehastighed.

Kun haluat muuttaa kirjoitusnopeutta, paina k≡, valitse **Kirj.nopeus** ja aseta.

Vil du endre utskriftshastighet, trykker du ⊰≡, velger **Utskriftshastighet** og foretar et valg.

Tryck på *i*≡, välj **Skrivhastighet** och ställ in om du vill ändra skrivhastigheten.

### Ø

2

Du kan udskrive fotos fra backuplagerenheden. Tag hukommelseskortet ud af printeren, tilslut enheden, og udskriv fotoene. □ → 39

3

Voit tulostaa kuvia varmuustallennusvälineestä. Poista muistikortti tulostimesta, kytke laite ja tulosta sitten kuvat. □ → 39

Du kan skrive ut bilder fra lagringsenheten. Ta ut minnekortet fra skriveren, tilkoble enheten, og skriv deretter ut bildene.  $\Box \Rightarrow$  39

Du kan skriva ut foton som säkerhetskopierats på en lagringsenhet. Ta ut minneskortet ur skrivaren, anslut enheten och skriv ut fotona. □ → 39

Menuliste Valikkoluettelo Menyoversikt Menylista

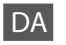

## Scanfunktion

| Scan til huk. kort | Format          | JPEG, PDF               |
|--------------------|-----------------|-------------------------|
|                    | Scan. omr. *1   | Aut. beskær., Maks.omr. |
|                    | Originalstr. *2 | A4                      |
|                    | Dokument        | Tekst, Fotograf         |
|                    | Kvalitet        | Standard, Bedst         |
|                    | Huk. kapacitet  |                         |
| Scan til PC        |                 |                         |
| Scan til PDF       |                 |                         |
| Scan til Email     |                 |                         |
|                    |                 |                         |

\*1 Vises kun, når dokumentet lægges på glaspladen.

\*2 Vises kun, når dokumentet lægges i den automatiske dokumentføder.

#### Wudsk. linj. papir-funktion

Notesbogpapir - bred linje, Notesbogpapir - smal linje, Millimeterpapir, Stationær uden linjer, Stationær med linjer

Sackup-data-funktion

Backup huk. kort

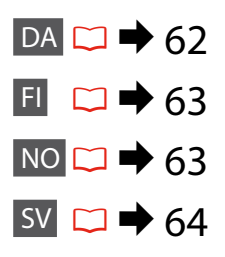

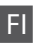

# 👌 Scan-tila

| Skan. muistikortille | Muoto          | JPEG, PDF           |  |
|----------------------|----------------|---------------------|--|
|                      | Scanalue *1    | Autorajaus, Maks.al |  |
|                      | Alkup. koko *2 | A4                  |  |
|                      | Asiakirj       | Text, Valokuva      |  |
|                      | Laatu          | Vakio, Par          |  |
|                      | Muistikapasit. |                     |  |
| Scan tietok.         |                |                     |  |
| Scan PDF             |                |                     |  |

Scan s-post.

- \*1 Näytetään vain, kun asiakirja asetetaan asiakirjatasolle.
- \*2 Näytetään vain, kun asiakirja on asetettu automaattiseen dokumenttien syöttölaitteeseen.

#### Tulosta viivapaperit -tila

Muistikirjapap. - leveä viivat, Muistikirjapap. - kapea viivat, Graaf.pap., Kirjepap.ei viivoja, Kirjepap.viivoilla

♥ V-kop. tiedot -tila

Vk-m-kortti

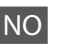

#### Skann-modus

| Skann til minnekort | Format                   | JPEG, PDF            |  |
|---------------------|--------------------------|----------------------|--|
|                     | Skanneomr *1             | Autm.beskj., M. omr. |  |
|                     | Originalens størrelse *2 | A4                   |  |
|                     | Dokument                 | Txt., Foto           |  |
|                     | Kval.                    | Standard, Best       |  |
|                     | Minnekapasitet           |                      |  |
| Skann til PC        |                          |                      |  |
| Skann til PDF       |                          |                      |  |
| Skann til e-post    |                          |                      |  |
|                     |                          |                      |  |

\*1 Vises bare når dokumentet er lagt på glassplaten.

\*2 Vises bare når dokumentet er lagt i den automatiske dokumentmateren.

#### Modusen Skriv ut linj. papir

Notisblokkpapir - Bredlinjet, Notisblokkpapir - Smallinjet, Rutepapir, Brevpapir u/linjer, Brevpapir m/linjer

#### Modusen Sikkerhetskopier data

S.h.kopi av m.kort

## Läget Skan

| Skanna t minneskort | Format             | JPEG, PDF             |  |
|---------------------|--------------------|-----------------------|--|
|                     | Skan omr. *1       | Auto-beskär, Max omr. |  |
|                     | Originalstorlek *2 | A4                    |  |
|                     | Dokument           | Text, Foto            |  |
|                     | Kvalitet           | Standard, Bäst        |  |
|                     | Minneskapacitet    |                       |  |
| Skanna t PC         |                    |                       |  |

Skanna t PDF

Skanna t e-post

\*1 Visas bara när dokumentet är placerat på dokumentbordet.

\*2 Visas bara när dokumentet är placerat i den automatiska dokumentmataren.

### Skriv ut linjerat papper

Anteckningsppr - breda linjer, Anteckningsppr - smala linjer, Rutat papper, Olinjerat brevpapper, Linjerat brevpapper

🗣 Läget Backupdata

Backup minneskort

Ops.-funktion (Vedligehold.) As.-tila (ylläpito) Opps.-modus (vedlikehold) Läget Inst. (Underhåll)

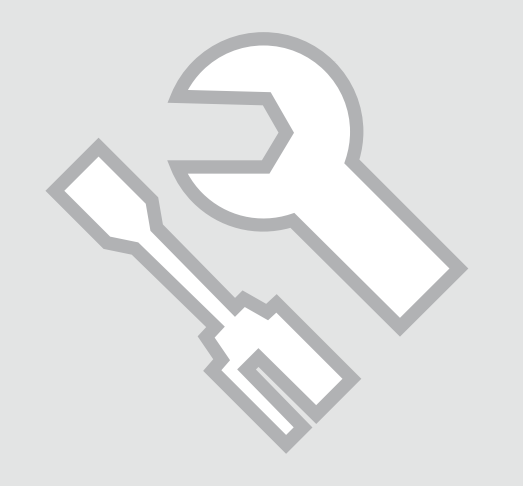

## Kontrol af status for blækpatroner

Värikasetin tilan tarkistus

Kontrollere blekkpatronstatusen

Kontrollera bläckpatronstatus

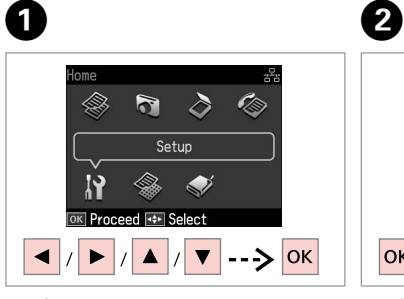

#### Vælg **Ops.**

Valitse **As.** Velg **Opps.** Välj **Inst.** 

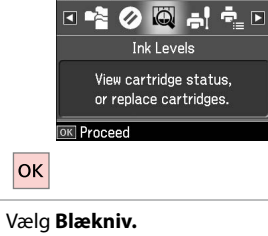

Setup

Vælg **Blækniv.** Valitse **Väritasot**. Velg **Blekknivå**. Välj **Bläcknivå**.

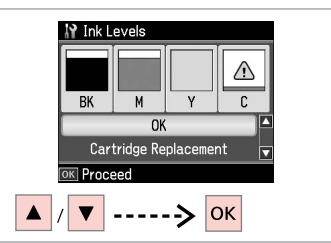

3

Fortsæt eller skift blækpatron. Jatka tai vaihda kasetti. Fortsett, eller skift patron. Fortsätt eller byt patron.

| ВК    | М       | Y         | С      | ⚠                          |
|-------|---------|-----------|--------|----------------------------|
| Sort  | Magenta | Gul       | Cyan   | Næsten ingen<br>blæk.      |
| Musta | Magenta | Keltainen | Syaani | Muste on vähissä.          |
| Svart | Magenta | Gul       | Cyan   | Lite blekk.                |
| Svart | Magenta | Gul       | Cyan   | Bläcket är nästan<br>slut. |

#### Ø

På skærmbilledet i trin 3 kan du vælge at udskifte blækpatroner, selvom de ikke er tomme. Du kan også starte udskiftningen ved at vælge **Ops.**-funktion, **Vedligehold.** og derefter **Udskiftning af blækpatron**. Vejledning til udskiftning af blækpatron, se  $\square \Rightarrow$  82.

Voit valita värikasettien vaihdon näytöllä vaiheessa 3, vaikka kasetit eivät ole lopussa. Voit myös käynnistää tämän toiminnon valitsemalla As.-tila, Ylläpito ja sitten Värikasetin vaihto. Katso ohjeet värikasetin vaihdosta kohdasta ⊂ → 82.

På skjermbildet i trinn 3 kan du velge at du skal skifte ut blekkpatronene selv om de ikke er tomme. Du kan også gjøre dette ved å velge modusen **Opps.**, **Vedlikehold** og deretter **Utskifting av blekkpatron**. Vil du vite hvordan du skifter ut patronen, kan du se  $\square \Rightarrow$  82.

På skärmen i steg 3 kan du välja att byta bläckpatronerna även om de inte är tomma. Du kan starta åtgärden genom att välja läget **Inst., Underhåll** och sedan **Bläckpatronsbyte**. Instruktioner hur du byter en patron finns i  $\square \Rightarrow 82$ .

## Ø

Epson kan ikke garantere kvaliteten eller pålideligheden af ikke-originalt blæk. Hvis der isættes ikke-originale blækpatroner, vises status for blækpatron muligvis ikke.

Epson ei voi taata ei-alkuperäisten väriaineiden laatua tai luotettavuutta. Jos käytetään ei-alkuperäisiä värikasetteja, värikasettn tilaa ei ehkä näytetä.

Epson kan ikke garantere kvaliteten eller påliteligheten til uekte blekk. Hvis det er installert uekte blekkpatroner, vises kanskje ikke blekkpatronstatusen.

Epson kan inte garantera kvaliteten eller tillförlitligheten när andra bläck än Epson-bläck används. Bläckpatronens status kanske inte visas om bläckpatroner från andra tillverkare är monterade.

Kontrol/rensning af skrivehovedet

Tulostuspään tarkistus/puhdistus

Kontrollere/rengjøre skrivehodet

Kontrollera/rengöra skrivhuvudet

# 1 □ → 20

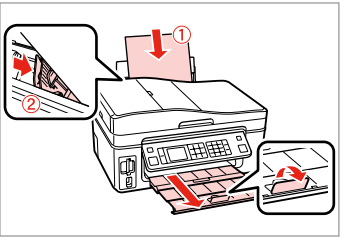

Læg A4-papir i. Aseta A4-paperia. Legg i A4-ark. Fyll på A4-papper.

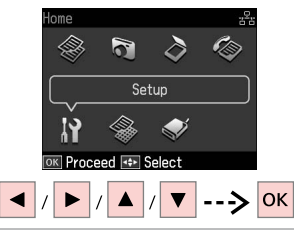

Vælg **Ops.** Valitse **As.** Velg **Opps.** Välj **Inst.** 

2

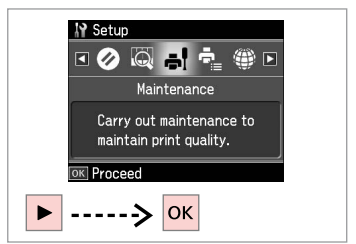

Vælg **Vedligehold.** Valitse **Ylläpito**. Velg **Vedlikehold**. Välj **Underhåll**.

3

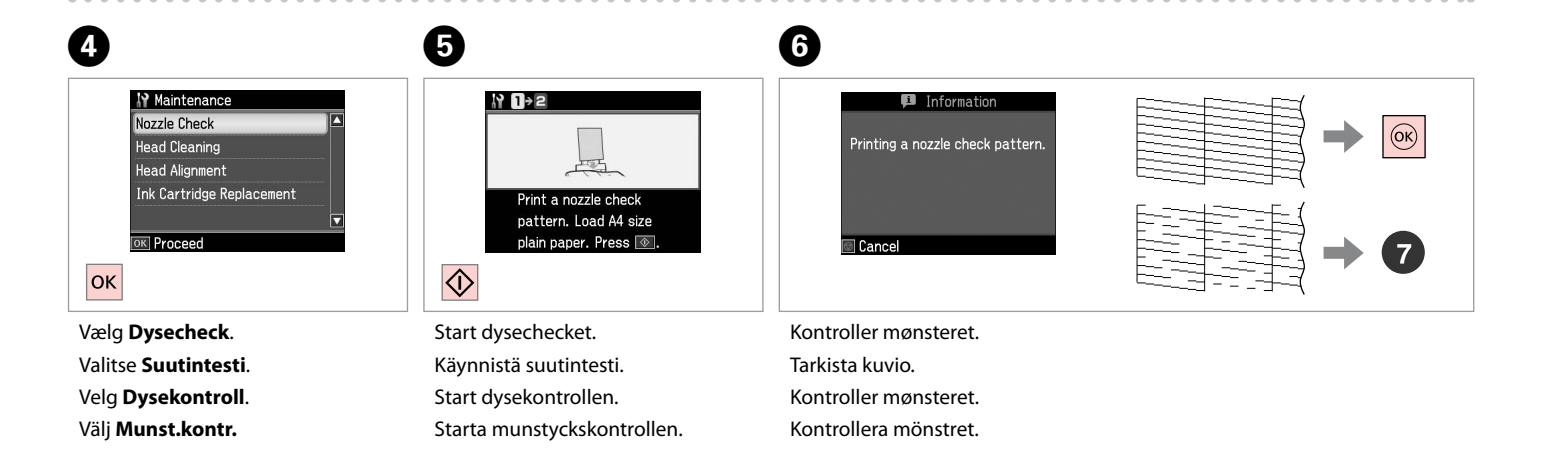

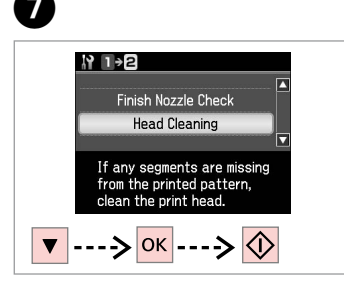

Vælg **Hovedrensn.**, og start. Valitse **Pään puhd.** ja käynnistä. Velg **Hoderengj.**, og start. Välj **Huvudreng.** och starta.

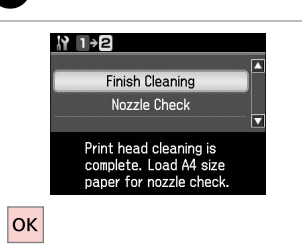

8

Afslut hovedrensningen. Lopeta tulostuspään puhdistus. Fullfør hoderengjøringen. Avsluta huvudrengöringen.

#### Ø

Hovedrensningen bruger blæk fra alle patroner, så rens kun skrivehovedet, hvis kvaliteten reduceres.

Koska tulostuspään puhdistus käyttää kaikkien värikasettien mustetta, puhdista se vain, jos laatu heikkenee.

Hoderengjøring bruker blekk fra alle patronene, så gjør dette bare ved redusert kvalitet.

Huvudrengöringen förbrukar bläck från alla patroner, därför bör du bara rengöra skrivhuvudet när kvaliteten försämras.

## Ø

Lad printeren være tændt i mindst seks timer, hvis kvaliteten ikke forbedres efter fire gange rensning. Prøv derefter at rense skrivehovedet igen. Kontakt Epson Support, hvis kvaliteten stadig ikke forbedres.

Jos laatu ei parane neljällä puhdistuskerralla, älä käytä tulostinta vähintään kuuden tunnin ajan. Yritä sitten puhdistaa tulostuspää uudelleen. Jos laatu ei ole edelleenkään parantunut, ota yhteys Epson-tukeen.

Hvis kvaliteten ikke forbedres etter fire ganger med rengjøring, lar du skriveren stå i minst seks timer. Prøv deretter å rengjøre skrivehodet igjen. Kontakt Epson kundestøtte hvis kvaliteten fremdeles ikke blir bedre.

Låt skrivaren stå i minst sex timmar om kvaliteten inte förbättras efter fyra rengöringar. Försök sedan rengöra skrivhuvudet igen. Kontakta Epsons kundtjänst om kvaliteten fortfarande inte har förbättrats.

Justering af skrivehovedet

**Tulostuspään** kohdistus Justere skrivehodet Justera skrivhuvudet

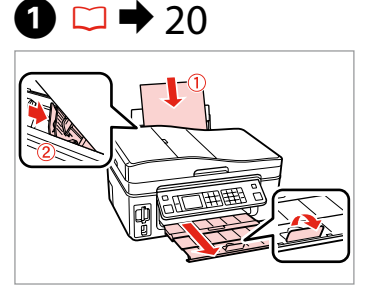

Læg A4-papir i. Aseta A4-paperia. Legg i A4-ark. Fyll på A4-papper.

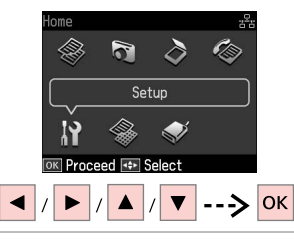

Vælg Ops. Valitse As. Velg Opps. Välj Inst.

2

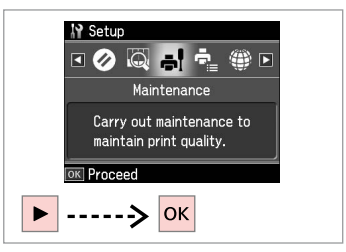

Vælg Vedligehold. Valitse Ylläpito. Velg Vedlikehold. Välj Underhåll.

Välj mönsternumret.

3

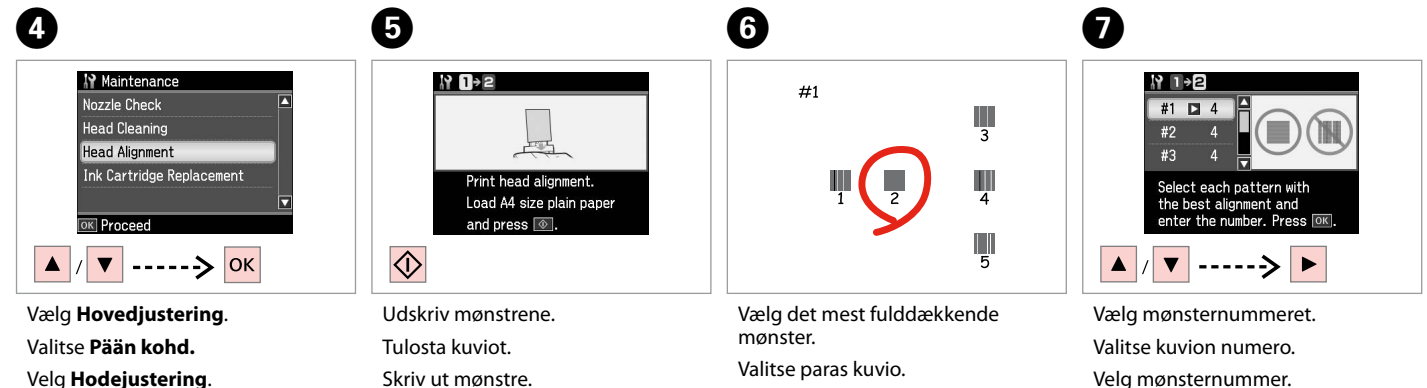

Skriv ut mönstren.

Velg det mest heldekkende mønsteret.

Välj det tätaste mönstret.

Välj Huvudjustering.

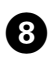

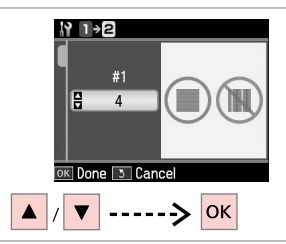

- Indtast nummeret.
- Syötä numero.
- Angi nummeret.
- Ange numret.

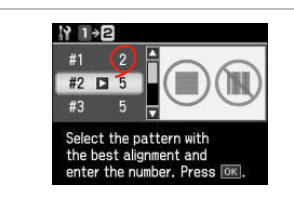

9

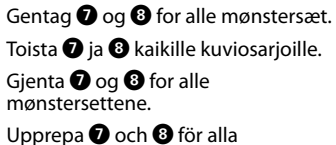

mönsteruppsättningar.

e. Afslut justeringen af skrivehovedet. Lopeta tulostuspään kohdistus. Fullfør justeringen av skrivehodet. Avsluta justeringen av skrivhuvudet.

Select the pattern with the best alignment and enter the number. Press OK.

D

ок

N 1→2

#4 🗅 3

. . . . . ..

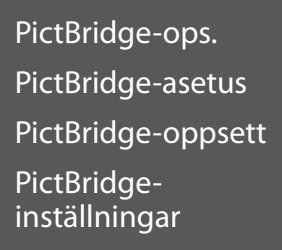

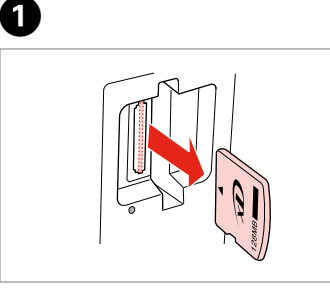

Fjern. Poista. Ta ut. Ta bort.

6

Home Setup Setup N & Froceed le Select  $\swarrow$  /  $\swarrow$  /  $\checkmark$  --> OK (sele One

Vælg **Ops.** Valitse **As.** Velg **Opps.** Välj **Inst.** 

6

2

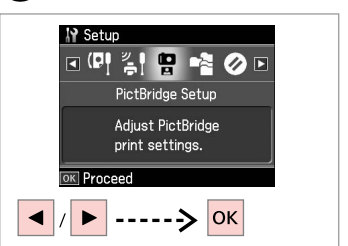

Vælg **PictBridge-ops.** Valitse **PictBridge-as.** Velg **PictBridge-opps.** Välj **PictBridge-inst.** 

**4** □ **→** 74

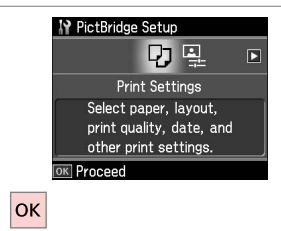

Vælg **Udsk. indst.** Valitse **Tul.aset.** Velg **Utskriftsinnstillinger**. Välj **Utskriftsinst.** 

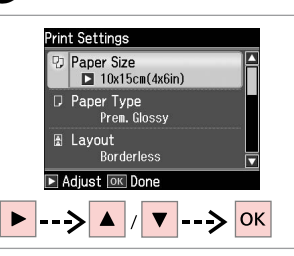

Vælg de relevante udskriftsindstillinger. Valitse asianmukaiset tulostusasetukset. Velg utskriftsinnstillinger. Ange lämpliga utskriftsinställningar. Tilslut og tænd. Yhdistä ja kytke virta. Koble til, og slå på. Anslut och slå på.

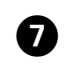

3

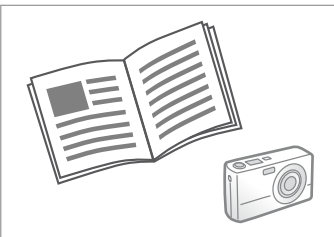

Se kameravejledningen vedrørende udskrivning.

Katso kameran tulostusohjetta.

Se i kameraets håndbok for å skrive ut.

Se kamerans handbok angående utskrift.
| Kompatibilitet  | PictBridge                                 |
|-----------------|--------------------------------------------|
| Filformat       | JPEG                                       |
| Billedstørrelse | $80 \times 80$ pixel til 9200 × 9200 pixel |

| Yhteensopivuus | PictBridge                         |
|----------------|------------------------------------|
| Tiedostomuoto  | JPEG                               |
| Kuvakoko       | 80 × 80 - 9200 × 9200 kuvapistettä |

| Kompatibilitet | PictBridge                                     |
|----------------|------------------------------------------------|
| Filformat      | JPEG                                           |
| Bildestørrelse | $80 \times 80$ piksler til 9200 × 9200 piksler |

| Kompatibilitet | PictBridge                                      |
|----------------|-------------------------------------------------|
| Filformat      | JPEG                                            |
| Bildstorlek    | $80 \times 80$ pixlar till 9 200 × 9 200 pixlar |

#### Ø

Afhængig af indstillingerne i printeren og digitalkameraet understøttes visse kombinationer af papirtype, størrelse og layout muligvis ikke.

Joitakin paperityypin, -koon ja -asettelun yhdistelmiä ei saateta tukea riippuen tämän tulostimen ja digitaalikameran asetuksista.

Avhengig av innstillingene for skriveren og digitalkameraet, kan det hende at enkelte kombinasjoner av papirtype, størrelse og oppsett ikke støttes.

Vissa kombinationer av papperstyp, storlek och layout kanske inte stöds beroende på skrivarens och digitalkamerans inställningar.

#### Ø

Nogle af indstillingerne i digitalkameraet afspejles muligvis ikke i udskriften.

Jotkin digitaalikameran asetuksista eivät saata vaikuttaa tulosteeseen.

Enkelte av innstillingene i digitalkameraet vises kanskje ikke på utskriften.

Vissa av digitalkamerans inställningar kanske inte återges på utskriften. Menuliste Valikkoluettelo Menyoversikt Menylista

| DA | ⇒ | 74 |
|----|---|----|
| FI | ⇒ | 75 |
| NO | ⇒ | 75 |
| SV | ⇒ | 76 |

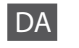

#### Setup-funktion

| Blækniv.                     |                                                                                                    |                                                                                      |  |  |
|------------------------------|----------------------------------------------------------------------------------------------------|--------------------------------------------------------------------------------------|--|--|
| Vedligehold.                 | Dysecheck                                                                                                    |                                                                                      |  |  |
|                              | Hovedrensn.                                                                                                    |                                                                                      |  |  |
|                              | Hovedjustering                                                                                                    |                                                                                      |  |  |
|                              | Udskiftning af blækp                                                                                                    | Udskiftning af blækpatron                                                            |  |  |
| Printerops.                  | Lyd                                                                                                    | Lyd                                                                                  |  |  |
|                              | Skærmskånerindst.                                                                                                    |                                                                                      |  |  |
|                              | Vis format *                                                                                                    |                                                                                      |  |  |
|                              | Dato/tid                                                                                                    |                                                                                      |  |  |
|                              | Sommertid                                                                                                    |                                                                                      |  |  |
|                              | Land/område                                                                                                    |                                                                                      |  |  |
|                              | Sprog/Language                                                                                                    |                                                                                      |  |  |
| Netværksindst.               | Se den online Brugervejledning for at få nærmere<br>oplysninger om indstillingsemnerne.                                                                    |                                                                                      |  |  |
| Faxindstil.                  | Se Faxvejledning for indstillingsemnerne.                                                                                                    | Se Faxvejledning for at få nærmere oplysninger om<br>indstillingsemnerne.            |  |  |
| Bluetooth-indst.             | Se den online Bruger<br>oplysninger om indst                                                                                                    | Se den online Brugervejledning for at få nærmere oplysninger om indstillingsemnerne. |  |  |
| PictBridge-ops.              | Udsk. indst.                                                                                                    | Se Udsk. indst. for Udsk. fotos-<br>funktion for at få yderligere                    |  |  |
|                              | Fotojusteringer                                                                                                    | oplysninger om indstillingsemnerne.                                                  |  |  |
| Vælg sted                    | Mappevalg, Gruppev                                                                                                    | Mappevalg, Gruppevalg                                                                |  |  |
| Gendan std.<br>indstillinger | Nulstil inds. for fax send/modtag, Nulstil<br>faxdataindstillinger, Gendan netværksindst., Nulstil alle<br>undt. netværks- & faxindst., Gendan alle indst. |                                                                                      |  |  |

\* Du kan vælge visningsformat for LCD-skærmen som 1op med info, 1op uden info og Vis miniaturebilleder.

### FI Setup-tila

| Väritasot            |                                                                                                    |                                                                    |  |
|----------------------|----------------------------------------------------------------------------------------------------|--------------------------------------------------------------------|--|
| Ylläpito             | Suutintesti                                                                                                    |                                                                    |  |
|                      | Pään puhd.                                                                                                    |                                                                    |  |
|                      | Pään kohd.                                                                                                    |                                                                    |  |
|                      | Värikasetin vaihto                                                                                                    |                                                                    |  |
| Tul.aset.            | Ääni                                                                                                    |                                                                    |  |
|                      | Näytönsäästäjän aset                                                                                                    |                                                                    |  |
|                      | Näyttömuoto *                                                                                                    |                                                                    |  |
|                      | Pvm/aika                                                                                                    |                                                                    |  |
|                      | Kesäaika                                                                                                    |                                                                    |  |
|                      | Maa/alue                                                                                                    |                                                                    |  |
|                      | Kieli/Language                                                                                                    |                                                                    |  |
| Verkkoas.            | Kun haluat lisätietoja asetuskohteista, katso verkossa oleva<br>Käyttöopas.                                                                                   |                                                                    |  |
| Faxas.               | Kun haluat lisätietoja kohteiden asetuksesta, katso<br>Faksiopas.                                                                                             |                                                                    |  |
| Bluetooth-as.        | Kun haluat lisätietoja asetuskohteista, katso verkossa oleva<br>Käyttöopas.                                                                                   |                                                                    |  |
| PictBridge-as.       | Tul.aset.                                                                                                    | Katso lisätietoja asetuskohteista<br>Tulosta kuvat -tilan Tul.aset |  |
|                      | Kuvan säädöt                                                                                                    | asetuksista.                                                       |  |
| Valitse paikka       | Kansiovalinta, Ryhmävalinta                                                                                                    |                                                                    |  |
| Pal. oletusasetukset | Palauta fax läh-/vast.otto-asetuk, Palauta faksin data-aset.,<br>Palauta verkkoasetukset, Palauta kaikki paitsi verkko- ja<br>faksiaset, Palauta kaikki aset. |                                                                    |  |

\* Voit valita LCD-näytön näyttömuodoksi 1-puol.&info, 1-puol. ei infoa ja Näytä pikkukuvat.

#### NO

### Setup-modus

| Blekknivå               |                                                                                                    |                                                                   |  |
|-------------------------|----------------------------------------------------------------------------------------------------|-------------------------------------------------------------------|--|
| Vedlikehold             | Dysekontroll                                                                                                    |                                                                   |  |
|                         | Hoderengj.                                                                                                    |                                                                   |  |
|                         | Hodejustering                                                                                                    |                                                                   |  |
|                         | Utskifting av blekkpatron                                                                                                    |                                                                   |  |
| Skriveroppsett          | Lyd                                                                                                    |                                                                   |  |
|                         | Innstillinger for skjermsparer                                                                                                    |                                                                   |  |
|                         | Visningsformat *                                                                                                    |                                                                   |  |
|                         | Dato/tid                                                                                                    |                                                                   |  |
|                         | Sommertid                                                                                                    |                                                                   |  |
|                         | Land/region                                                                                                    |                                                                   |  |
|                         | Språk/Language                                                                                                    |                                                                   |  |
| Nettverksinnstill.      | Vil du vite mer om hvordan du angir elementene, kan du<br>se i den elektroniske Brukerhåndbok.                                                                                                    |                                                                   |  |
| Faksinnstill.           | Vil du vite mer om hvordan du angir elementene, kan du<br>se i Fakshåndbok.                                                                                                    |                                                                   |  |
| Bluetooth-innst.        | Vil du vite mer om hvordan du angir elementene, kan du<br>se i den elektroniske Brukerhåndbok.                                                                                                    |                                                                   |  |
| PictBridge-opps.        | Utskriftsinnstillinger                                                                                                    | Vil du vite mer om hvordan du<br>angir elementer, kan du se under |  |
|                         | Bildejusteringer                                                                                                    | Utskriftsinnstillinger for modusen<br>Skriv ut bilder.            |  |
| Velg plassering         | Mappevalg, Gruppevalg                                                                                                    |                                                                   |  |
| Tilb.st. standardinnst. | Tilb.still faksens innst. for send/motta, Tilb.still faksens<br>d.innst., Gjenopprett nettverksinnstillinger, Tilbakestill<br>alle, unntatt nettverks- og faksinnst., Gjenopprett alle<br>innstillinger |                                                                   |  |

\* Du kan velge visningsformat for LCD-skjermen blant 1opp med info, 1opp uten info og Vis miniatyrbilder.

# SV

| Bläcknivå               |                                                                                                    |                                                                              |  |
|-------------------------|----------------------------------------------------------------------------------------------------|------------------------------------------------------------------------------|--|
| Underhåll               | Munst.kontr.                                                                                                    |                                                                              |  |
|                         | Huvudreng.                                                                                                    |                                                                              |  |
|                         | Huvudjustering                                                                                                    |                                                                              |  |
|                         | Bläckpatronsbyte                                                                                                    |                                                                              |  |
| Skrivarinst.            | Ljud                                                                                                    |                                                                              |  |
|                         | Skärmsläckarinst.                                                                                                    |                                                                              |  |
|                         | Skärmformat *                                                                                                    |                                                                              |  |
|                         | Datum/tid                                                                                                    |                                                                              |  |
|                         | Sommartid                                                                                                    |                                                                              |  |
|                         | Land/Region                                                                                                    |                                                                              |  |
|                         | Språk/Language                                                                                                    |                                                                              |  |
| Nätverksinst.           | Mer information om inställningarna finns i<br>Användarhandbok online.                                                                                               |                                                                              |  |
| Faxinst.                | Mer information om inställningarna finns i Faxhandbok.                                                                                                    |                                                                              |  |
| Bluetooth-inst.         | Mer information om inställningarna finns i<br>Användarhandbok online.                                                                                               |                                                                              |  |
| PictBridge-inst.        | Utskriftsinst.                                                                                                    | Mer information om inställningarna<br>finns i Utskriftsinst. för läget Skriv |  |
|                         | Fotojusteringar                                                                                                    | ut foton.                                                                    |  |
| Välj plats              | Välj mapp, Välj grupp                                                                                                    |                                                                              |  |
| Återställ standardinst. | Återställ inst. för faxsändning/mottagning, Återställ<br>faxdatainst., Återställ nätverksinst., Återställ allt utom<br>nätverks- och faxinst., Återställ alla inst. |                                                                              |  |

\* Du kan välja format för LCD-skärmen bland 1upp med info, 1upp utan info och Visa miniatyrer.

Problemløsning Ongelmien ratkaisu Løse problemer Lösa problem

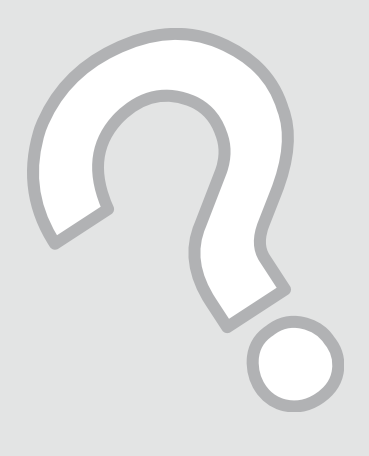

### Fejlmeddelelser Virheilmoitukset Feilmeldinger Felmeddelanden

DA

| Fejlmeddelelser                                                                                                    | Løsning                                                                                                    |
|----------------------------------------------------------------------------------------------------|----------------------------------------------------------------------------------------------------|
| Papirstop. Åbn scannerenheden, og fjern det fastklemte<br>papir. Luk derefter scannerenheden, og tryk 令Se<br>dokumentationen. | ♥ ⇒ 86                                                                                                    |
| Fastklemt papir i printeren. Sluk for printeren, åbn<br>scannerenheden, og fjern papiret. Se dokumentationen.                 | □ → 87                                                                                                    |
| Komm. fejl. Kontroller, at computeren er tilsluttet, og prøv<br>igen.                                                         | Kontroller, at computeren er tilsluttet korrekt. Hvis fejlmeddelelsen<br>stadig vises, skal du kontrollere, at scannesoftwaren er installeret på<br>computeren, og at softwareindstillingerne er korrekte.                  |
| Der opstod en printerfejl. Sluk for printeren, og tænd den igen. Se dokumentationen.                                          | Sluk printeren, og tænd den igen. Kontroller, at der ikke stadig er papir<br>i printeren. Kontakt Epson support, hvis fejlmeddelelsen stadig vises.                                                                         |
| Der er opstået en scannerfejl. Se dokumentationen.                                                                            | Sluk printeren, og tænd den igen. Kontakt Epson support, hvis<br>fejlmeddelelsen stadig vises.                                                                                                    |
| Printerens blækpuder er ved at være brugt op. Kontakt<br>Epson Support.                                                       | Kontakt Epson support vedrørende udskiftning af blækpuder, før<br>de er brugt op. Når blækpuderne er mættede, stopper printeren, og<br>det er nødvendigt at kontakte Epson support for at kunne fortsætte<br>udskrivningen. |
| Printerens blækpuder er brugt op. Kontakt Epson Support.                                                                      | Kontakt Epson support vedrørende udskiftning af blækpuder.                                                                                                    |
| Fejl i data. Dokumentet kan ikke udskrives. Data ikke tilg.<br>pga. en fejlfunktion i afsenderenheden.                        | Se dokumentationen for den enhed, der sender dataene. (Årsag:<br>Dataene er ikke tilgængelige pga. en fejlfunktion i enheden).                                                                                              |
| Fejl i data. Dokumentet udskr. måske ikke korrekt. En del af<br>dataene er ødelagte eller kan ikke lægges i buffer.           | Se dokumentationen for den enhed, der sender dataene. (Årsag: En del<br>af dataene er beskadigede og kan ikke lægges i bufferen).                                                                                           |
| Kan ikke genkende enheden.                                                                                                    | Kontroller, at lagerdisken er sat korrekt i.                                                                                                    |
| Kan ikke registrere huk. kort eller disk.                                                                                     | Kontroller, at hukommelseskortet eller lagerdisken er sat korrekt i. Hvis<br>det er tilfældet, kontroller da, om der er et problem med kortet eller<br>disken, og prøv igen.                                                |
| Backup-fejl.<br>Fejlkode xxxxxxx                                                                                              | Der opstod et problem, og backup blev annulleret. Noter fejlkoden, og<br>kontakt Epson support.                                                                                                    |
| Kombinationen af IP-adresse og subnetmaske er ugyldig.<br>Se dokumentationen.                                                 | Se den online Brugervejledning - Netværk.                                                                                                    |

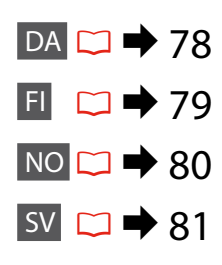

| Virheilmoitukset                                                                                                    | Ratkaisu                                                                                                    |
|----------------------------------------------------------------------------------------------------|----------------------------------------------------------------------------------------------------|
| Paperitukos. Avaa skanneriyksikkö ja poista juuttunut<br>paperi. Sulje sitten skanneriyks. ja paina ⊗. Katso<br>käyttöohjetta. | □ ➡ 86                                                                                                    |
| Tulostimessa on paperitukos. Sammuta tulostin, avaa skanneri ja ota paperi pois. Katso käyttöohjetta.                          | □ ➡ 87                                                                                                    |
| Yhteysvirhe. Varmista, että tietokone on kytketty, yritä<br>sitten uudelleen.                                                  | Varmista, että tietokone on kytketty oikein. Jos virheilmoitus<br>esiintyy edelleen, varmista, että skannausohjelmisto on asennettu<br>tietokoneeseen ja että ohjelmiston asetukset ovat oikein.                                     |
| Tulostinvirhe tapahtui. Sammuta tulostin ja kytke päälle<br>uud. Katso käyttöohjetta.                                          | Sammuta tulostin ja kytke sen virta uudelleen. Varmista, ettei<br>tulostimessa ole enää paperia. Jos virheilmoitus esiintyy edelleen, ota<br>yhteys Epson-tukeen.                                                                    |
| Tapahtui skannerivirhe. Katso käyttöohjetta.                                                                                   | Sammuta tulostin ja kytke sen virta uudelleen. Jos virheilmoitus esiintyy edelleen, ota yhteys Epson-tukeen.                                                                                                    |
| Tulost. värisäiliöt ovat lähellä käyttöiän loppua. Ota yhteys<br>Epson-tukeen.                                                 | Ota yhteys Epson-tukeen, kun haluat vaihtaa jätemusteen alustat<br>ennen niiden käyttöiän loppua. Kun jätemusteen alustat ovat<br>saturoituneet, tulostin pysähtyy ja tarvitaan Epson-tuen apua, jotta<br>tulostusta voidaan jatkaa. |
| Tulost. värisäiliöt ovat käyttöiän lopussa. Ota yhteys<br>Epson-tukeen.                                                        | Ota yhteys Epson-tukeen vaihtaaksesi jätemusteen alustat.                                                                                                    |
| Datavirhe. Asiakirjaa ei voi tulostaa. Data ei ole käytössä<br>lähetyslaitteen vian vuoksi.                                    | Katso lisätietoja lähettävän laitteen ohjeista. (Syy: Tiedot eivät ole<br>käytettävissä, koska laitteessa oli toimintahäiriö.)                                                                                                    |
| Datavirhe. Asiakirjaa ei voi ehkä tulostaa oikein. Datan osa<br>on vioittunut tai sitä ei voi puskuroida.                      | Katso lisätietoja lähettävän laitteen ohjeista. (Syy: Tietojen osa on vioittunut tai sitä ei voi puskuroida.)                                                                                                    |
| Laitetta ei voi tunnistaa.                                                                                                    | Varmista, että tallennuslevy on asetettu oikein.                                                                                                    |
| Ei voi tunnistaa m-korttia tai levyä.                                                                                          | Varmista, että muistikortti tai tallennuslevy on asetettu oikein. Jos näin<br>on, tarkista, onko kortissa tai levyssä ongelmaa ja yritä uudelleen.                                                                                   |
| V-kop.virhe.<br>Virhekoodi xxxxxxx                                                                                             | Ongelma tapahtui, ja varmuuskopiointi peruttiin. Merkitse virhekoodi<br>muistiin, ja ota yhteys Epson-tukeen.                                                                                                    |
| IP-osoitteen ja aliverkon peitteen yhdistelmä ei päde.<br>Katso käyttöohjetta.                                                 | Katso verkossa oleva Käyttöopas - Verkkokäyttö.                                                                                                    |

NO

| Feilmeldinger                                                                                                    | Løsning                                                                                                    |
|----------------------------------------------------------------------------------------------------|----------------------------------------------------------------------------------------------------|
| Papirstopp. Åpne skannerenheten og fjern det fastkjørte<br>papiret. Lukk så skannerenheten og trykk ⊗. Se i<br>dokumentasjonen. | □ ➡ 86                                                                                                    |
| Papirstopp i skriveren. Slå av skriveren, åpne<br>skannerenheten og fjern papiret. Se i dokumentasjonen.                        | ▷ ➡ 87                                                                                                    |
| Kommunikasjonsfeil. Kontr. at datamaskinen er tilkoblet,<br>og prøv igjen.                                                      | Kontroller at datamaskinen er riktig tilkoblet. Hvis feilen vedvarer,<br>kontrollerer du at skanneprogrammet er installert på datamaskinen og<br>at programvareinnstillingene er korrekte.           |
| En skriverfeil har oppstått. Slå av skriveren og slå den på<br>igjen. Se i dokumentasjonen.                                     | Slå skriveren av og deretter på igjen. Kontroller at det ikke ligger igjen<br>papir i skriveren. Kontakt Epson kundestøtte hvis feilmeldingen vises<br>fremdeles.                                    |
| En skannerfeil har inntruffet. Se i dokumentasjonen.                                                                            | Slå skriveren av og deretter på igjen. Kontakt Epson kundestøtte hvis<br>feilmeldingen vises fremdeles.                                                                                              |
| Skriverens stempelputer har nådd slutten av brukstiden.<br>Kontakt Epson kundestøtte.                                           | Kontakt Epson kundestøtte for å skifte ut stempelputene før brukstiden<br>utløper. Når stempelputene er mettet, stanser skriveren og du må<br>kontakte Epson kundestøtte for å fortsette utskriften. |
| Skriverens stempelputer har nådd slutten av brukstiden.<br>Kontakt Epson kundestøtte.                                           | Kontakt Epson kundestøtte for å skifte ut stempelputene.                                                                                                    |
| Feil i dataene. Dokumentet kan ikke skrives ut. Dataene<br>ikke tilgjengelig på grunn av feil i sendingsenheten.                | Se i dokumentasjonen for enheten som overfører dataene. (Årsak:<br>Dataene er ikke tilgjengelige på grunn av en funksjonsfeil ved<br>enheten.)                                                       |
| Feil i dataene. Dokumentet kan ikke skrives ut riktig. En del<br>av dataene er ødelagt eller kan ikke bufres.                   | Se i dokumentasjonen for enheten som overfører dataene. (Årsak: En<br>del av dataene er ødelagte eller kan ikke bufres.)                                                                             |
| Gjenkjenner ikke enheten.                                                                                                    | Kontroller at lagringsdisken er blitt satt riktig inn.                                                                                                    |
| Kan ikke gjenkj. minnekort/plate.                                                                                               | Kontroller at minnekortet eller lagringsdisken er blitt satt riktig inn.<br>Hvis de er det, kontrollerer du om det er problemer med kortet eller<br>disken, og prøver igjen.                         |
| Sikkerhetskop.feil.<br>Feilkode xxxxxxx                                                                                         | Det oppstod et problem, og sikkerhetskopieringen ble avbrutt. Skriv<br>ned feilkoden, og kontakt Epson kundestøtte.                                                                                  |
| Kombinasjonen av IP-adr. og nettverksmasker er ugyldig.<br>Se i dokumentasjonen.                                                | Se i den elektroniske Brukerhåndbok under Nettverk.                                                                                                    |

| Felmeddelanden                                                                                                  | Lösning                                                                                                    |
|----------------------------------------------------------------------------------------------------|----------------------------------------------------------------------------------------------------|
| Pappersstopp. Öppna skannern och ta bort papper som fastnat. Stäng skannern och tryck $\otimes$ . Se handboken. | ▷ ➡ 86                                                                                                    |
| Pappersstopp i skrivaren. Stäng av skrivaren, öppna<br>skannern och ta bort papperet. Se handboken.             | □ ➡ 87                                                                                                    |
| Kommunikationsfel. Kommunikationsfel. Kontrollera att<br>datorn är ansluten och försök igen.                    | Kontrollera att datorn är ansluten på rätt sätt. Kontrollera att<br>skanningsprogrammet är installerat på datorn och att rätt<br>programinställningar används om felmeddelandet visas igen.      |
| Ett skrivarfel har inträffat. Stäng av skrivaren och slå på<br>den igen. Se handboken.                          | Stäng av skrivaren och slå på den igen. Kontrollera att det inte<br>finns papper kvar i skrivaren. Kontakta Epsons kundtjänst om<br>felmeddelandet fortfarande visas.                            |
| Ett skannerfel har inträffat. Se handboken.                                                                     | Stäng av skrivaren och slå på den igen. Kontakta Epsons kundtjänst om<br>felmeddelandet fortfarande visas.                                                                                       |
| Skrivarens bläckdynor är nästan slut. Kontakta Epson<br>Support.                                                | Kontakta Epsons kundtjänst för byte av bläckdynorna innan de är<br>mättade. När bläckdynorna är mättade, stannar skrivaren och du måste<br>få hjälp av Epson om du vill fortsätta att skriva ut. |
| Skrivarens bläckdynor måste bytas. Kontakta Epson<br>Support.                                                   | Kontakta Epsons kundtjänst för byte av bläckdynorna.                                                                                                    |
| Fel i data. Dokumentet kan inte skrivas ut. Data är inte<br>tillgängliga pga. fel i den sändande enheten.       | Se dokumentationen för enheten som sänder data. (Orsak: Data kanske inte är tillgängliga på grund av ett fel i enheten.)                                                                         |
| Fel i data. Dokumentet kanske inte kan skrivas ut rätt. En<br>del data är skadade eller kan inte buffras.       | Se dokumentationen för enheten som sänder data. (Orsak: En del data kanske är skadade eller inte kan mellanlagras.)                                                                              |
| Kan ej identifiera enheten.                                                                                     | Kontrollera att lagringsdisken har satts in på rätt sätt.                                                                                                    |
| Kan inte identifiera minneskortet el. skivan.                                                                   | Kontrollera att minneskortet eller skivan har satts in på rätt sätt. Om<br>så är fallet ska du kontrollera om det är fel på kortet eller skivan och<br>försöka igen.                             |
| Backupfel.<br>Felkod xxxxxxxx                                                                                   | Ett problem uppstod och säkerhetskopieringen avbröts. Anteckna<br>felkoden och kontakta Epsons kundtjänst.                                                                                       |
| Kombinationen av IP-adress och nätmask är ogiltig. Se<br>handboken.                                             | Se Användarhandbok online - Nätverk.                                                                                                    |

#### Udskiftning af blækpatroner

Värikasettien vaihto

Skifte ut blekkpatroner

Byta bläckpatroner

## Forholdsregler ved håndtering af blækpatroner

- Der bruges en vis mængde blæk fra alle patroner under følgende handlinger: Skrivehovedrensning og blækpåfyldning, når en blækpatron installeres.
- For at opnå maksimal blækeffektivitet skal du først fjerne en blækpatron, når du er klar til at udskifte den. Blækpatroner med lavt blækniveau kan muligvis ikke bruges, når de sættes i igen.
- Epson anbefaler brug af originale Epsonblækpatroner. Epson kan ikke garantere kvaliteten eller pålideligheden af ikke-originalt blæk. Brugen af ikke-originalt blæk kan muligvis forårsage skader, der ikke er omfattet af Epsons garantier, og kan under visse omstændigheder medføre, at printeren ikke virker korrekt. Der vises muligvis ikke oplysninger om blækniveauer, og brugen af ikke-originalt blæk registreres med henblik på evt. brug ved servicesupport.
- Kontroller, at du har en ny blækpatron, før du påbegynder udskiftningen. Når du har påbegyndt udskiftningen af en patron, skal du gennemgår alle trin på én gang.
- □ Lad den tomme patron sidde, til du har fået fat i en ny. Ellers kan det tilbageværende blæk i skrivehovedets dyser tørre ud.
- Åbn ikke pakken med blækpatronen, før du er klar til at sætte den i printeren. Patronen er vakuumpakket for at bevare dens pålidelighed.
- Andre produkter, der ikke er fremstillet af Epson, kan muligvis forårsage skader, der ikke er omfattet af Epsons garantier, og kan under visse omstændigheder medføre, at printeren ikke virker korrekt.
- Sluk ikke printeren under blækpåfyldningen, da der så spildes blæk.
- Når en blækpatron er tom, kan du ikke fortsætte udskrivningen, selvom de andre blækpatroner stadig indeholder blæk.

#### Värikasettien käsittelyn varotoimet

- Älä koskaan siirrä tulostuspäätä käsin.
- Jonkin verran kaikkien värikasettien väriainetta kuluu seuraavien toimenpiteiden aikana: tulostuspään puhdistus ja musteen lataus, kun värikasetti asennetaan.
- Kun haluat taata väriaineen tehokkaan käytön, poista värikasetti vain, kun olet valmis sen vaihtoon. Värikasetteja, joissa on alhainen mustetaso, ei voi käyttää uudelleen.
- Epson suosittelee Epsonin alkuperäisten värikasettien käyttöä. Epson ei voi taata ei-alkuperäisten väriaineiden laatua tai luotettavuutta. Ei-alkuperäisten värikasettien käyttö voi aiheuttaa vahinkoja, joita Epsonin takuut eivät kata, ja joissakin oloissa tulostin voi toimia epänormaalisti. Ei-alkuperäisten väriaineiden mustetasotietoja ei ehkä näytetä, ja niiden käyttö rekisteröidään tiedoksi huoltotukea varten.
- Varmista, että sinulla on uusi värikasetti, ennen kuin aloitat vaihdon. Kun aloitat värikasetin vaihdon, kaikki vaihdon vaiheet on suoritettava samalla kertaa.
- Jätä kulunut värikasetti tulostimeen, kunnes olet saanut vaihto-osan. Muuten tulostuspäähän jäänyt muste saattaa kuivua.
- Älä avaa värikasetin pakettia, ennen kuin olet valmis asentamaan sen tulostimeen. Värikasetti on tyhjöpakattu luotettavuuden säilyttämiseksi.
- Muut kuin Epsonin valmistamat tuotteet saattavat aiheuttaa vahinkoja, joita Epsonin takuut eivät kata, ja lisäksi joissakin oloissa tulostin voi toimia epänormaalisti.
- Älä sammuta tulostinta musteen lataamisen aikana, koska tämä kuluttaa mustetta.
- Kun värikasetti on lopussa, et voi jatkaa tulostusta, vaikka muissa kaseteissa on vielä mustetta.

- Forhåndsregler ved håndtering av blekkpatroner
- Du må aldri bevege skrivehodet for hånd.
- Det forbrukes blekk fra alle patronene ved både hoderengjøring og blekkfylling når en blekkpatron installeres.
- Du får maksimalt ut av blekket hvis du bare tar ut blekkpatronen når den skal skiftes ut.
  Blekkpatroner med lite blekk kan ikke brukes når de settes inn igjen.
- Epson anbefaler bruk av ekte Epson-blekkpatroner. Epson kan ikke garantere kvaliteten eller påliteligheten til uekte blekk. Bruk av uekte blekk kan forårsake skader som ikke dekkes av garantien til Epson, og kan under visse omstendigheter føre til uregelmessig skriveratferd. Informasjon om nivået til uekte blekkpatroner vises kanskje ikke, og bruk av uekte blekk registreres for mulig bruk i servicestøtte.
- Sørg for at du har en ny blekkpatron før du starter utskiftingen. Når du først begynner å skifte ut en patron, må du fullføre alle trinnene i én omgang.
- □ La den tomme patronen stå i til du har fått tak i en ny. Ellers kan gjenværende blekk i skrivehodedysene tørke ut.
- Vent med å åpne esken med blekkpatronen til du skal installere den i skriveren. Patronen er vakuumpakket for å opprettholde påliteligheten.
- Andre produkter som ikke er produsert av Epson, kan forårsake skader som ikke dekkes av garantien til Epson, og kan under visse omstendigheter føre til uregelmessig skriveratferd.
- Likke slå av skriveren under blekkfyllingen, for da vil blekk gå tapt.
- Når en blekkpatron er tom, kan du ikke fortsette å skrive ut selv om det er blekk igjen i de andre patronene.

- Försiktighetsåtgärder när bläckpatroner hanteras
- □ Flytta aldrig skrivhuvudet för hand.
- En viss mängd bläck förbrukas från alla patroner när skrivhuvudet rengörs och vid bläckpåfyllning när en bläckpatron installeras.
- För bästa bläckekonomi ska du bara ta bort en bläckpatron när den måste bytas. Bläckpatroner med låg bläcknivå kanske inte kan användas om de monteras igen.
- Epson rekommenderar att Epson originalbläckpatroner används. Epson kan inte garantera kvaliteten eller tillförlitligheten när andra bläck än Epson-bläck används. Användning av andra bläcktyper kan orsaka skador som inte täcks av Epsons garantier och kan under vissa förhållanden leda till oväntat skrivarbeteende. Bläcknivåer kanske inte visas för andra bläcktyper och användningen av andra bläcktyper registreras för eventuella supportfrågor.
- Kontrollera att du har en ny bläckpatron till hands innan du påbörjar bytet. Alla steg måste slutföras när bläckpatronsbytet har påbörjats.
- Låt den förbrukade patronen sitta kvar tills du har skaffat en ny patron. Annars kan bläcket som finns kvar i skrivhuvudets munstycken torka.
- Öppna inte bläckpatronens förpackning förrän du är redo att montera den i skrivaren. Patronen är vakuumförpackad för att bevara tillförlitligheten.
- Produkter som inte tillverkats av Epson kan orsaka skador som inte täcks av Epsons garantier och kan under vissa förhållanden leda till oväntat skrivarbeteende.
- □ Stäng inte skrivaren när bläck fylls på eftersom det slösar bort bläck.
- Du kan inte fortsätta att skriva ut om en bläckpatron är tom även om det finns bläck i de övriga patronerna.

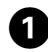

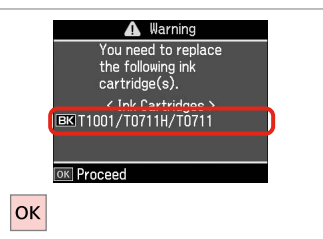

Kontroller hvilken farve, der skal udskiftes.

Tarkista vaihdettava väri.

Se hvilken farge som skal skiftes ut. Kontrollera färgen som ska bytas.

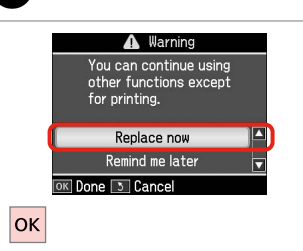

Vælg **Udskift nu**. Valitse **Vaihda nyt**. Velg **Skift nå.** Välj **Byt nu**.

2

| .bn. |  |  |
|------|--|--|

Avaa.

ñ

3

Åpne.

Öppna.

#### !

Åbn aldrig patrondækslet, mens skrivehovedet bevæger sig.

Älä koskaan avaa värikasetin kantta, kun tulostuspää liikkuu.

Du må aldri åpne patrondekselet mens skriverhodet beveger seg.

Öppna aldrig patronluckan när skrivhuvudet rör sig.

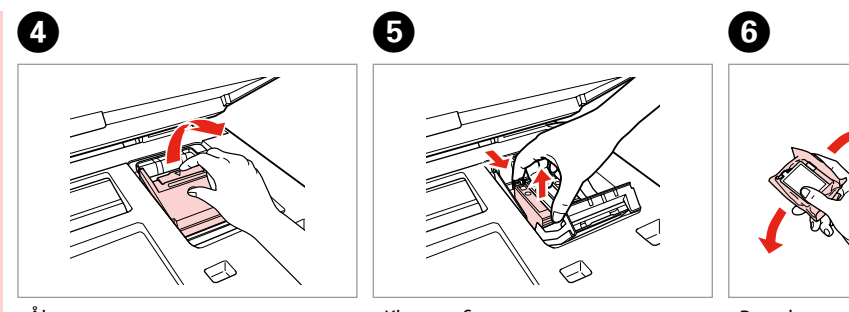

Åbn. Avaa. Åpne. Öppna. Klem og fjern. Purista ja poista. Klem og ta ut. Kläm ihop och ta ut. Ryst den nye patron. Ravista uutta kasettia. Rist den nye patronen. Skaka den nya patronen.

#### .

krogene n

7

ി

Pas på ikke at knække krogene på siden af blækpatronen.

Varo rikkomasta värikasetin reunassa olevia koukkuja.

Vær forsiktig så du ikke brekker krokene på siden av blekkpatronen.

Var försiktig så att du inte skadar hakarna på bläckpatronens sida.

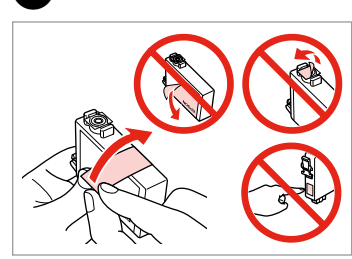

Fjern den gule tape. Poista keltainen teippi. Fjern den gule tapen. Ta bort den gula tejpen.

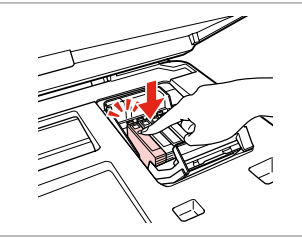

Sæt i og tryk. Aseta ja paina. Sett inn, og trykk. Sätt in och tryck.

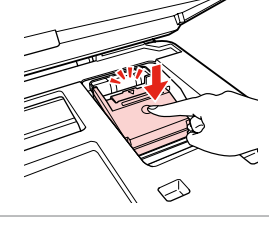

Luk. Sulje. Lukk. Stäng.

#### !

Hvis det er vanskeligt at lukke dækslet, skal du trykke ned på hver enkelt patron, til den klikker på plads.

Jos kannen sulkeminen on vaikeaa, paina kukin kasetti alas, kunnes se naksahtaa paikalleen.

Hvis det er vanskelig å lukke dekselet, trykker du hver patron ned til den klikker på plass.

Om det är svårt att stänga luckan ska du trycka ned alla patronerna tills de snäpps fast på plats.

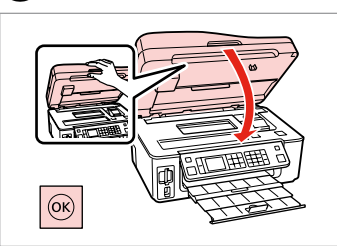

Luk og start blækpåfyldningen. Sulje ja aloita musteen lataus. Lukk, og start blekkfyllingen. Stäng och börja fylla på bläck.

#### Ø

8

Hvis det har været nødvendigt at udskifte en blækpatron under kopiering, skal du annullere kopijobbet og starte forfra igen med at placere originalerne. Dermed sikres kopikvaliteten efter blækpåfyldning.

Jos värikasetti vaihdettiin kopioinnin aikana, peruuta kopiointityö ja aloita se uudelleen alkuperäisten asettamisella. Näin varmistetaan kopiolaatu musteen lataamisen jälkeen.

Hvis du måtte skifte ut en blekkpatron under kopiering, kan du sikre kopieringskvaliteten når blekkfyllingen er fullført ved å avbryte jobben som kopieres og starte på nytt fra du plasserte originalene.

Om du måste byta en bläckpatron när du kopierar, ska du avbryta kopieringsjobbet och börja om med att placera originalen när bläckpåfyllningen är klar, det ser till att kopiekvaliteten inte försämras. Papirstop Paperitukos Papirstopp Pappersstopp

Papirstop - indvendigt

Paperitukos sisäpuolella 1 Innvendig papirstopp

Pappersstopp - inuti 1

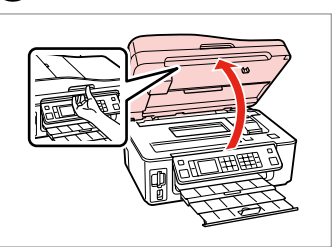

Åbn.

0

Avaa. Åpne. Öppna. Fjern. Poista. Ta ut. Ta bort.

2

3

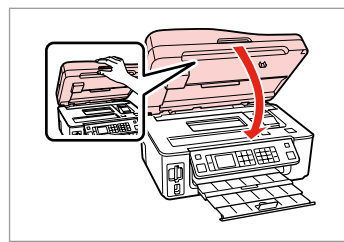

Luk. Sulje. Lukk.

Stäng.

#### Ø

Hvis der stadig sidder papir i nærheden af den bageste indføring, trækkes det forsigtigt ud.

Jos paperia on jäänyt takaosan syöttölaitteeseen, vedä se varovasti ulos.

Hvis det er mer fastkjørt papir nær bakre arkmater, trekker du det forsiktig ut.

Om papper finns kvar i närheten av den bakre mataren ska du dra ut det försiktigt.

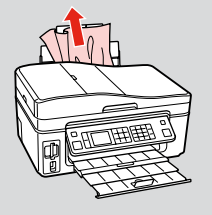

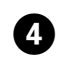

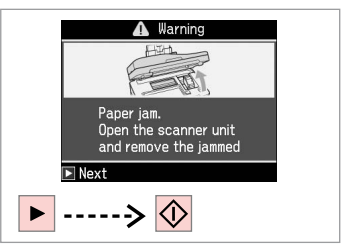

Slet meddelelsen. Tyhjennä viesti. Fjern meldingen. Rensa meddelandet.

#### Papirstop - indvendigt 2

Paperitukos sisäpuolella 2

Innvendig papirstopp 2

Pappersstopp - inuti 2

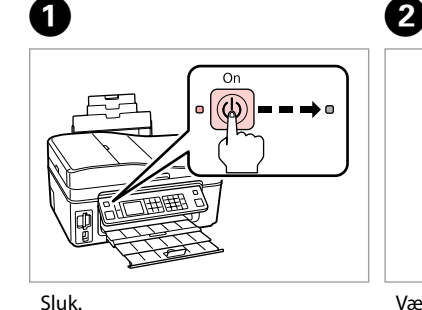

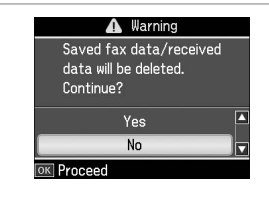

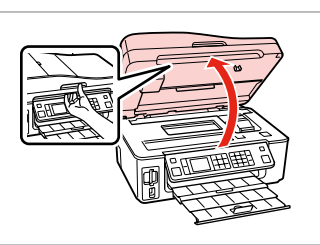

Sammuta. Slå av. Stäng av.

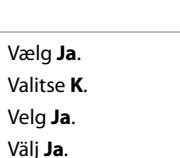

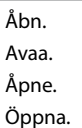

3

4

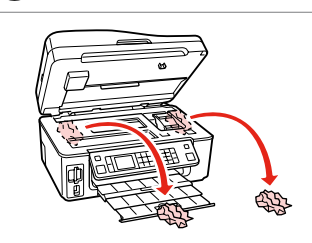

Fjern.

Poista.

Ta ut.

Ta bort.

#### Ø

Hvis der stadig sidder papir i nærheden af den bageste indføring, trækkes det forsigtigt ud.

Jos paperia on jäänyt takaosan syöttölaitteeseen, vedä se varovasti ulos.

Hvis det er mer fastkjørt papir nær bakre arkmater, trekker du det forsiktig ut.

Om papper finns kvar i närheten av den bakre mataren ska du dra ut det försiktigt.

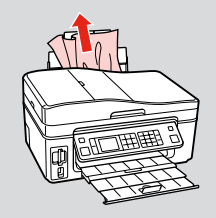

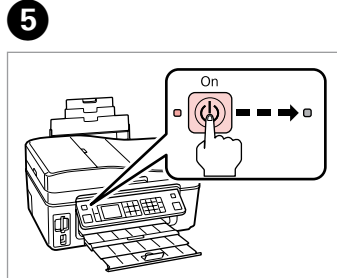

Tænd. Kytke päälle. Slå på. Slå på.

#### Papirstop - den automatiske dokumentføder

Paperitukos -Automaattinen dokumenttien syöttölaite

Papirstopp i automatisk dokumentmater

Pappersstopp - Automatisk dokumentmatare

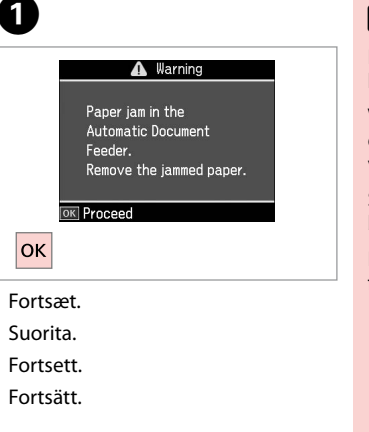

### !

Husk at åbne ADF-låget, før du fjerner fastklemt papir. Hvis du ikke åbner låget, kan printeren tage skade.

Varmista, että avaat automaattisen dokumenttien syöttölaitteen kannen ennen juuttuneen paperin poistoa. Jos et avaa kantta, tulostin saattaa vaurioitua.

Sørg for å åpne dekselet til ADF før du fjerner fastkjørt papir. Skriveren kan bli ødelagt hvis du ikke åpner dekselet.

Kom ihåg att öppna ADF-enhetens lucka innan du tar bort papper som fastnat. Skrivaren kan skadas om du inte öppnar luckan.

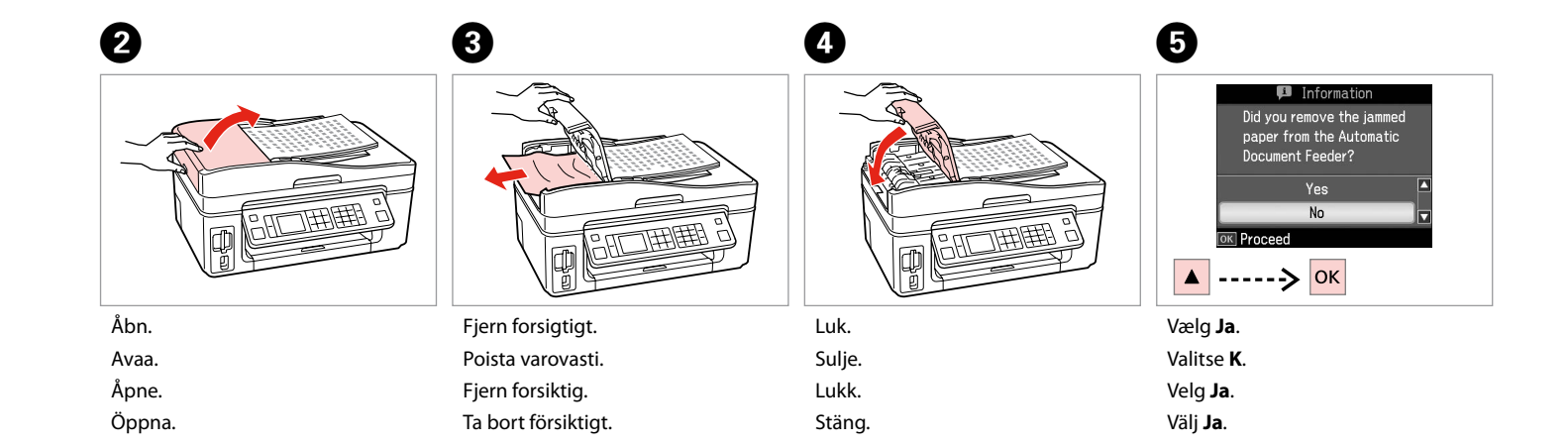

#### Problemer med udskriftskvalitet/ layout

Tulostuslaadun/asettelun ongelmat

Problemer med utskriftskvalitet og oppsett

Problem med utskriftskvalitet/ layout

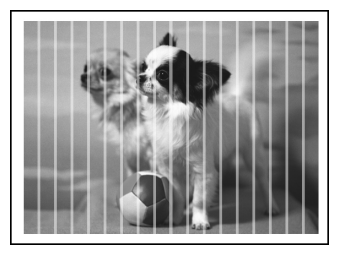

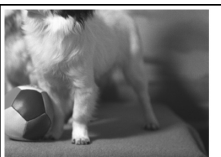

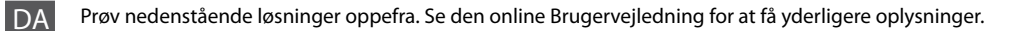

| Prob  | lemer                                                                                                    | Løsning nr.              |
|-------|----------------------------------------------------------------------------------------------------|--------------------------|
| Der   | er striber (lyse linjer) på udskrifter eller kopier.                                                                                                    | 000509                   |
| Uds   | dskriften er uskarp eller udtværet. 020068                                                                                                    |                          |
| Uds   | xriften er svage eller har huller.                                                                                                    | 00800                    |
| Uds   | xriften er grynet.                                                                                                    | 5                        |
| Farv  | erne er forkert eller mangler.                                                                                                    | 90                       |
| Bille | dets størrelse eller placering er ikke korrekt.                                                                                                    | <b>00</b> 08             |
| Løsr  | inger                                                                                                    |                          |
| 0     | Husk at vælge den korrekte papirtype. □ → 18                                                                                                    |                          |
| 0     | Kontroller, at udskriftssiden (den hvideste eller den blankeste side) af papiret vender korrekt. 🗀 🌩 20                                                                                            |                          |
| 6     | Når du vælger <b>Standard</b> eller <b>Bedst</b> som indstilling for <b>Kvalitet</b> , skal du vælge <b>Fra</b> som indstilling for <b>To</b><br>udskrivning reducerer udskriftskvaliteten. 🖵 🕈 50 | ovejs. Tovejs            |
| 4     | Rens skrivehovedet. 🗁 🌩 68                                                                                                    |                          |
| 6     | Juster skrivehovedet. □ → 70                                                                                                    |                          |
| 6     | Ved rengøring af printeren indvendigt tages en kopi uden at lægge et dokument på glaspladen/i ADF'e <b>Brugervejledning</b> for at få yderligere oplysninger.                                      | n.Se den online          |
| 0     | Brug en blækpatron op inden for seks måneder efter åbning af vakuumpakningen. 쯔 🌩 82                                                                                                    |                          |
| 8     | Prøv at bruge originale Epson-blækpatroner og det af Epson anbefalede papir.                                                                                                    |                          |
| 9     | Hvis der forekommer et moiré-mønster (dobbeltskraveret) mønster på kopien, skal du ændre indstilling<br>ændre placeringen af originalen.                                                           | en for <b>Zoom</b> eller |
| 0     | Husk at vælge den korrekte indstilling for <b>Papirstr., Layout, Udvid.</b> og <b>Zoom</b> for det ilagte papir. 🖙 🕈                                                                               | 35, 50                   |
| Ð     | Kontroller, at papiret er lagt korrekt i, og at originalen er placeret korrekt. 🗁 🌩 20, 24                                                                                                    |                          |
| ß     | Hvis kopiens eller fotoets kanter er beskåret, skal du flytte originalen lidt væk fra hjørnet.                                                                                                    |                          |
| ß     | Rengør glaspladen. Se den online <b>Brugervejledning</b> .                                                                                                    |                          |

#### FI

| Ong  | elmat                                                                                                    | Ratkaisunro                                                                                                    |
|------|----------------------------------------------------------------------------------------------------|----------------------------------------------------------------------------------------------------|
| Tulo | steissa tai kopioissa on raitoja (ohuita viivoja).                                                                                                    | 000609                                                                                                    |
| Tulo | ste on epätarkka tai tahrainen.                                                                                                    | 004668                                                                                                    |
| Tulo | ste on haalea tai siinä on aukkoja.                                                                                                    | 00800                                                                                                    |
| Tulo | ste on rakeinen.                                                                                                    | 6                                                                                                    |
| Tulo | steessa on vääriä tai puuttuvia värejä.                                                                                                    | <b>0</b> 0                                                                                                    |
| Kuva | an koko tai paikka on väärä.                                                                                                    | 0008                                                                                                    |
| Ratk | aisut                                                                                                    |                                                                                                    |
| 0    | Varmista, että valitset oikean paperityypin. 🗁 🌩 18                                                                                                    |                                                                                                    |
| 0    | Varmista, että paperin tulostettava puoli (vaaleampi tai kiiltävämpi puoli) on oikeansuuntainen. 🗁 🕈 20                                                                                         | l de la companya de la companya de la companya de la companya de la companya de la companya de la companya de l |
| 6    | 8 Kun valitset Vakio tai Par Laatu-asetukseksi, valitse Ei Kaksisuunt-asetukseksi. Kaksisuuntainen tulostus heikentää tulostuslaatua. □ → 51                                                    |                                                                                                    |
| 0    | Puhdista tulostuspää. 🖙 🌩 68                                                                                                    |                                                                                                    |
| 6    | Kohdista tulostuspää. 🖙 🌩 70                                                                                                    |                                                                                                    |
| 6    | Kun haluat puhdistaa tulostimen sisäosan, ota kopio asettamatta asiakirjaa asiakirjatasolle/automaattise<br>syöttölaitteeseen. Kun haluat lisätietoja, katso verkossa oleva <b>Käyttöopas</b> . | een dokumenttien                                                                                                |
| 0    | Käytä värikasetti kuuden kuukauden kuluessa tyhjöpakkauksen avaamisesta. 🗀 🕈 82                                                                                                    |                                                                                                    |
| 8    | Yritä käyttää alkuperäisiä Epson-värikasetteja ja Epsonin suosittelemaa paperia.                                                                                                    |                                                                                                    |
| 9    | Jos kopioon tulee moire (ristiviivoitus) -kuvio, muuta <b>Zoom</b> -asetusta tai vaihda alkuperäisen paikkaa.                                                                                   |                                                                                                    |
| 0    | Varmista, että valitset asetettua paperia vastaavan Paperikoko-, Asett-, Laajennus- ja Zoom-asetukser                                                                                           | n. 🗀 🌩 36, 51                                                                                                   |
| 0    | Varmista, että asetit paperia ja että alkuperäinen on asetettu oikein. 🗀 🌩 20, 24                                                                                                    |                                                                                                    |
| Ð    | Jos kopion tai valokuvan reunat on rajattu pois, siirrä alkuperäistä hieman nurkasta poispäin.                                                                                                  |                                                                                                    |
| ₿    | Puhdista asiakirjataso. Katso verkossa oleva Käyttöopas.                                                                                                    |                                                                                                    |

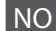

Prøv følgende løsninger ved å starte på toppen. Vil du ha mer informasjon, kan du se i den elektroniske Brukerhåndbok.

| Prob                   | lemer                                                                                                    | Løsning nr.              |
|------------------------|----------------------------------------------------------------------------------------------------|--------------------------|
| Det                    | et er striper (lyse streker) på utskriftene eller kopiene. 000000                                                                                                    |                          |
| Utsk                   | Utskriften er uklar eller smurt utover. 024008                                                                                                    |                          |
| Utsk                   | riften er svak eller har tomme partier.                                                                                                    | 00800                    |
| Utskriften er kornete. |                                                                                                    | 6                        |
| Det                    | er feil eller manglende farger.                                                                                                    | 00                       |
| Feil I                 | bildestørrelse eller -plassering.                                                                                                    | <b>00</b> 08             |
| Løsn                   | inger                                                                                                    |                          |
| 0                      | Kontroller at du velger riktig papirtype. 🗁 🏓 18                                                                                                    |                          |
| 0                      | Kontroller at den utskrivbare siden (den hviteste eller blankeste siden) av papiret vender riktig vei. 🗆 🕈                                                                                          | 20                       |
| 8                      | Når du velger <b>Standard</b> eller <b>Best</b> som innstilling for <b>Kval.</b> , skal du velge <b>Av</b> som innstilling for <b>Toveis</b> . Toveisutskrift reduserer utskriftskvaliteten. □ → 52 |                          |
| 0                      | Rengjør skrivehodet. 🗁 🌩 68                                                                                                    |                          |
| 6                      | Juster skriverhodet. 🗁 🕈 70                                                                                                    |                          |
| 6                      | Vil du rengjøre skriveren innvendig, tar du en kopi uten å legge et dokument på glassplaten/ADFen. Vil du ha mer<br>informasjon, kan du se i den elektroniske <b>Brukerhåndbok</b> .                |                          |
| 0                      | Bruk opp blekkpatronen innen seks måneder etter at du åpnet vakuumpakket eske. □ → 82                                                                                                    |                          |
| 8                      | Prøv å bruke ekte Epson-blekkpatroner og papir som anbefales av Epson.                                                                                                    |                          |
| 9                      | Hvis det vises et moarémønster (kryss-skravert) på kopien, endrer du innstillingen for <b>Zoom</b> eller plasse                                                                                     | erer originalen på nytt. |
| 0                      | Kontroller at du har valgt riktig innstilling for <b>Papirstr., Opps., Utvidelse</b> og <b>Zoom</b> for papiret du la i. 🗆 🕈 36, 52                                                                 |                          |
| 0                      | Kontroller at du la i papiret og plasserte originalen på riktig måte. 🗔 🕈 20, 24                                                                                                    |                          |
| Ð                      | Hvis kantene på kopien eller bildet er beskåret, flytter du originalen litt vekk fra hjørnet.                                                                                                    |                          |
| ₿                      | Rengjør glassplaten. Se i den elektroniske Brukerhåndbok.                                                                                                    |                          |

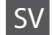

| Prob  | lem                                                                                                    | Lösning nr.  |
|-------|----------------------------------------------------------------------------------------------------|--------------|
| Ränd  | ler (ljusa linjer) syns på utskrifter eller kopior.                                                                                                    | 000000       |
| Utsk  | riften är otydlig eller kladdig.                                                                                                    | 000008       |
| Utsk  | riften är blek eller det finns tomrum.                                                                                                    | 00800        |
| Utsk  | riften är kornig.                                                                                                    | 6            |
| Fela  | ttiga färger eller färger saknas.                                                                                                    | 00           |
| Bilde | ens storlek eller position är fel.                                                                                                    | <b>000</b> 8 |
| Lösn  | ingar                                                                                                    |              |
| 0     | Kontrollera att du har valt rätt papperstyp. 🖵 🌩 18                                                                                                    |              |
| 0     | Kontrollera att utskriftssidan (den vitare eller glansigare sidan) på papperet är i rätt riktning. 🞞 🕈 20                                                                                                    |              |
| 6     | När du väljer <b>Standard</b> eller <b>Bäst</b> som inställning för <b>Kvalitet</b> , ska du välja <b>Av</b> för inställningen <b>Dubbelriktad</b> . Dubbelriktad utskrift försämrar utskriftskvaliteten. □ → 53 |              |
| 0     | Rengör skrivhuvudet. 🖾 🌩 68                                                                                                    |              |
| 6     | Justera skrivhuvudet. 📮 ➡ 70                                                                                                    |              |
| 6     | Rengör skrivarens insida genom att göra en kopia utan att placera ett dokument på dokumentbordet/i den automatiska dokumentmataren. Mer information finns i <b>Användarhandbok</b> online.                       |              |
| 0     | Använd bläckpatroner inom sex månader efter det att vakuumförpackningen öppnats. 🗆 🕈 82                                                                                                    |              |
| 8     | Försök använda Epson originalpatroner och papper som rekommenderas av Epson.                                                                                                    |              |
| 9     | Om ett moarémönster (streckat) syns på kopian, ska du ändra inställningen Zoom eller flytta originalet.                                                                                                    |              |
| 0     | Ø Kontrollera att du valt rätt inställningar för Ppr.format, Layout, Expansion och Zoom för papperet som är påfyllt. □ → 37, 53                                                                                  |              |
| 0     | Kontrollera att du har fyllt på papper och placerat originalet rätt. 쯔 🌩 20, 24                                                                                                    |              |
| ø     | Flytta originalet an aning bort från hörnet om kanterna på en kopia eller ett foto beskärs.                                                                                                    |              |
| ₿     | Rengör dokumentbordet. Se <b>Användarhandbok</b> online.                                                                                                    |              |

#### Kontakt til kundesupport

Yhteydenotto asiakastukeen

Kontakte kundestøtte Kontakta kundtjänst Hvis du ikke kan løse problemet vha. oplysningerne om fejlfinding, skal du kontakte kundesupportservices for at få hjælp. Kontaktoplysninger til kundesupport for dit land fremgår af den online Brugervejledning eller garantikortet. Hvis det ikke er anført der, kontakt da den forhandler, hvor du købte produktet.

Jos et pysty ratkaisemaan ongelmaa vianetsintäohjeiden avulla, pyydä asiakastuesta lisätietoja. Löydät alueesi asiakastuen yhteystiedot verkossa olevasta Käyttöopas tai takuukortista. Jos et löydä tietoja sieltä, ota yhteys jälleenmyyjään, jolta hankit tuotteen.

Hvis du ikke kan løse problemet ved hjelp av feilsøkingsinformasjonen, kontakter du kundestøtte for å få hjelp. Du finner kontaktinformasjon for kundestøtten der du bor, i den elektroniske Brukerhåndbok eller på garantiseddelen. Hvis den ikke står oppført der, kontakter du forhandleren der du kjøpte produktet.

Kontakta vår kundtjänst om du inte kan lösa problemet med hjälp av felsökningsinformationen. Information om hur du kontaktar kundtjänsten i ditt område finns i Användarhandbok online eller på garantikortet. Kontakta återförsäljaren som produkten inhandlades från om du inte kan hitta informationen.

### Angivelse af ophavsret Tekijänoikeudet Merknad om opphavsrett Copyrightmeddelande

No part of this publication may be reproduced, stored in a retrieval system, or transmitted in any form or by any means, electronic, mechanical, photocopying, recording, or otherwise, without the prior written permission of Seiko Epson Corporation. The information contained herein is designed only for use with this product. Epson is not responsible for any use of this information as applied to other printers.

Neither Seiko Epson Corporation nor its affiliates shall be liable to the purchaser of this product or third parties for damages, losses, costs, or expenses incurred by the purchaser or third parties as a result of accident, misuse, or abuse of this product or unauthorized modifications, repairs, or alterations to this product, or (excluding the U.S.) failure to strictly comply with Seiko Epson Corporation's operating and maintenance instructions.

Seiko Epson Corporation shall not be liable for any damages or problems arising from the use of any options or any consumable products other than those designated as Original Epson Products or Epson Approved Products by Seiko Epson Corporation.

Seiko Epson Corporation shall not be held liable for any damage resulting from electromagnetic interference that occurs from the use of any interface cables other than those designated as Epson Approved Products by Seiko Epson Corporation.

EPSON® and EPSON STYLUS® are registered trademarks, and Exceed Your Vision is a trademark of Seiko Epson Corporation.

PRINT Image Matching™ and the PRINT Image Matching logo are trademarks of Seiko Epson Corporation. Copyright © 2001 Seiko Epson Corporation. All rights reserved.

SDHC<sup>™</sup> is a trademark.

Memory Stick, Memory Stick Duo, Memory Stick PRO, Memory Stick PRO Duo, Memory Stick PRO-HG Duo, Memory Stick Micro, MagicGate Memory Stick, and MagicGate Memory Stick Duo are trademarks of Sony Corporation.

xD-Picture Card<sup>™</sup> is a trademark of Fuji Photo Film Co., Ltd.

The Bluetooth® word mark is owned by the Bluetooth SIG, Inc. and licensed to Seiko Epson Corporation.

General Notice: Other product names used herein are for identification purposes only and may be trademarks of their respective owners. Epson disclaims any and all rights in those marks.

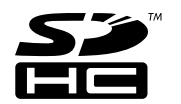

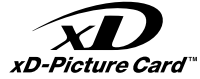

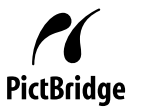

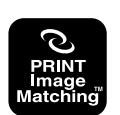

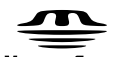

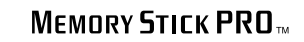

MEMORY STICK TM

### DA Stikordsregister

| Α                     |                                                                                                    |  |
|-----------------------|----------------------------------------------------------------------------------------------------|--|
|                       | Automatisk dokumentføder24.88                                                                                                    |  |
| В                     |                                                                                                    |  |
|                       | Backup huk. kort61.62                                                                                                    |  |
|                       | Betjeningspanel                                                                                                    |  |
|                       | blækpatron, udskiftning82                                                                                                    |  |
|                       | Bluetooth-indst74                                                                                                    |  |
| D                     |                                                                                                    |  |
|                       | Dato/tid74                                                                                                    |  |
|                       | Datostempel                                                                                                    |  |
|                       | Digitalkamera, udskrivning fra                                                                                                    |  |
| F                     | 5                                                                                                    |  |
|                       | Farvegendannelse                                                                                                    |  |
|                       | Faxindstil                                                                                                    |  |
|                       | Feilfinding                                                                                                    |  |
|                       | Feilmeddelelser                                                                                                    |  |
|                       | Filter (sepia, s/h-udskrivning)                                                                                                    |  |
|                       | Forøg                                                                                                    |  |
|                       | Forstør (beskæring)                                                                                                    |  |
|                       | Fotobeskæring 8.40                                                                                                    |  |
| G                     |                                                                                                    |  |
| ~                     | Gem fotos (backup) 61.62                                                                                                    |  |
|                       | Gendan std indstillinger 74                                                                                                    |  |
| н                     | Gendun stal most minger                                                                                                    |  |
|                       | Hukommelseskort 22                                                                                                    |  |
| 1                     |                                                                                                    |  |
|                       |                                                                                                    |  |
|                       | Indeksark                                                                                                    |  |
| J                     | Indeksark47                                                                                                    |  |
| J                     | Indeksark                                                                                                    |  |
| J                     | Indeksark47<br>Justering af skrivehovedet70                                                                                                    |  |
| J<br>K                | Indeksark                                                                                                    |  |
| K                     | Indeksark                                                                                                    |  |
| K                     | Indeksark                                                                                                    |  |
| K                     | Indeksark                                                                                                    |  |
| K                     | Indeksark                                                                                                    |  |
| J<br>K                | Indeksark                                                                                                    |  |
| J<br>K                | Indeksark                                                                                                    |  |
| L<br>L                | Indeksark                                                                                                    |  |
| J<br>K                | Indeksark                                                                                                    |  |
| L                     | Indeksark                                                                                                    |  |
| J<br>K<br>L           | Indeksark                                                                                                    |  |
| J<br>K<br>L           | Indeksark   47     Justering af skrivehovedet   70     Knapper, betjeningspanel   8.12     Kontrast   50     Kopiering af dokumenter   30     Kopiering af fotos   32     Kvalitet   35.50.62     Layout   35.42     Lyd   74     Lyskningskort   44     Lystyrke   50                                                                                                    |  |
| J<br>K<br>L           | Indeksark   47     Justering af skrivehovedet   70     Knapper, betjeningspanel   8.12     Kontrast   50     Kopiering af dokumenter   30     Kopiering af fotos   32     Kvalitet   35.50.62     Layout   35.42     Lyd   74     Lykstyrke   50     Mætning   50     Ministruer (ldek korr, ark)   50                                                                     |  |
| J<br>K<br>L           | Indeksark   47     Justering af skrivehovedet   70     Knapper, betjeningspanel   8.12     Kontrast   50     Kopiering af dokumenter   30     Kopiering af fotos   32     Kvalitet   355.062     Layout   35.42     Lykønskningskort   44     Lykønskningskort   44     Lysstyrke   50     Mætning   50     Møtingsiturer (Udsk. korr. ark)   50                           |  |
| J<br>K<br>L           | Indeksark   47     Justering af skrivehovedet   70     Knapper, betjeningspanel   8.12     Kontrast   50     Kopiering af dokumenter   30     Kopiering af fotos   32     Kvalitet   35.50.62     Layout   35.42     Lyd   74     Lyksnskningskort   44     Lysstyrke   50     Mætning   50     Miniaturer (Udsk. korr, ark)   50     Motivregistr.   50                   |  |
| J<br>K<br>L<br>M      | Indeksark   47     Justering af skrivehovedet   70     Knapper, betjeningspanel   8.12     Kontrast   50     Kopiering af dokumenter   30     Kopiering af fotos   32     Kvalitet   35.50.62     Layout   35.42     Lyd   74     Lykønskningskort   44     Lysstyrke   50     Mætning   50     Motivregistr.   50     Netværkrindet   74                                  |  |
| J<br>K<br>L<br>M      | Indeksark   47     Justering af skrivehovedet   70     Knapper, betjeningspanel   8.12     Kontrast   50     Kopiering af dokumenter   30     Kopiering af fotos   32     Kvalitet   355.062     Layout   3542     Lyd   74     Lykønskningskort   44     Lysstyrke   50     Mætning   50     Motivregistr.   50     Netværksindst.   74                                   |  |
| J<br>K<br>L<br>M<br>N | Indeksark   47     Justering af skrivehovedet   70     Knapper, betjeningspanel   8.12     Kontrast   50     Kopiering af dokumenter   30     Kopiering af fotos   32     Kvalitet   35.50.62     Layout   35.42     Lyd   74     Lyksnskningskort   44     Lysstyrke   50     Mætning   50     Motivregistr.   50     Netværksindst.   74                                 |  |
| J<br>K<br>L<br>M<br>P | Indeksark   47     Justering af skrivehovedet   70     Knapper, betjeningspanel   8.12     Kontrast   50     Kopiering af dokumenter   30     Kopiering af fotos   32     Kvalitet   35.50.62     Layout   35.42     Lyd   74     Lykønskningskort   44     Lysstyrke   50     Mætning   50     Miniaturer (Udsk. korr. ark)   50     Netværksindst.   74     Panel   8.12 |  |

| Papirstop                      |
|--------------------------------|
| Papirstr                       |
| Papirtype                      |
| PictBridge-ops72.74            |
|                                |
| rengøring, inde i printeren    |
| Rødøjekorrektion               |
|                                |
| Scan (dokumentkopiering)       |
| Scan (fotokopiering)           |
| Scan til Email                 |
| Scan til huk. kort             |
| Scan til PC59.62               |
| Scan til PDF59.62              |
| Skærmskånerindst74             |
| Skarphed50                     |
| Skift blækpatron74             |
| Sommertid74                    |
| Sprog (skift display)74        |
| Status for blækpatroner        |
|                                |
| Tilp. ramme                    |
| Tovejs (udskrivningshastighed) |
| ,                              |
| Uden kant/med kant35           |
| Udsk. linj. papir              |
| Udskrivning af fotos           |
| Udvid. (uden kant)             |
| Understøttet papir             |
| Ur                             |
|                                |
| Vedligehold65.74               |
| Vis format                     |
| Visning12                      |
| -                              |
| Zoom (beskæring) 8.40          |

R

S

Т

U

٧

Ζ

#### FI Hakemisto

| Ääni                                   | 75       |
|----------------------------------------|----------|
| Aika                                   | 75       |
| Acott                                  | 36       |
| Asettelu                               |          |
| Asettelu                               |          |
| Aslakirjojen kopiointi                 |          |
| Automaattinen dokumenttien syöttölaite | 24.88    |
|                                        |          |
| Bluetooth-asetukset                    |          |
| Digitaalikamera, tulostus              | 72       |
| Faksiasetus                            | 75       |
| Hakemistoarkki                         | 47       |
| Kaksisuuntainan (tulastusnanaus)       | 51       |
| Kaksisuuntainen (tuiostusnopeus)       |          |
| Kesddikd                               |          |
| Kieli (muuta naytto)                   |          |
| Kirkkaus                               | 51       |
| Kohteen tunnistus                      | 51       |
| Kontrasti                              | 51       |
| Kuvien kopiointi                       |          |
| Kuvien tulostus                        | 40.47    |
| Kylläisyys                             | 51       |
| Laatu                                  | 36.51.63 |
| Muistikortti                           | 22       |
| NIX. 42                                | 75       |
| Naytonsaastajan asetukset              |          |
| Näyttömuoto                            | 75       |
| Ohiauspaneeli                          |          |
| - )                                    |          |
| Painikkeet, ohjauspaneeli              | 8.12     |
| Päiväysleima                           | 51       |
| Palauta oletusasetukset                | 75       |
| Paneeli                                | 8 12     |
| Pan tampi                              |          |
| Pap.tyyppi                             |          |
| Paperi, asettaminen                    | 20       |
| Paperi, tukokset                       | 86       |
| Paperikoko                             | 36.51    |
| Paperityyppi                           | 18.51    |
| Paranna                                | 51       |
| PictBridge-asetus                      | 72 75    |
| Pikkukuvat (tulosta testisivu)         | 51       |
| nubdistus tulostimen sisäosa           | 00       |
| pundistus, talostimen sisaosa          | 13 51    |
| Punasimaisyys, Korjaus                 | 13.51    |
| Pvm/aika                               | 75       |

| Rajaa kuva                      | . 8.40 |
|---------------------------------|--------|
| Reunaton/reunallinen            | 36     |
|                                 |        |
| Skannaa muistikortille          | 58.63  |
| Skannaa PDF-muotoon             | 59.63  |
| Skannaa sähköpostiin            | 59.63  |
| Skannaa tietokoneeseen          | 59.63  |
| Skannaus (asiakirjan kopiointi) | 30     |
| Skannaus (kuvan kopiointi)      | 32     |
| Sovita kehys                    | 51     |
| Suodatin (seepia, mv-tulostus)  | 36.51  |
| Suurenna (rajaa)                | 40     |
| Suurennus (reunaton tulostus)   | 36.51  |
|                                 |        |
| Tallenna kuvat (varmuuskopio)   | 51.63  |
| Terävyys                        | 51     |
| Tervehdyskortti                 | 44     |
| Tuettu paperi                   | 18     |
| Tukokset, paperi                | 86     |
| Tulosta viivoitetut paperit     | 56.63  |
| Tulostuspään kohdistus          | 70     |
|                                 |        |
| Vaihda värikasetti              | 75     |
| Värien palautus                 | 32     |
| Värikasetin tila                | 66     |
| värikasetti,vaihto              | 82     |
| Varmuuskopiomuistikortti        | 51.63  |
| Verkkoas                        | 75     |
| Vianetsintä                     | 77     |
| Viewer                          | 12     |
| Virheilmoitukset                | 78     |
|                                 |        |
| Ylläpito                        | 55.75  |
|                                 |        |
| Zoom (rajaus)                   | . 8.40 |

R

S

Т

V

Y Z

### NO Indeks

| Α  |                                           |
|----|-------------------------------------------|
| _  | Automatisk dokumentmater24.88             |
| В  |                                           |
|    | Beskjær blide                             |
|    | Blekkpatronstatus                         |
|    | Bluetooth-innst 75                        |
| D  | 5                                         |
|    | Dato/tid75                                |
|    | Datostempel                               |
| _  | Digitalkamera, skrive ut fra72            |
| F  |                                           |
|    | Faksinnstill                              |
|    | Fargegjenoppretting                       |
|    | Feilmeidinger                             |
|    | Filter (conia svart/byitt-utskrift) 36.52 |
|    | Forbedre                                  |
|    | Forstørr (beskiær)40                      |
|    | Fremviser12                               |
| G  |                                           |
|    | Gratulasjonskort44                        |
| 1  |                                           |
|    | Indeksark                                 |
| ÷. | Innstillinger for skjermsparer            |
| J  | lustere skrivebodet 70                    |
| к  | Justere skrivenouet                       |
|    | Klokke                                    |
|    | Knapper, kontrollpanel                    |
|    | Kontrast                                  |
|    | Kontrollpanel                             |
|    | Kopiere bilder                            |
|    | Kopiere dokumenter                        |
|    | Kval                                      |
| L  | Lagra bilder (rikkerbetskopi) 61.62       |
|    | Lagre blider (sikkernetskopi)             |
|    | Lystvrke 52                               |
| М  | 2,55,7,1,2                                |
|    | Metning                                   |
|    | Miniatyrbilder (Skriv ut prøvetrykk)52    |
|    | Minnekort22                               |
|    | Motivregistrering52                       |
| N  | N 1 1                                     |
| ~  | Nettverksinnstill75                       |
| U  | Opp: 26.42                                |
|    | Opps                                      |

Ρ

R

S

Т

U

۷

Ζ

| Panel                             |
|-----------------------------------|
| Papir, legge i                    |
| Papir, stopp                      |
| Papirstr                          |
| Papirtype                         |
| PictBridge-opps72.75              |
| 3- 11                             |
| rengjøre, innvendig i skriveren91 |
| Røde øyne, korrigering13.52       |
|                                   |
| S.h.kopi av m.kort61.63           |
| Skann (bildekopiering)            |
| Skann (dokumentkopiering)         |
| Skann til e-post                  |
| Skann til minnekort               |
| Skann til PC                      |
| Skann til PDF59.63                |
| Skarphet52                        |
| Skift ut blekkpatron75            |
| Skrive ut bilder                  |
| Skriv ut linjert papir            |
| Sommertid75                       |
| Språk (endre visning)75           |
| Stopp, papir                      |
| Støttet papir                     |
|                                   |
| Tilb.st. standardinnst75          |
| Tilpass ramme                     |
| Toveis (utskriftshastighet)52     |
|                                   |
| Uten kant / Med kant              |
| Utvidelse (bilder uten kant)      |
|                                   |
| Vedlikehold65.75                  |
| Visningsformat75                  |
|                                   |
| Zoom (beskjære)                   |

### SV Index

| Α |                                   |  |
|---|-----------------------------------|--|
|   | Anpassa ram                       |  |
|   | Återställ standardinst76          |  |
|   | Automatisk dokumentmatare         |  |
|   | Avkänn scen 53                    |  |
| В |                                   |  |
|   | Backup minneskort61.64            |  |
|   | Beskära ett foto                  |  |
|   | bläckpatron, byta82               |  |
|   | Bläckpatronstatus                 |  |
|   | Bluetooth-inst                    |  |
|   | Byt bläckpatron                   |  |
| D |                                   |  |
|   | Datum/tid76                       |  |
|   | Datumstämpel53                    |  |
|   | Digitalkamera, skriva ut från72   |  |
|   | Dubbelriktad (utskriftshastighet) |  |
| E | <b>3</b>                          |  |
|   | Expansion (kantfria foton)        |  |
| F | ····                              |  |
|   | Färgåterställning                 |  |
|   | Faxinst                           |  |
|   | Felmeddelanden                    |  |
|   | Felsökning                        |  |
|   | Filter (sepia, svartvit utskrift) |  |
|   | Förbättra 53                      |  |
|   | Förstora (beskära)                |  |
| н |                                   |  |
|   | Hälsningskort                     |  |
| 1 | ······                            |  |
|   | Indexark                          |  |
| J |                                   |  |
|   | Justera skrivhuvudet70            |  |
| Κ |                                   |  |
|   | Kantfri/Med kant                  |  |
|   | Klocka                            |  |
|   | Knappar, kontrollpanel            |  |
|   | Kontrast                          |  |
|   | Kontrollpanel                     |  |
|   | Kopiera dokument                  |  |
|   | Kopiera foton 32                  |  |
|   | Kvalitet                          |  |
| i |                                   |  |
| - | Läsare                            |  |
|   | Layout                            |  |
|   | Ljud                              |  |
|   | Liusstvrka                        |  |
| М | ,,                                |  |
|   | Mättnad53                         |  |
|   |                                   |  |

| Miniatyrer (Skriv korrektur) | 53       |
|------------------------------|----------|
| Minneskort                   | 22       |
|                              |          |
| Nätverksinst                 | 76       |
|                              |          |
| Panel                        |          |
| Papper, fylla på             | 20       |
| Papper, stopp                | 86       |
| Papper som kan användas      | 18       |
| Papperstyp                   | 19.37.53 |
| PictBridge-inst              | 72.76    |
| Ppr.format                   |          |
|                              |          |
| rengöring, skrivarens insida | 92       |
| Röda ögon, korrigera         |          |
|                              |          |
| Skanna (dokumentkopia)       |          |
| Skanna (fotokopia)           | 32       |
| Skanna t e-post              |          |
| Skanna t minneskort          |          |
| Skanna t PC                  |          |
| Skanna t PDF                 |          |
| Skärmformat                  | 76       |
| Skärmsläckarinst             | 76       |
| Skärpa                       | 53       |
| Skriva ut foton              | 40.47    |
| Skriv ut linjerat papper     |          |
| Sommartid                    | 76       |
| Spara foton (backup)         | 61.64    |
| Språk (ändra på skärm)       | 76       |
| Stopp, papper                | 86       |
|                              |          |
| Underhåll                    | 65.76    |
|                              |          |
| Zoom (beskära)               | 8.40     |

N P

R

S

U Z

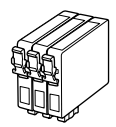

De blækpatronstørrelser, der kan fås, varierer afhængig af land.

Värikasettien koot vaihtelevat alueittain.

Tilgjengelige blekkpatronstørrelser varierer fra sted til sted. Storlekarna på bläckpatronerna varierar beroende på region.

ΒK Μ Y С T1001 T1002 T1003 T1004 Epson Stylus Office T0711H BX610FW/ SX610FW Series \*1 \*2 T0711 T0712 T0713 T0714 103 (T1031) 103 (T1032) 103 (T1033) 103 (T1034) **Epson Stylus Office** 73HN (T0731HN) -\_ \_ TX610FW Series \*3 73N 73N 73N 73N (T0731N) (T0732N) (T0733N) (T0734N) DA Sort Cvan Magenta Gul FI Musta Syaani Magenta Keltainen NO Svart Magenta Gul Cyan SV Gul Svart Cvan Magenta

Sådan får du flere oplysninger.

Lisätiedot.

Få mer informasjon.

Här finns det mer information.

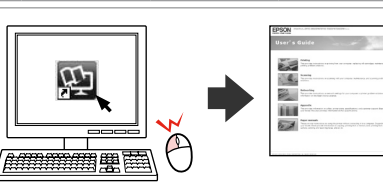

- \*1 Til serie SX610FW anbefaler Epson T071-blækpatronerne til normal udskrivning.
- \*2 Til serie BX610FW anbefaler Epson T100-blækpatronerne ved større udskriftsbehov.
- \*3 For serie TX610FW vises blækpatronnumrene i parentes muligvis afhængig af land.
- \*1 SX610FW-sarja: Epson suosittelee T071-värikasetteja normaaliin tulostuskäyttöön.
- \*2 BX610FW-sarja: Epson suosittelee T100-värikasetteja runsaaseen tulostuskäyttöön.
- \*3 TX610FW-sarja: Suluissa olevat värikasettinumerot saatetaan näyttää alueesta riippuen.
- \*1 For SX610FW-serien anbefaler Epson T071-blekkpatronene ved normalt utskriftsforbruk.
- \*2 For BX610FW-serien anbefaler Epson T100-blekkpatronene ved høyt utskriftsforbruk.
- \*3 For TX610FW-serien kan blekkpatronnumrene i parentes vises, avhengig av sted.
- \*1 Epson rekommenderar bläckpatronerna T071 för normala utskriftsvolymer för SX610FW-serien.
- \*2 Epson rekommenderar bläckpatronerna T100 för höga utskriftsvolymer för BX610FW-serien.
- \*3 Bläckpatronsnumren som visas inom parentes kan variera beroende på regionen för TX610FW-serien.

Copyright © 2009 Seiko Epson Corporation. All rights reserved. Printed in XXXXXX

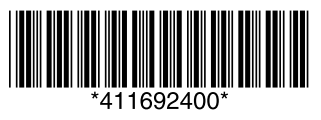